# Contents

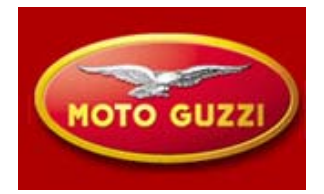

### <u>Breva 1100</u>

- Aspects and vehicle characteristics
- **General data**
- Dashboard and immobilizer
- Electronic injection, description and functioning
- Engine
- New electro-mechanical components
- Diagnosis Axone
- Balancing throttle bodies

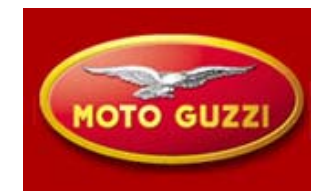

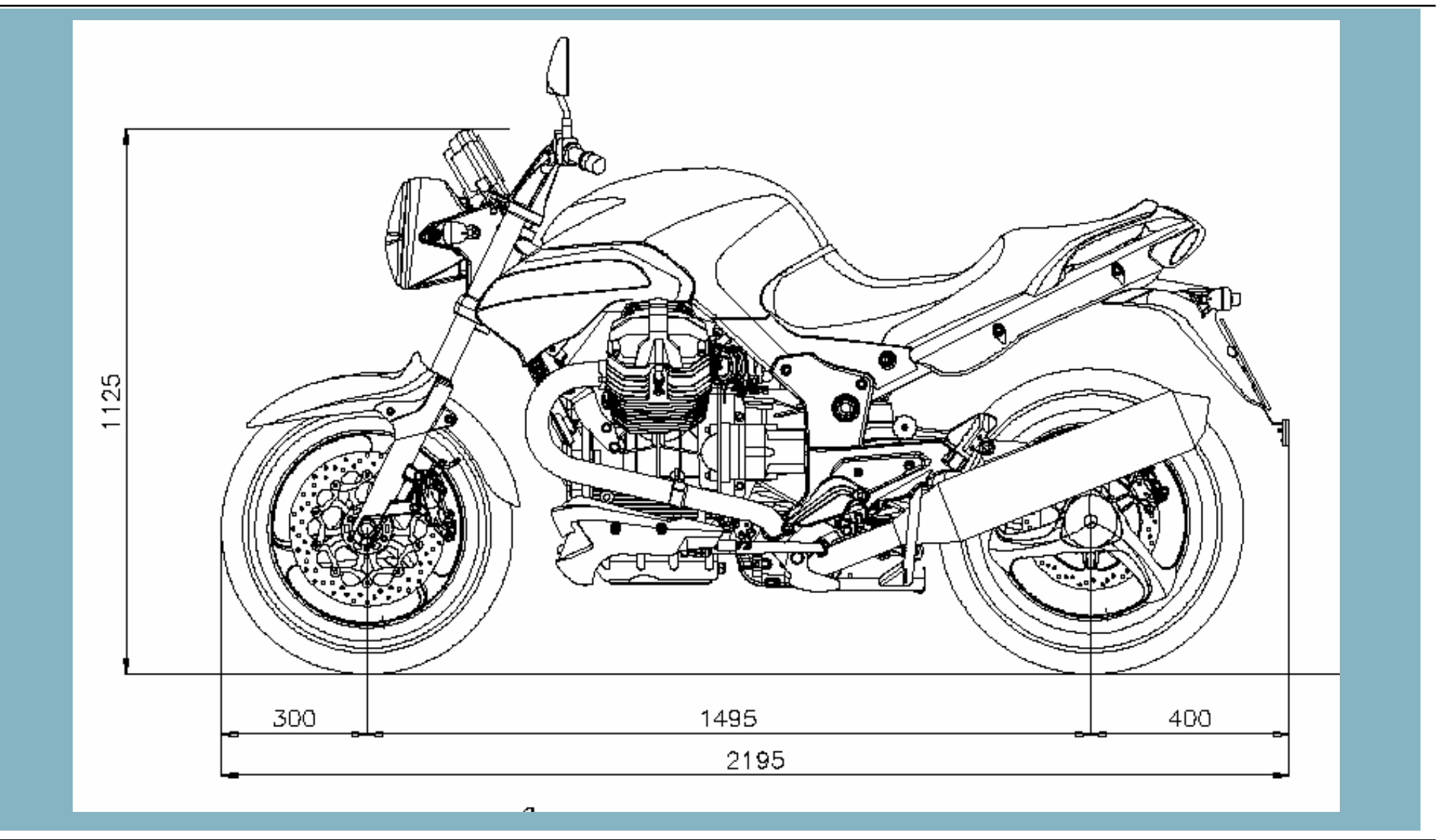

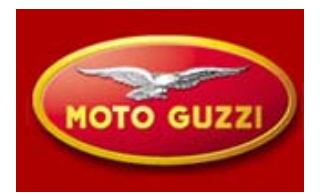

Total view of vehicle : dimensions

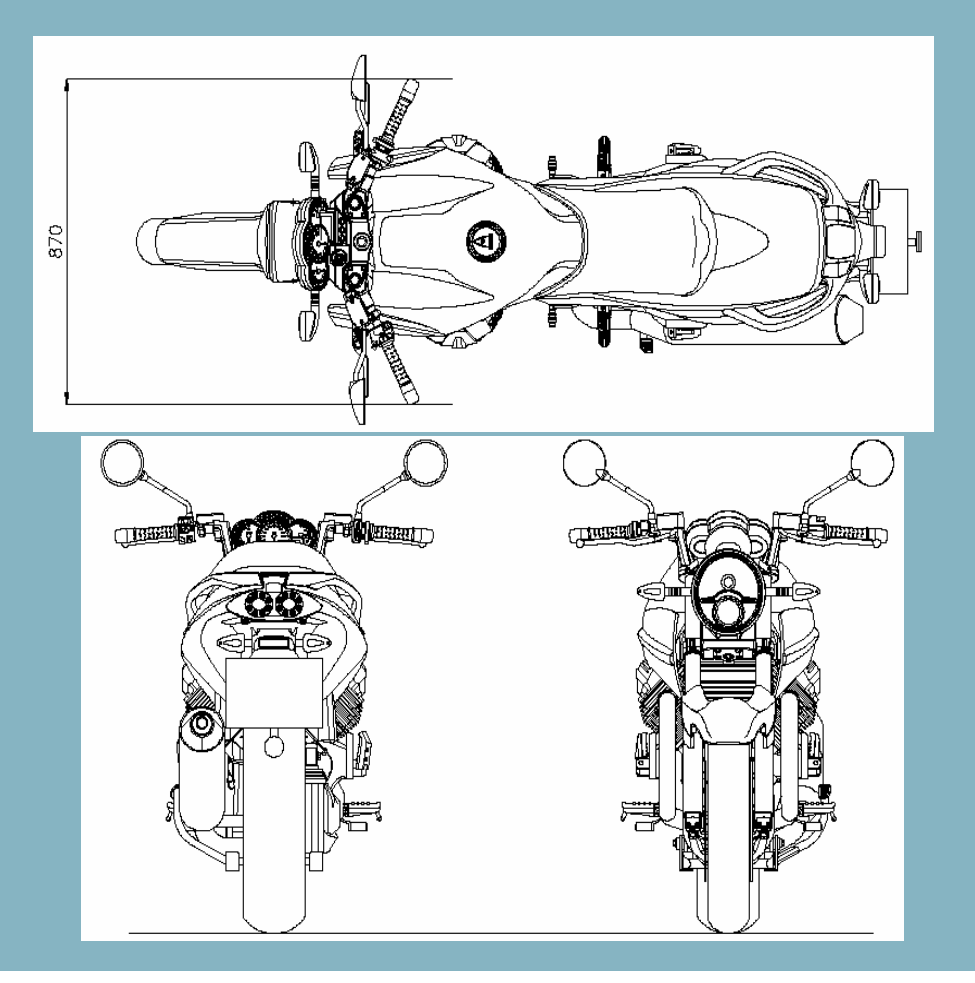

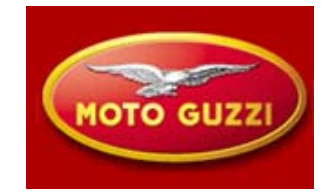

**General data** 

Weight: 248 Kg

Output: max. KW 63,0 at 7500 rpm Torque: Nm 85,0 a 6800 rpm Maximum speed in 6th gear 210 Km/h

Front tire: 120/70 ZR17 (58W) pressure 1/2 persons  $250kPa\pm10$ Rear tire: 180/55 ZR17 (73W) pressure 1/2 persons  $280kPa\pm10$ 

Injection/ignition system MAGNETI MARELLI Computer IAW 5AM2 with map alfa/n

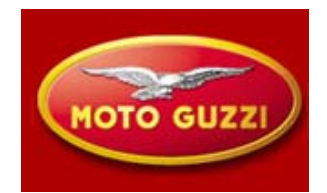

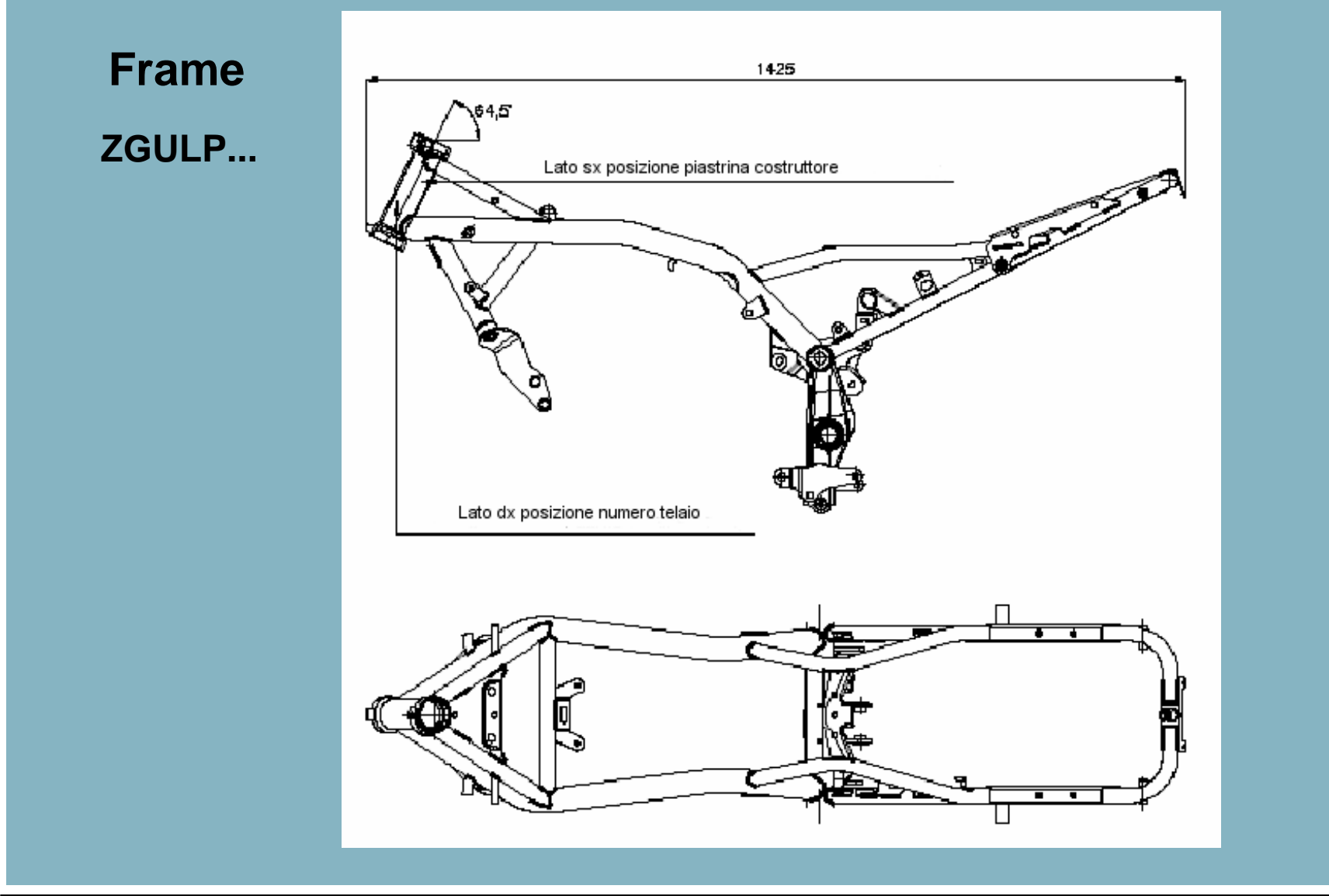

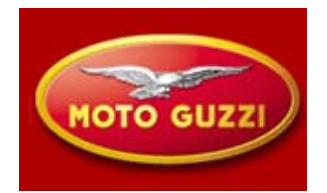

**Fuel tank** 

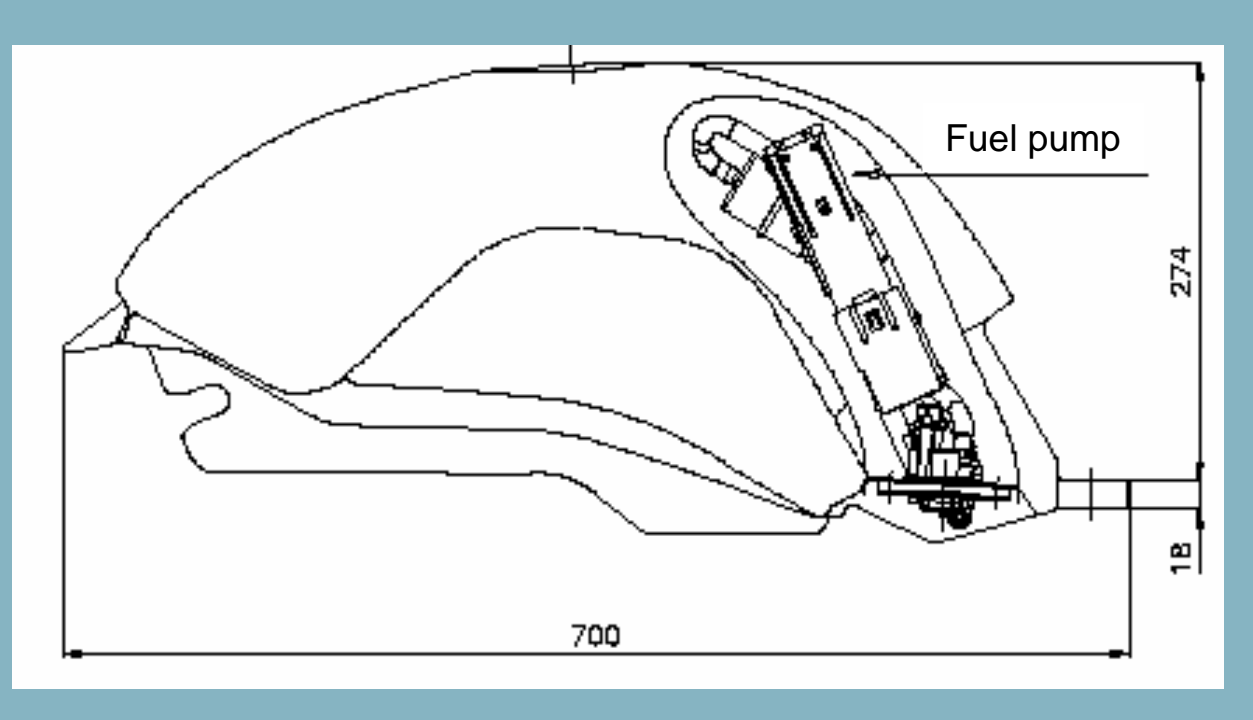

Capacity23 IMaterialNyle

23 l ± 0,5 l Nylon

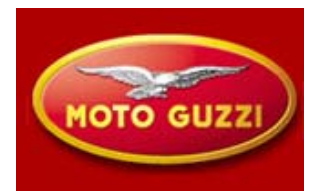

### **Front brakes**

### **Rear brakes**

#### **Double calipers and discs**

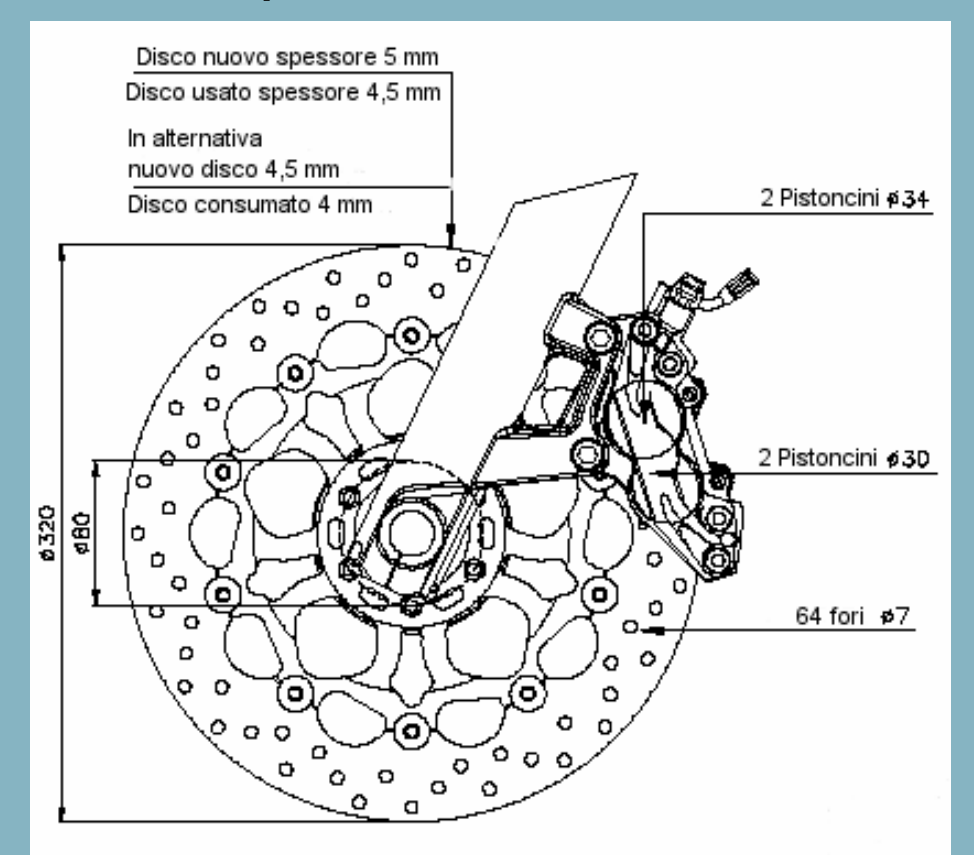

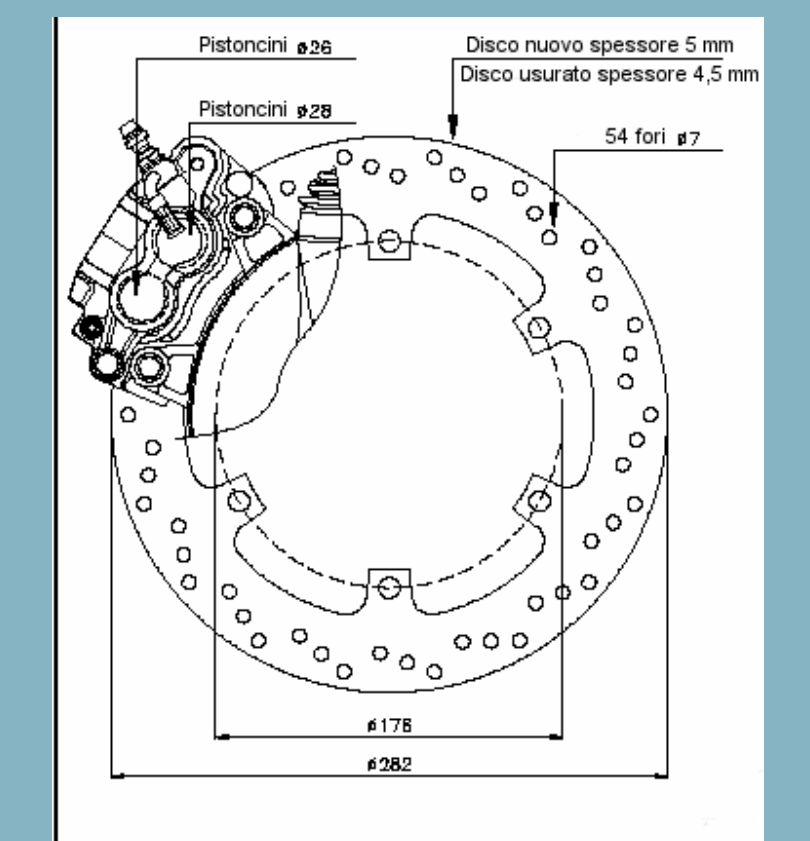

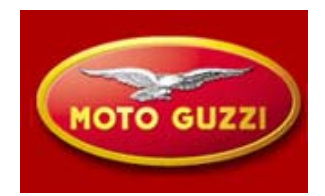

### Additional equipment.

Accessories (optional):

- Windscreen;
- Carrying Case adjustable in height;
- Side bags
- Alarm systems (not yet available)

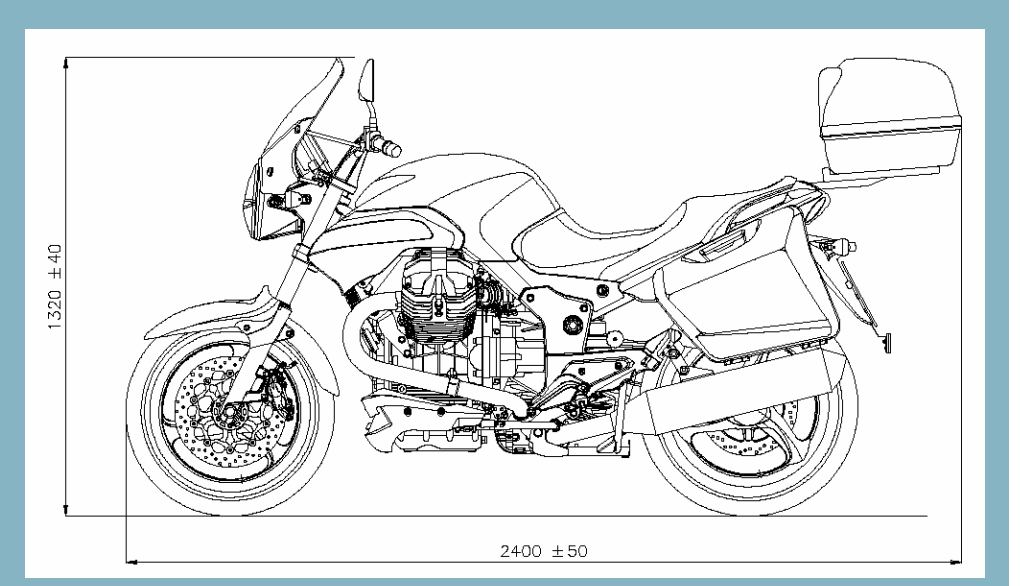

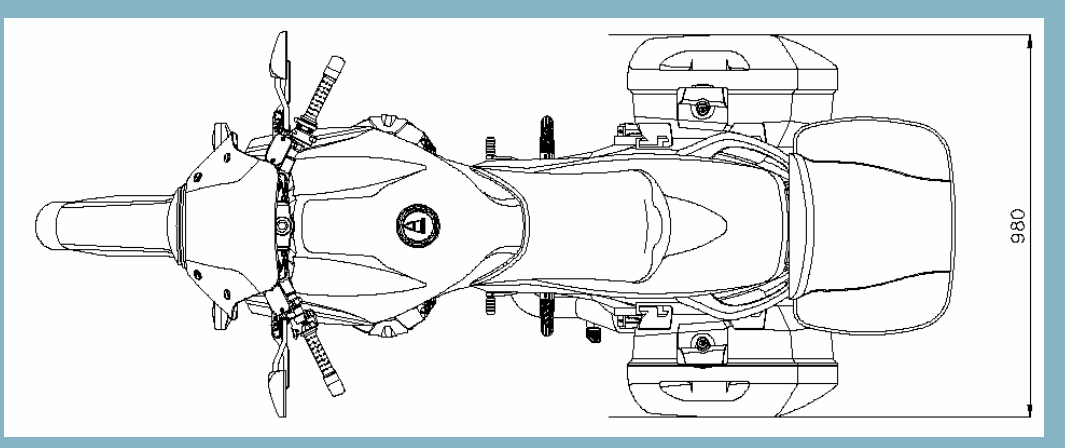

### Dashboard

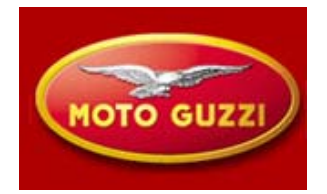

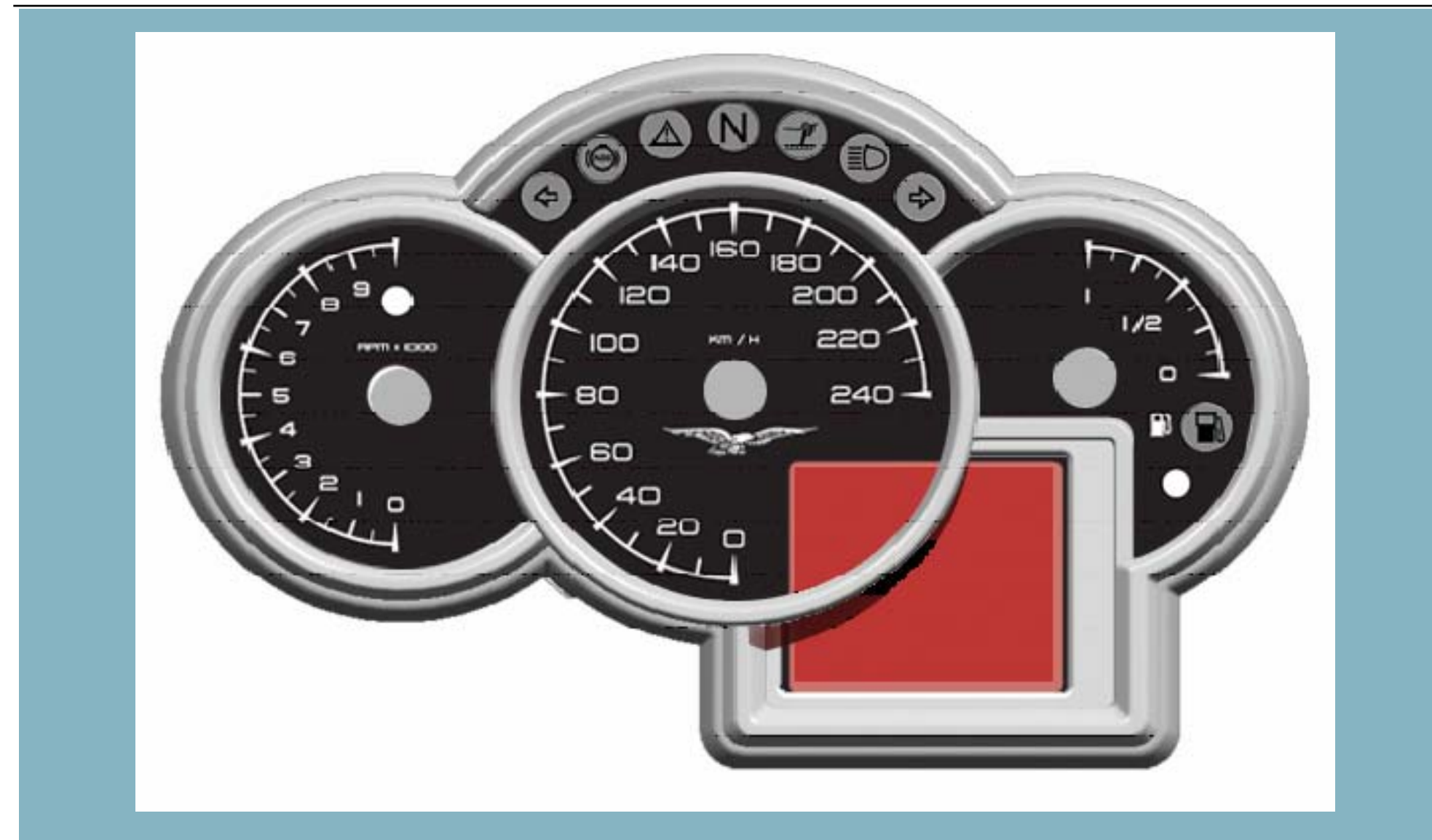

## **Dashboard : identifying areas**

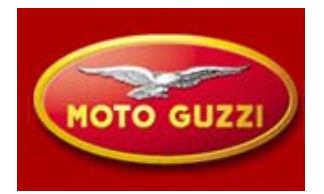

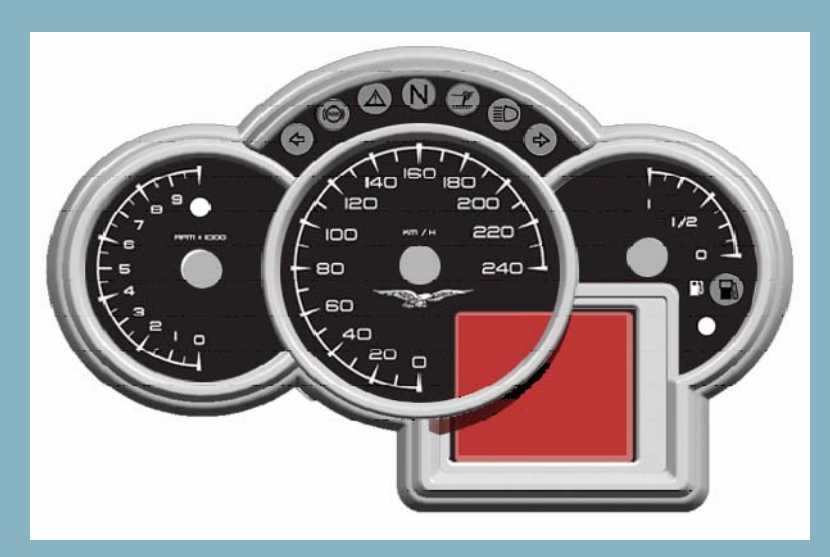

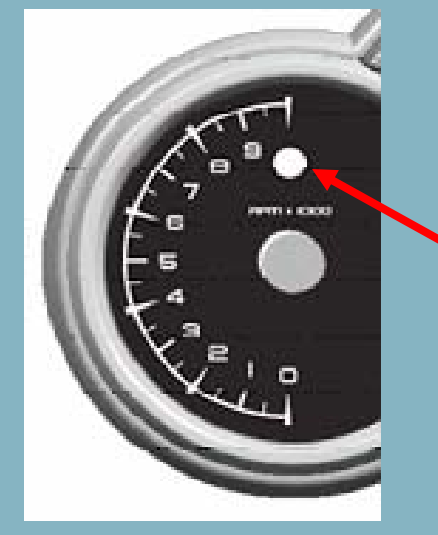

### **Rev counter:**

Positioned at the left, final range 10.000 rpm.

At the end of the scale is a red warning light (Led) without monogram to indicate to shift gear when surpassing a preset level rpm. The rpm activation level can be adjusted via the users interface.

## **Dashboard : identifying areas**

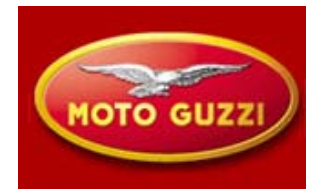

Speedometer at the center

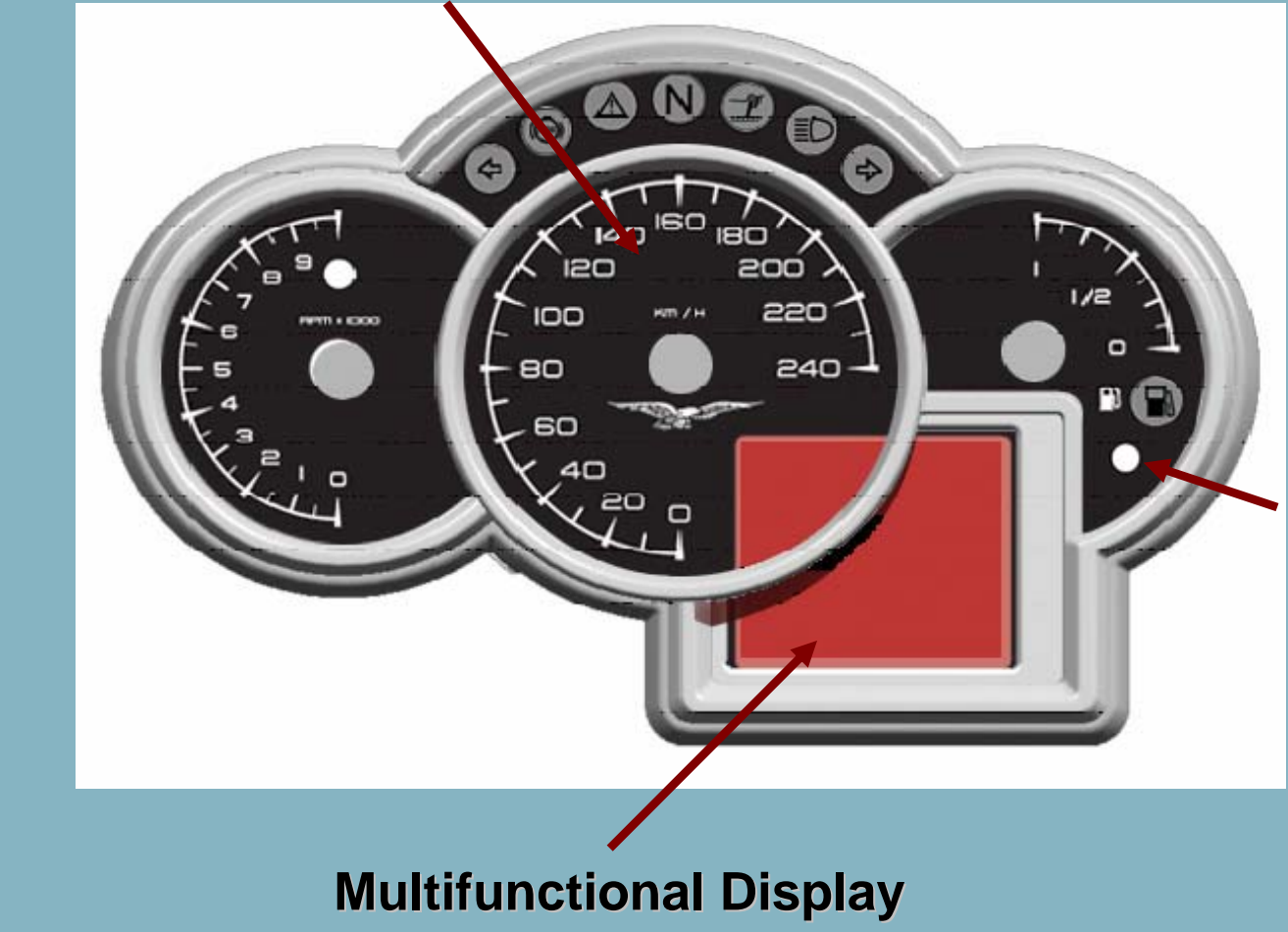

Fuel level indicator Under the fuel warning light sits a red warning light without pictogram (Led) for the eventual alarm system.

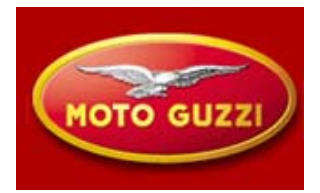

### **Fuel level indicator**

The dashboard is connected to a variable resistor. Measurements that fall out of the normal operating range are considered as faults and are signalled by the diagnostics. The indications show at the instrument panel at the right and the spare indicator underneath.

The characteristics and measurement curve can be found in the repair manual.

| • | Quantity | LITRES | OHM       |  |
|---|----------|--------|-----------|--|
| • | 8/8      | 22.50  | 10-20 app |  |

- 4/8 11.25 100 appr.
- 0 0 250-300 appr.

The spare indicator lights up at values higher than 230 ohm

After 2 km it shows the amount of km driven after the indicator light came on.

## **Dashboard : identifying areas**

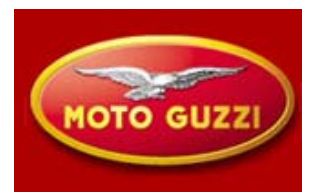

### Led indicators

From left to right:

- Indicator green, left hand indicator
- Indicator orange, ABS faulty (CURRENTLY NOT ACTIVE)
- Indicator red, Alarm: engine oil pressure problem, EFI and w/ vehicle OFF indicator immobilizer.
- Indicator green, Neutral position
- Indicator yellow, vehicle stand down
- Indicator blue, beam lights on
- Indicator green, right hand indicator

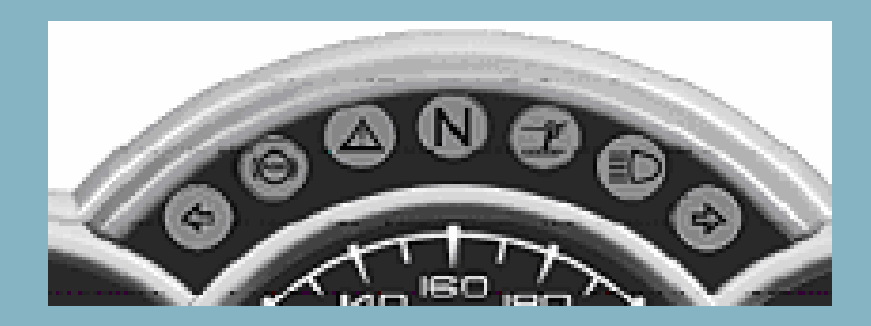

## **Dashboard: indicators and lights**

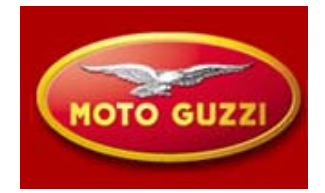

**Direction indicators.** 

- The dashboards controls the indicator lights, as well for the single indications left and right as for the combined circuits for the "Hazard" function.
- Indications for problems with circuits ( bulb burnt or short circuited) by doubling the flashing frequency of the warning light and with indication on the dashboard left or right

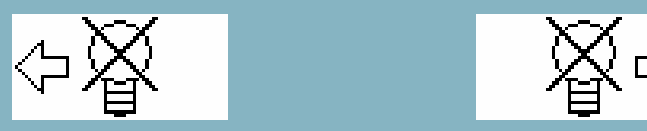

Activation/deactivation of the Hazard function

This function can only be activated or deactivated with the key in ON position

#### **Control of beam lights**

The light relay will only be operated by the engine ECU when the rpm exceeds 800

## **Dashboard: selections**

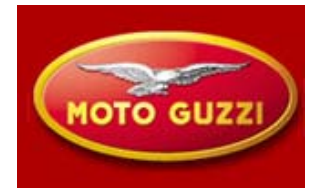

The commands to move between various dashboards functions are obtained by a three position selector at the light switch at the left hand steering handle.

The selector has following three positions:

- Trip 1
- Trip 2
- Mode

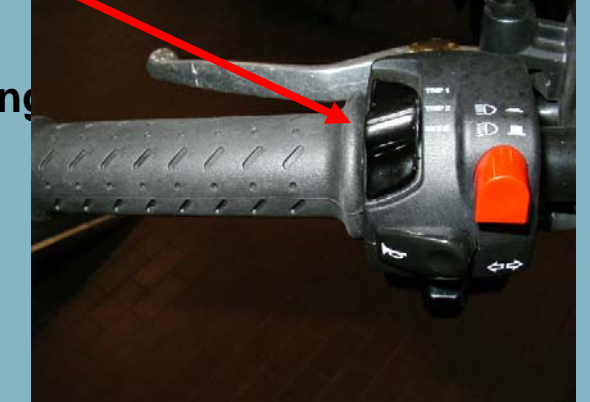

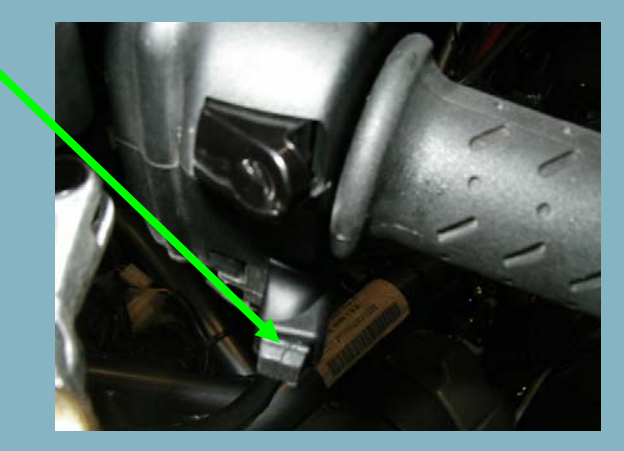

In the first position will show the data of TRIP1, In the second the data of TRIP2 While in the third position MODE, one can access to the functions of dashboard configurations.

## **Dashboard: display**

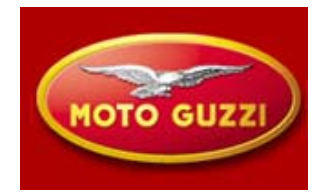

### **Basic information**

- •On the display appear as well the basic information as the information activated by the selector position. These are:
- •Clock. Clock settings can be 12 or 24 hour indications, where 12 hour indications show AM or PM.
- •Odometer. A 6 digit number in km or miles, according to user selection.
- •Ambient temperature. Shows in the upper left corner of the LCD. When the temperature is close to zero, a icing symbol will show (next slide). Finally one can show the temperature in °C or °F selectable by the user.

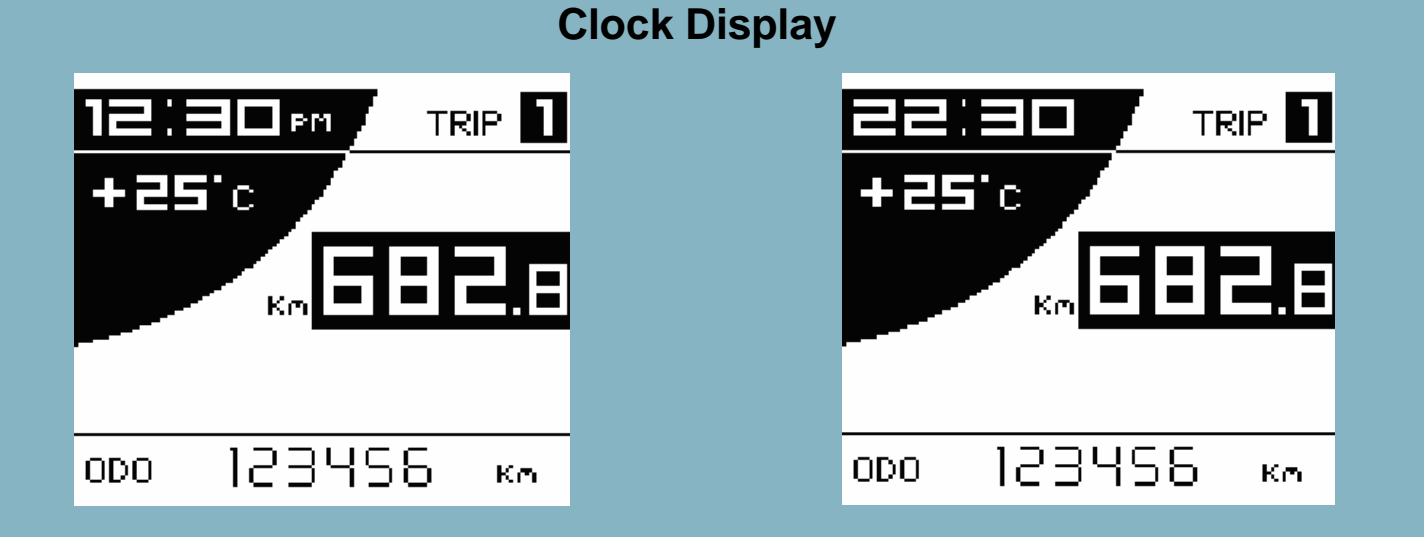

## **Dashboard: display**

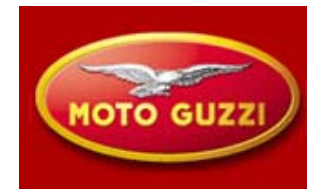

### Handles heater (OPTIONAL)

With engine running, by pressing insisting at command handles heating, an icon will show at the display that substitutes the selected trip indication. That will be transferred to the central part of the display. With every short pulse a three positions bar will grow indicating the power level present in the handles heating. When the engine is stopped the heater will be switched off. At the next vehicle usage the handles heater will reposition at the ultimate setting.

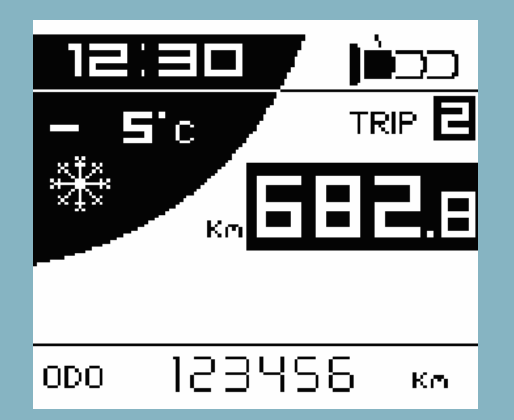

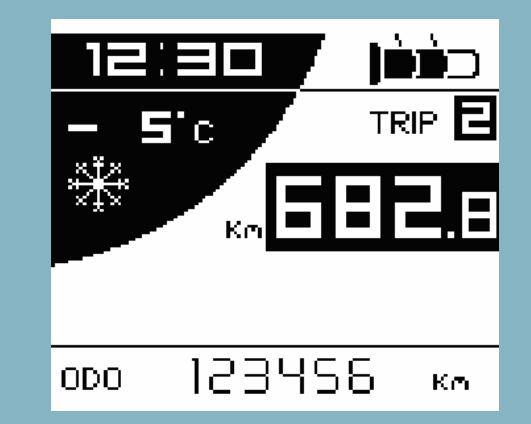

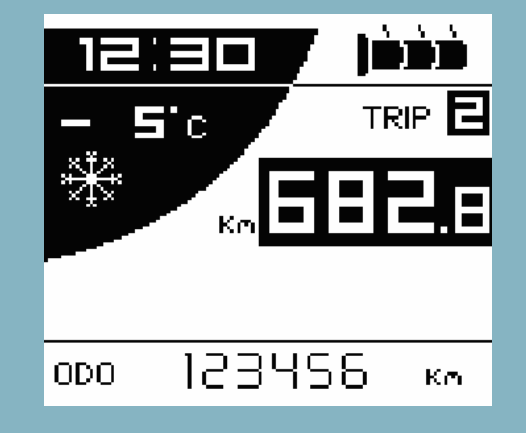

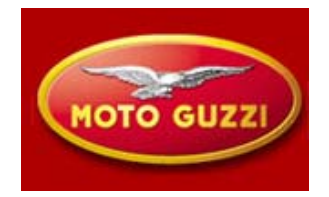

→ The immobilizer system is integrated in the electronic dashboard.

- → At key-to-ON the dashboard will read the key code. If the code corresponds to the one memorized, the dashboard will activate the initial check and will allow the ECU for engine starting, via the CAN Bus line.
- ➔ If the key code is not recognized, the dashboard will not permit for engine starting and on the display will appear the request to insert the code to allow for "manually" engine starting.
- To the customer will be delivered two keys with transponder, already memorized from the factory and at every key-to-ON the dashboard will ask to insert the personal 5 digit code, if not yet done:

you must remember to insert the user code

To insert the personal code one must select the function CODE MODIFICATION

### **Dashboard : display**

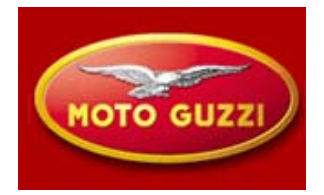

### **Trip 1-2**

In these two positions of the display are demonstrated the data relevant for trips 1 and 2.

In the central area is constantly displayed the partial distance covered while in the lower portion the following data will be shown in rotation:

•Trip time

- •Average Fuel consumption of the trip
- Current consumption
- Maximum speed
- Average speed

A short pulse will change the indications between one and the other, keeping the switch pressed longer will reset all values to zero for the selected trip.

Consumption is expressed in litres per 100 kilometres or in miles per gallon

For detailed functioning please read with attention the workshop manual information.

## **Dashboard : MODE**

### Mode

in this position you can select the other functions of the dashboard with the vehicle stopped and thus with speed equal to Zero with every short pulse of the switch SET you can see in sequence the following functions:

stopwatch

#### battery voltage

The selection of the functions is affected by holding the SET switch for a longer period.

For detailed functioning of the stopwatch please read with attention the workshop manual

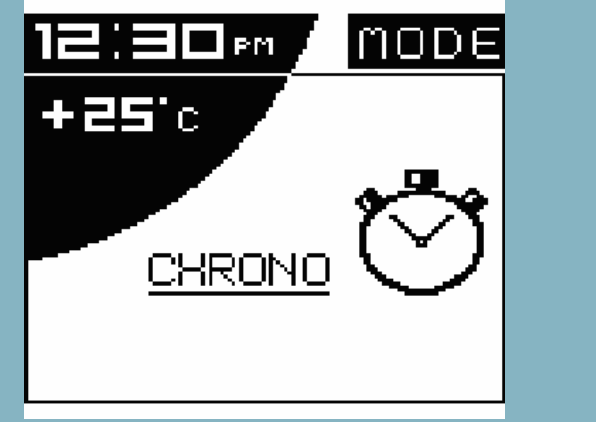

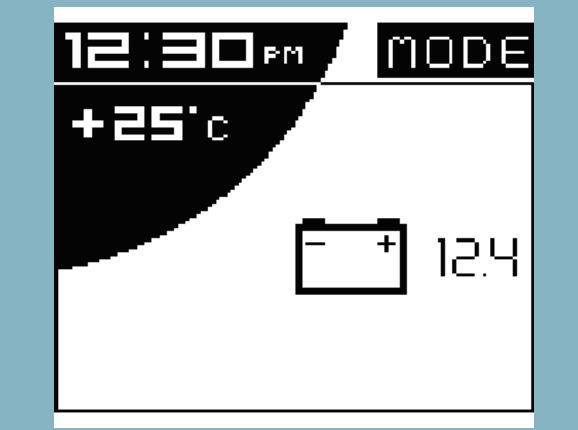

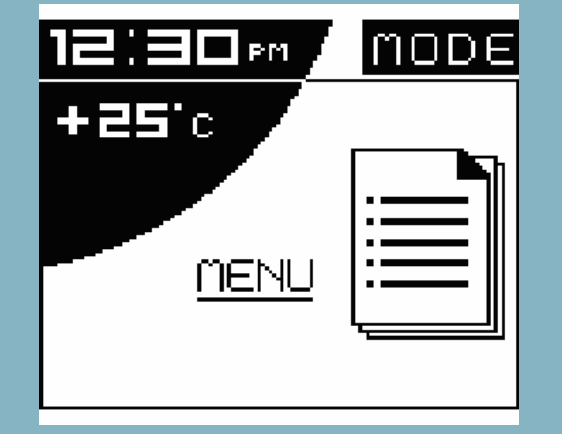

Menu

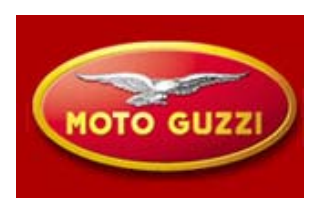

## **Dashboard :Menu**

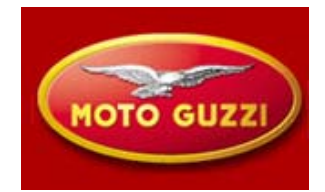

Access to this function is only possible with the vehicle stopped .The graphic of this menu is as follows:

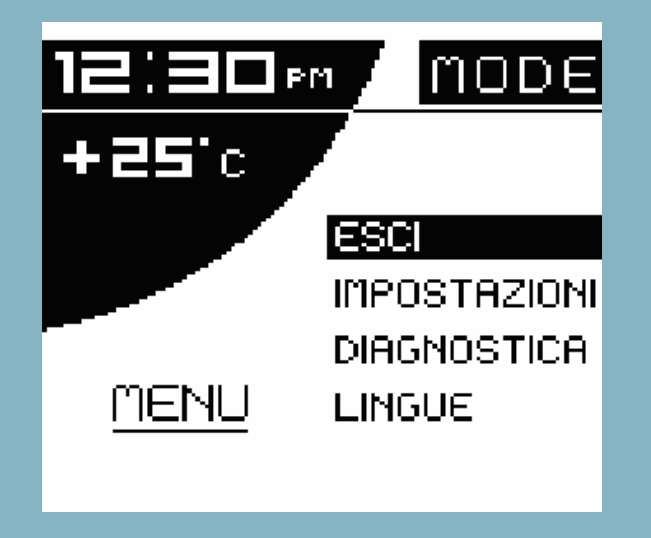

To move your selection down-wards, a short pulse of the switch is sufficient

Pressing the switch down for longer gives the confirmation of your selection of the relative item.

## **Dashboard : Settings**

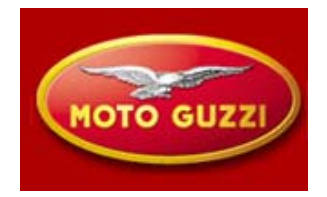

### SETTINGS

When the settings menu is selected, which can also be done by the driver or bike owner, a drop-down menu shows:

Exit

Adjust Clock

Change gear shift rpm

°C/°F

12H/24/

Led immobiliser (turn off when installing the optional alarm system)

Change code

**Recover code** 

For detailed functioning please read with attention the workshop manuals

## **Dashboard : Settings**

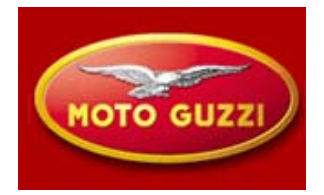

### **Change CODE**

In case one <u>remembers</u> its <u>own code</u> is sufficient to insert it and in sequence we will insert the new code which will automatically be memorised. In case of a new vehicle the user code is: 00000

### **Recover CODE**

In case one does not remember it own code and wishes to modify it, it is requested to insert the two keys that are memorised. The first one is already inserted and therefore it is requested to insert the second key with the message: INSERT 2ND KEY

If the second key is not inserted within 20 seconds the operation will terminate.

After its recognition it will be requested to insert a new code with the message: INSERT THE NEW CODE

At the end of the operation the dashboard will return to the menu Settings.

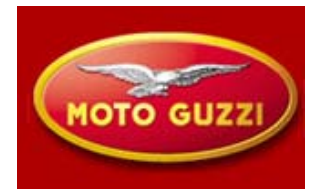

### DIAGNOSTICS

To enter in this menu, that will operate on the diagnostic functions and therefore the access is reserved to the *technical assistance*, a code is requested.

Appears the text: INSERT SERVICE CODE

For the Breva 1100 this is:36421The functions in this menu are:ExitFaults ECUFaults dashboardCancel Fault codesReset ServiceUpdateChange keys

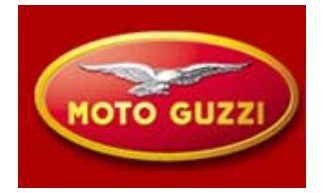

### FAULTS ECU. The dashboard receives from the central computer only actual faults

| Description                       | Error code |
|-----------------------------------|------------|
| Error throttle valve C.C. Vcc     | ECU 10     |
| Error throttle valve C.C. Gnd     | ECU 11     |
| Error Engine temperature C.C. Vcc | ECU 14     |
| Error Engine temperature C.C Gnd  | ECU 15     |
| Error Air temperature C.C. Vcc    | ECU 16     |
| Error Air temperature C.C Gnd     | ECU 17     |
| Error Low battery                 | ECU 20     |
| Error Lambda sensor               | ECU 21     |
| Error Ignition coil 1 C.C. Vcc    | ECU 22     |
| Error Ignition coil 1 C.C. Gnd    | ECU 23     |
| Error Ignition coil 2 C.C. Vcc    | ECU 24     |
| Error Ignition coil 2 C.C. Gnd    | ECU 25     |
| Error Injector 1 C.C. Vcc.        | ECU 26     |
| Error Injector 1 C.C. Gnd         | ECU 27     |
| Error Injector 2 C.C. Vcc         | ECU 30     |
| Error Pump relay                  | ECU 36     |
|                                   |            |

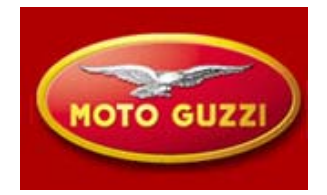

FAULTS ECU. The dashboard receives from the central computer only actual faults

| Description                     | Error code |
|---------------------------------|------------|
| Error Local Loop-back           | ECU 37     |
| Error relay starter C.C. Vcc    | ECU 44     |
| Error relay starter C.C. ground | ECU 45     |
| Error cannister C.C Vcc         | ECU 46     |
| Error cannister C.C. ground     | ECU 47     |
| Error battery high              | ECU 50     |
| Error ECU general               | ECU 51     |
| Error instrument panel          | ECU 54     |
| Error autoadaptation Tito I     | ECU 55     |
| Error vehicle speed             | ECU 56     |
| Error stepper C.A.              | ECU 60     |
| Error stepper C.C. Vcc          | ECU 61     |
| Error stepper C.C. Ground       | ECU 62     |
| Error unknown                   | ECU 00     |
|                                 |            |

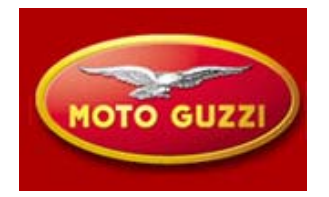

### **DASHBOARD ERRORS**

In this mode a table lists eventual mistakes of the immobiliser and its connected sensors.

The error codes are explained as follows

| Description                                               | Error code |
|-----------------------------------------------------------|------------|
| Immobiliser fault: key code read but not recognised       | DSB 01     |
| Immobiliser fault: key code not read                      |            |
| (key not present or transponder broken)                   | DSB 02     |
| Immobiliser fault: Antenna broken (open or short-circuit) | DSB 03     |
| Immobiliser fault: internal controller fault              | DSB 04     |
| Fuel sensor fault                                         | DSB 05     |
| Air temperature sensor fault                              | DSB 06     |
| Oil sensor fault                                          | DSB 07     |
| Oil pressure fault                                        | DSB 08     |

The dashboard maintains memory of old errors.

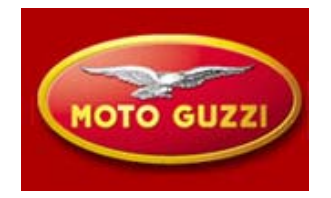

### **CANCEL ERRORS**

With this option only dashboard faults are erased. A final confirmation will be requested.

### **Reset service**

This function allows to reset the service interval indicator. For the end of line testing purposes this operation also has the possibility for one time only to set the odometer to zero if done within the first 200 kilometers

## **DIAGNOSIS DSAHBOARD**

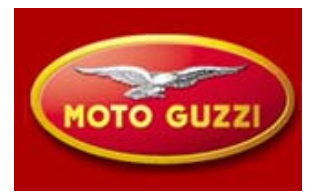

### Update

This function allows to reprogram the dashboard with new software via Axone.

On the display appears: "dashboard disconnected".it is now possible to connect the diagnostic tool ; the dashboard will be reconnected normally after a key OFF/ON operation

Currently there is no new software

The white connector is underneath the saddle besides the fuse box close to the diagnostic connector of the injection system.

To connect Axone it is necessary to use the connector Ditech which is present at the confection of Axone 2000 Aprilia-Moto Guzzi

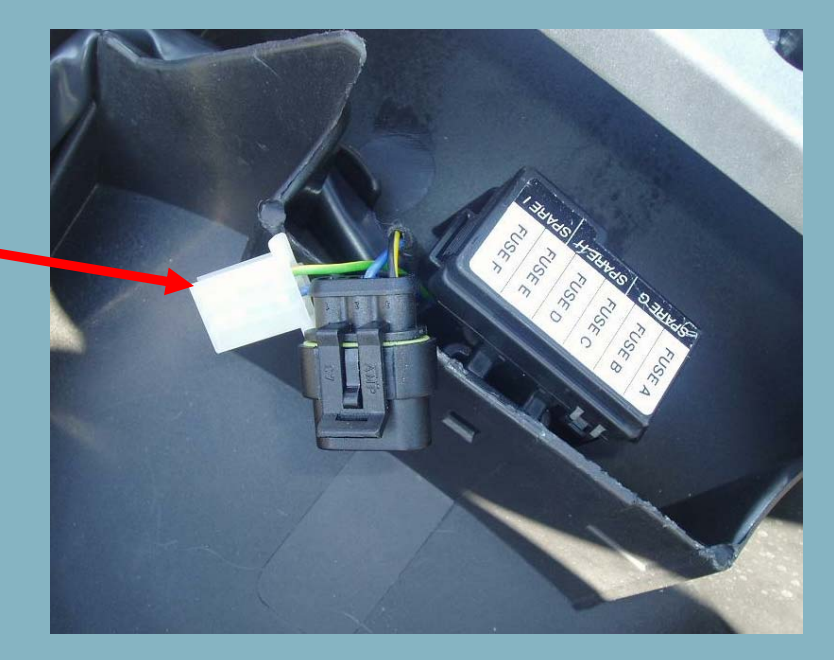

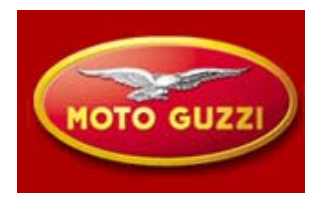

### **Function MODIFY KEYS**

This function can be used:
1) in case of key loss, the dealer can cancel the lost key
2) to activate up to 4 keys
3) if necessary use a new key ignition lock and memorise a new set of keys.

in the first phase it is requested to insert the user code and after giving confirmation that the key is memorised (1st key), it is requested to insert the other keys.

The procedure ends after four keys are memorised or after 20 seconds

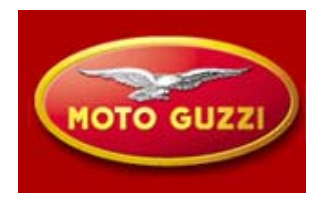

### **Function CHANGE KEYS**

- In case of the use of a new ignition key set, details of the procedure are as follows:
- Once turned the key to ON the dashboard not recognising the key will ask for the user code: insert the user code.
- At this point one can enter in MENU, DIAGNOSIS( inserting the service code) CHANGE KEYS and start the procedure of memorising the new keys.

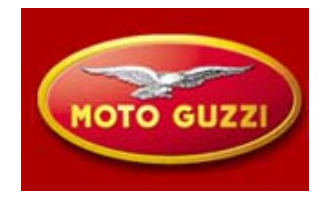

Indication of service interval

When nearing service interval mileage a small wrench will appear in the display. This will be at the same position as the ice symbol.

This indicator can be reset starting 300 kilometers prior to the service interval, in this 300 kilometer range the indicator will normally blink five seconds and then go off.

First time showing at 1500 kilometers, following activation every 10.000 kilometer

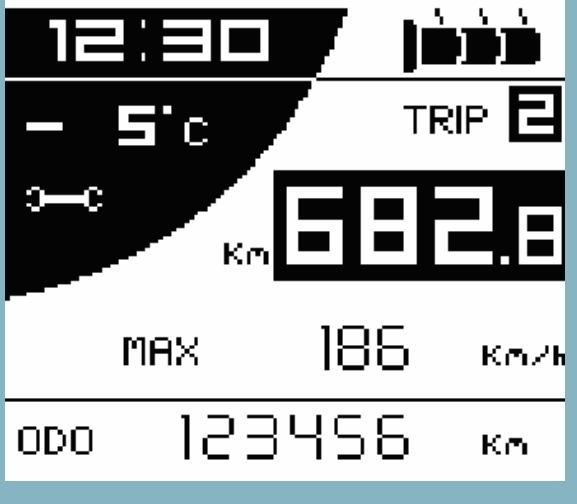

**Dashboard : visualise warnings** 

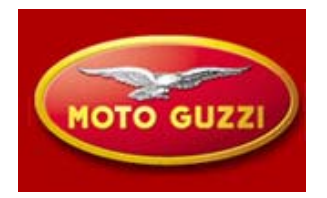

The dashboard shows to the driver in the lower portion of its display the following alarms by keeping the red warning light on:

**Oil level** 

**Errors from computer or dashboard** 

**Communication faults with the ECU** 

example:

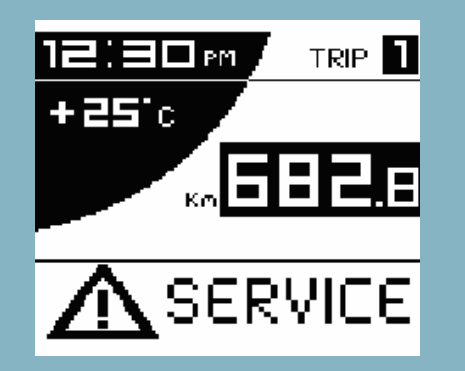

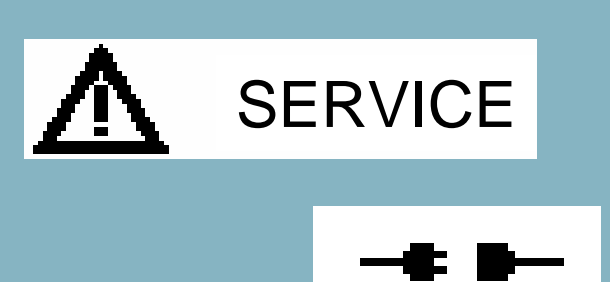

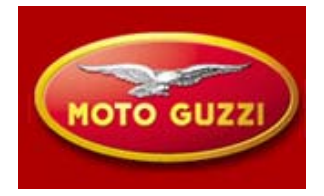

### **Engine oil sensor faults**

The dashboard will reveal oil pressure faults as well as sensor faults. The oil sensor fault is detected with engine stopped and key in on position, if the sensor is not conducting (open circuit). This fault is indicated by lightening the warning *"service"* that will remain lit also with engine running

Abnormal oil pressure is indicated with engine running at an rpm higher than 2000 rpm and the sensor conducting (shorted). In this case the fault is indicated by lightning the icon *"oilcan"*.

In both cases codes are stored in the diagnostic memory of the dashboard

### **Dashboard :** connections

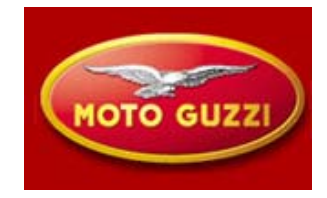

| PIN                                                | SERVIZIO                                                                                                    | PIN                                                | SERVIZIO                                                                                                    |
|----------------------------------------------------|----------------------------------------------------------------------------------------------------|----------------------------------------------------|----------------------------------------------------------------------------------------------------|
| 1                                                  | +KEY                                                                                                    | 11                                                 | +BATTERY                                                                                                    |
| 2                                                  | COMAND RH INDICATOR                                                                                                 | 12                                                 | COMAND LH INDICATOR                                                                                                    |
| 3                                                  | OILSENSOR                                                                                                    | 13                                                 | RESET INDICATORI/LED ANTITHEFT                                                                                                    |
| 4                                                  | BEAM LIGHTS IN                                                                                                    | 14                                                 | HAZARD                                                                                                    |
| 5                                                  | -                                                                                                    | 15                                                 | LED ANTI THEFT (if connected)                                                                                                    |
| 6                                                  | SELECT1                                                                                                    | 16                                                 | SELECT3                                                                                                    |
| 7                                                  | SELECT2                                                                                                    | 17                                                 | SENSOR GROUND                                                                                                    |
| 8                                                  | FUEL LEVEL SENSOR                                                                                                   | 18                                                 | GENERAL GROUND                                                                                                    |
| 9                                                  | AIR TEMPERATURE SENSOR                                                                                              | 19                                                 | GENERAL GROUND                                                                                                    |
| 10                                                 | -                                                                                                    | 20                                                 | GENERAL GROUND                                                                                                    |
| PIN                                                | SERVICE                                                                                                    | PIN                                                | SERVICE                                                                                                    |
|                                                    |                                                                                                    |                                                    |                                                                                                    |
| 21                                                 | +BATTERY                                                                                                    | 31                                                 | -                                                                                                    |
| 21<br>22                                           | +BATTERY<br>+BATTERY                                                                                                | 31<br>32                                           | -<br>-                                                                                                    |
| 21<br>22<br>23                                     | + BATTERY<br>+ BATTERY<br>ACTIVATE RELAY BEAM LIGHTS                                                                | 31<br>32<br>33                                     | -<br>-<br>-                                                                                                    |
| 21<br>22<br>23<br>24                               | + BATTERY<br>+ BATTERY<br>ACTIVATE RELAY BEAM LIGHTS<br>-                                                           | 31<br>32<br>33<br>34                               | -<br>-<br>-<br>ACTIVATION INDICATOR REAR.RH                                                                                                    |
| 21<br>22<br>23<br>24<br>25                         | + BATTERY<br>+ BATTERY<br>ACTIVATE RELAY BEAM LIGHTS<br>-<br>COMMAND HANDLE HEATER                                  | 31<br>32<br>33<br>34<br>35                         | -<br>-<br>ACTIVATION INDICATOR REAR.RH<br>ACTIVATION INDICATOR FRONT.RH                                                                                                    |
| 21<br>22<br>23<br>24<br>25<br>26                   | + BATTERY<br>+ BATTERY<br>ACTIVATE RELAY BEAM LIGHTS<br>-<br>COMMAND HANDLE HEATER<br>CAN L                         | 31<br>32<br>33<br>34<br>35<br>36                   | -<br>-<br>ACTIVATION INDICATOR REAR.RH<br>ACTIVATION INDICATOR FRONT.RH<br>ACTIVATION INDICATOR REAR.LH                                                                                                |
| 21<br>22<br>23<br>24<br>25<br>26<br>27             | + BATTERY<br>+ BATTERY<br>ACTIVATE RELAY BEAM LIGHTS<br>-<br>COMMAND HANDLE HEATER<br>CAN L<br>CAN H                | 31<br>32<br>33<br>34<br>35<br>36<br>37             | -<br>-<br>ACTIVATION INDICATOR REAR.RH<br>ACTIVATION INDICATOR FRONT.RH<br>ACTIVATION INDICATOR REAR.LH<br>ACTIVATION INDICATOR FRONT.LH                                                               |
| 21<br>22<br>23<br>24<br>25<br>26<br>27<br>28       | + BATTERY<br>+ BATTERY<br>ACTIVATE RELAY BEAM LIGHTS<br>-<br>COMMAND HANDLE HEATER<br>CAN L<br>CAN H<br>K-LINE      | 31<br>32<br>33<br>34<br>35<br>36<br>37<br>38       | -<br>-<br>ACTIVATION INDICATOR REAR.RH<br>ACTIVATION INDICATOR FRONT.RH<br>ACTIVATION INDICATOR REAR.LH<br>ACTIVATION INDICATOR FRONT.LH<br>ACTIVATION HANDLE HEATER LH                                |
| 21<br>22<br>23<br>24<br>25<br>26<br>27<br>28<br>29 | + BATTERY<br>+ BATTERY<br>ACTIVATE RELAY BEAM LIGHTS<br>-<br>COMMAND HANDLE HEATER<br>CAN L<br>CAN H<br>K-LINE<br>- | 31<br>32<br>33<br>34<br>35<br>36<br>37<br>38<br>39 | -<br>-<br>ACTIVATION INDICATOR REAR.RH<br>ACTIVATION INDICATOR FRONT.RH<br>ACTIVATION INDICATOR REAR.LH<br>ACTIVATION INDICATOR FRONT.LH<br>ACTIVATION HANDLE HEATER LH<br>ACTIVATION HANDLE HEATER RH |

# Engine

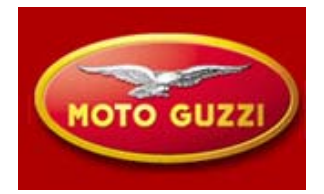

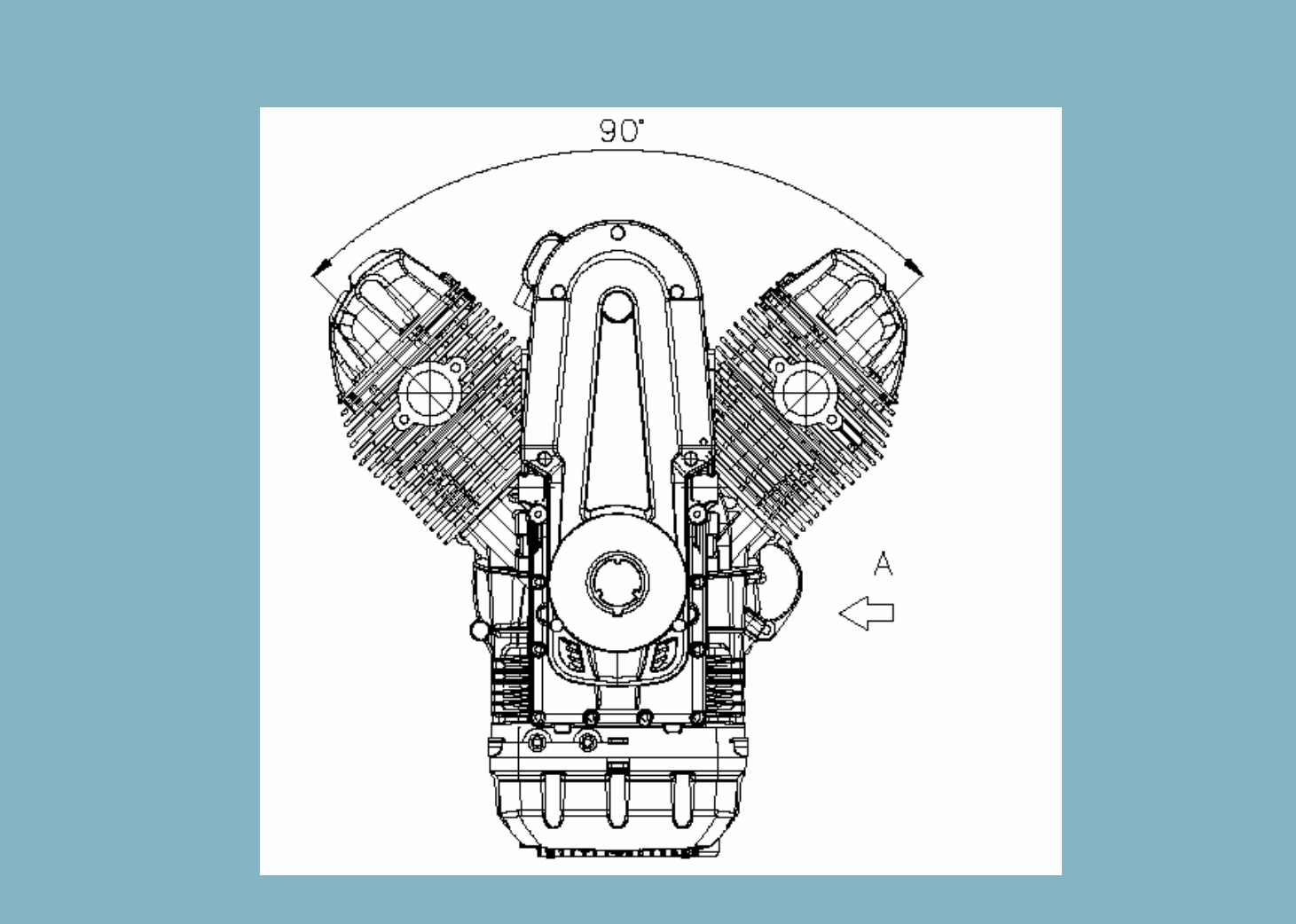
# **Engine: principle characteristics**

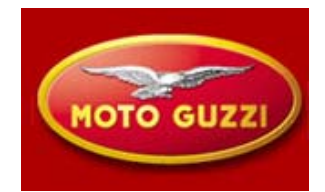

Max output. KW 63,0 at 7500 rpm Torque: Nm 85,0 at 6800 rpm

Idle speed: 1100 ± 100 giri/min

Intake valve lift: 10,74 mm Exhaust valve lift: 10,74 mm Gap (clearance) intake valve 0,15  $\pm$  0,02 (inspect at 1000 km and every 10.000 km) Gap (clearance) exhaust valve 0,2  $\pm$  0,02 (inspect at 1000 km and every 10.000 km)

Generator with permanent magnet (alternator) with nominal power of 550 watt.

# **Engine: principle characteristics**

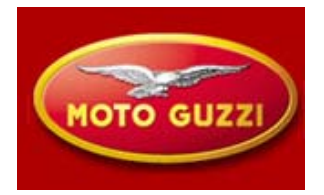

From a technical point of view the engine is very similar to the one already installed to the V11.

A series of optimisations and improvements of single components have been Implemented.

Principal novelties are:

- alternator (is explained later in ELETTROMECHANICAL COMPONENTS)
- oil circuit with pressure valve and external oil filter
- valve retainer with three grooves to allow rotation for even wear of the valve
- longer drive shaft (4 mm)
- new 1st piston ring with L-shape to reduce blow-by gas
- cylinder head and base gasket metallic
- sintered valve seats
- two spark plugs per cylinder (is explained later in IGNITION COMPONENTS)
- new aspect cylinder head covers
- new gearbox

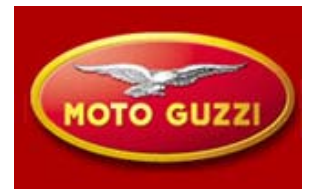

The circuit is partially redesigned.

The **pressure valve** is now installed prior to the filter, in case of over pressure (valve opened), circulates the oil to the intake of the oil pump instead of release the oil to the crankcase, avoiding unwanted emulsing. The **oil filter** is now accessable from the outside (exchange every 10.000 km like V11) A **strainer** is introduced that improves the intake in any vehicle position and provides particles filtration

The oil level needs to be checked with the dipstick NOT fixed, different from V11, every 1000 km

Every 5000 km the drainage tube from the air filter housing needs to be emptied

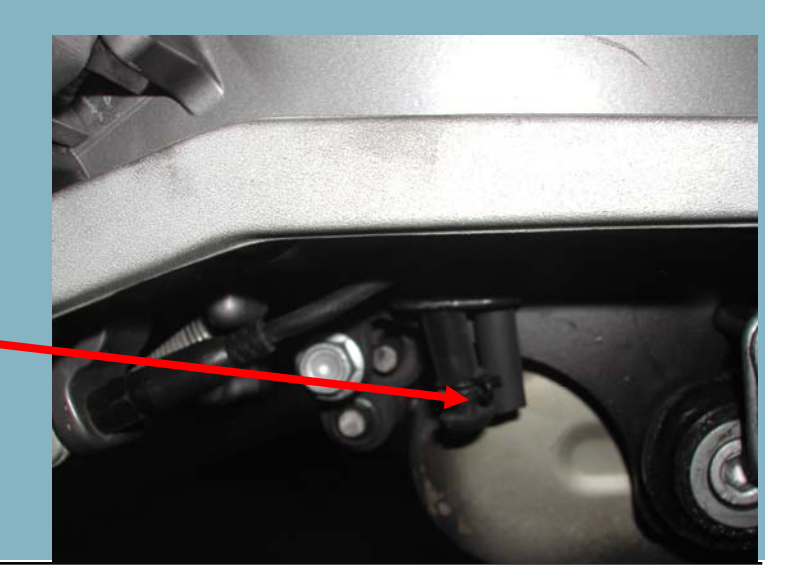

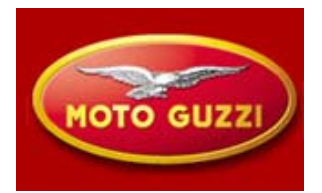

**Recommended Engine Oil: Agip RACING 4T 5W-40** 

Recommended Gear box Oil : Agip ROTRA MP/S 85 W 140

Cardan Oil : TRUCK GEAR 85 W 140

Do not insert Chemical additives Nor non recommended Oils

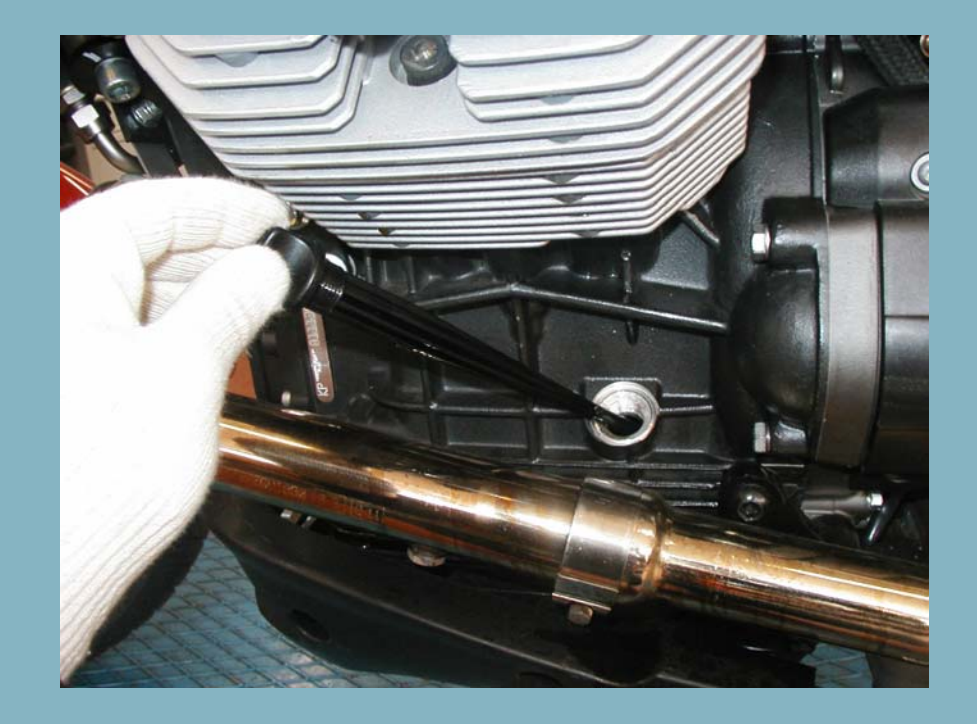

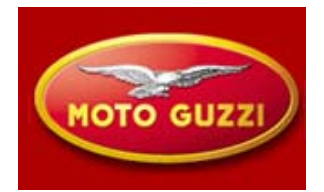

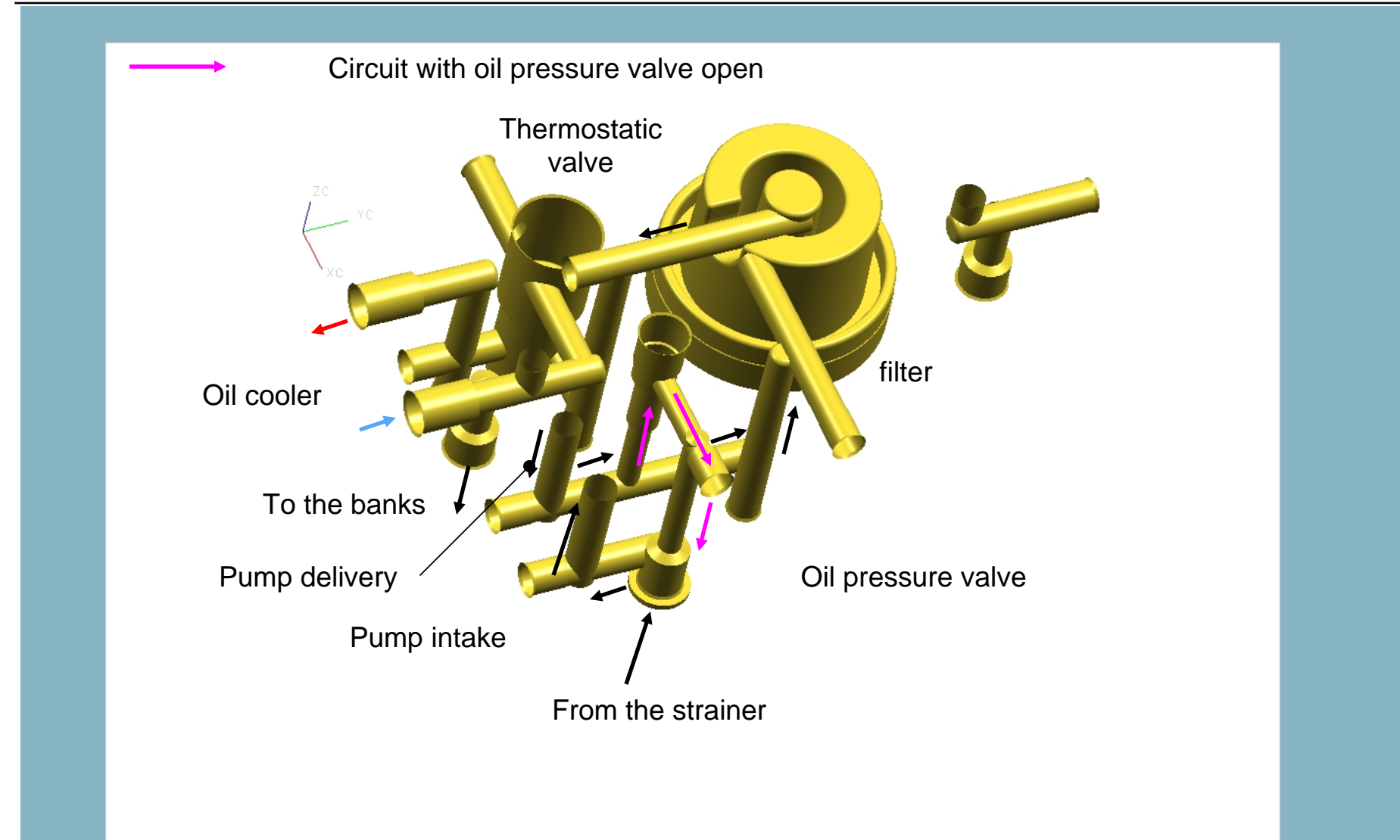

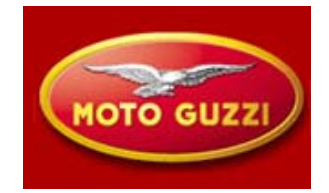

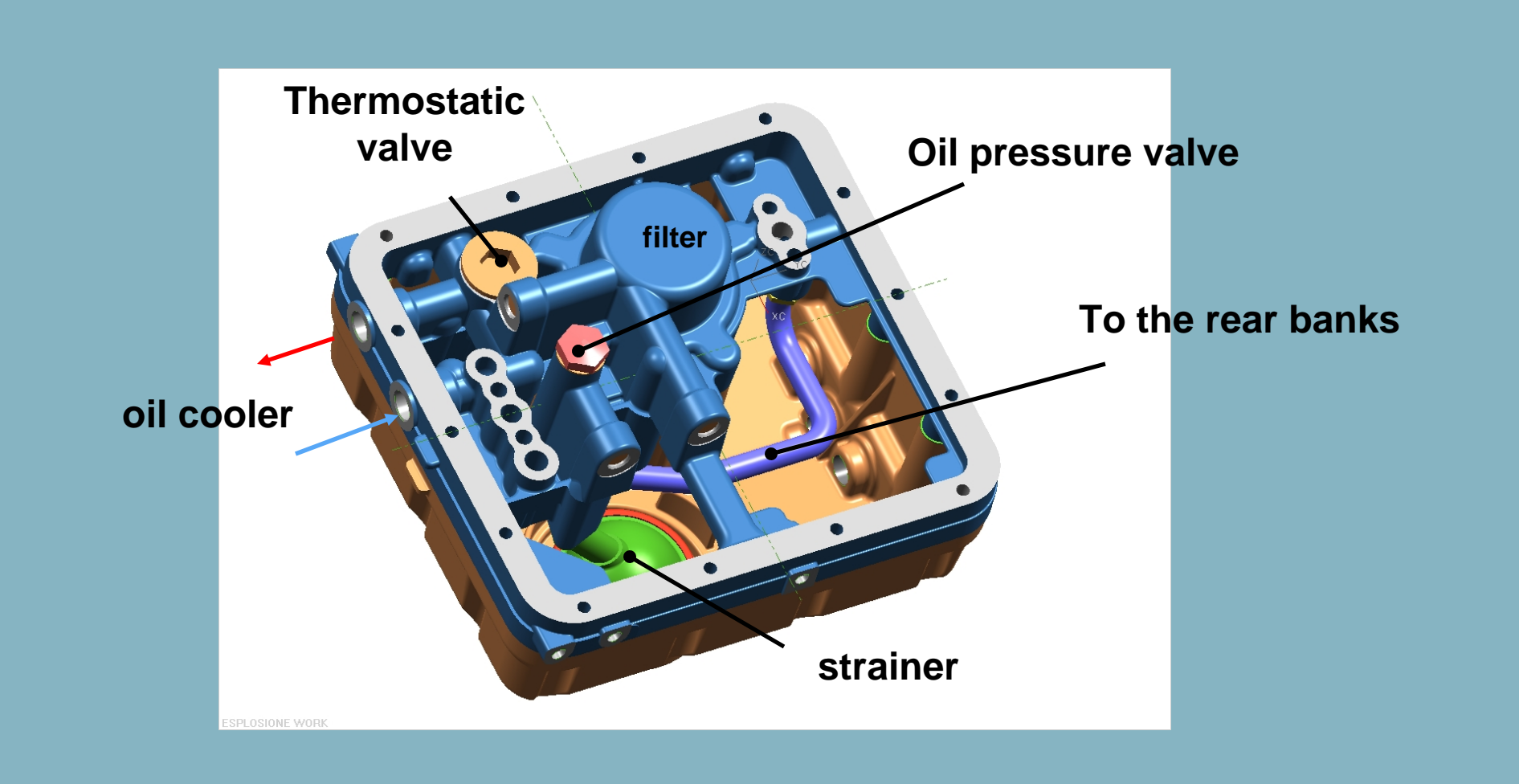

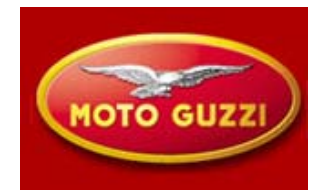

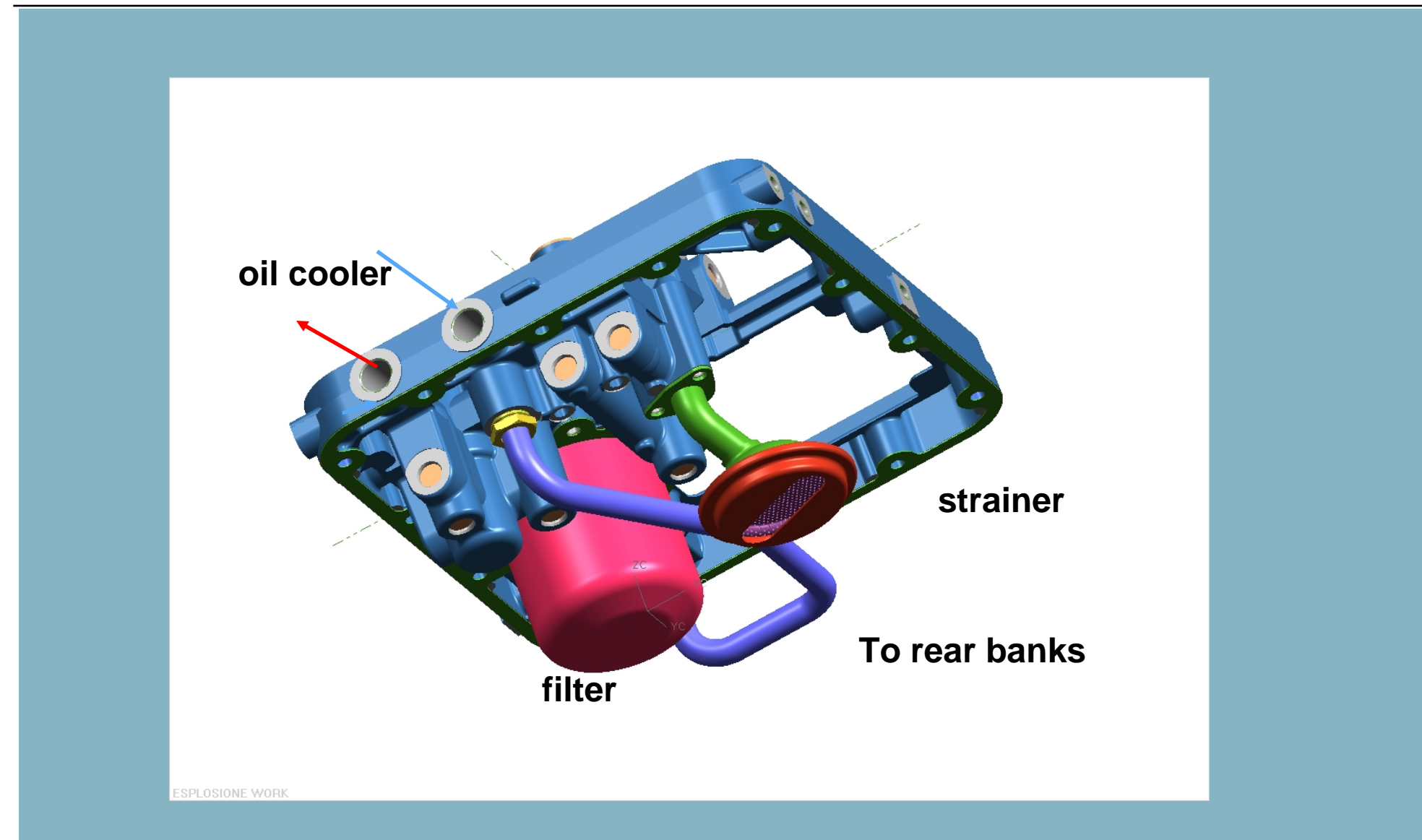

# **Engine: oil filter**

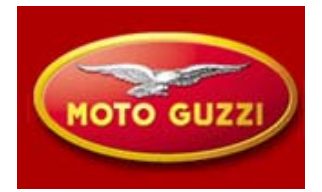

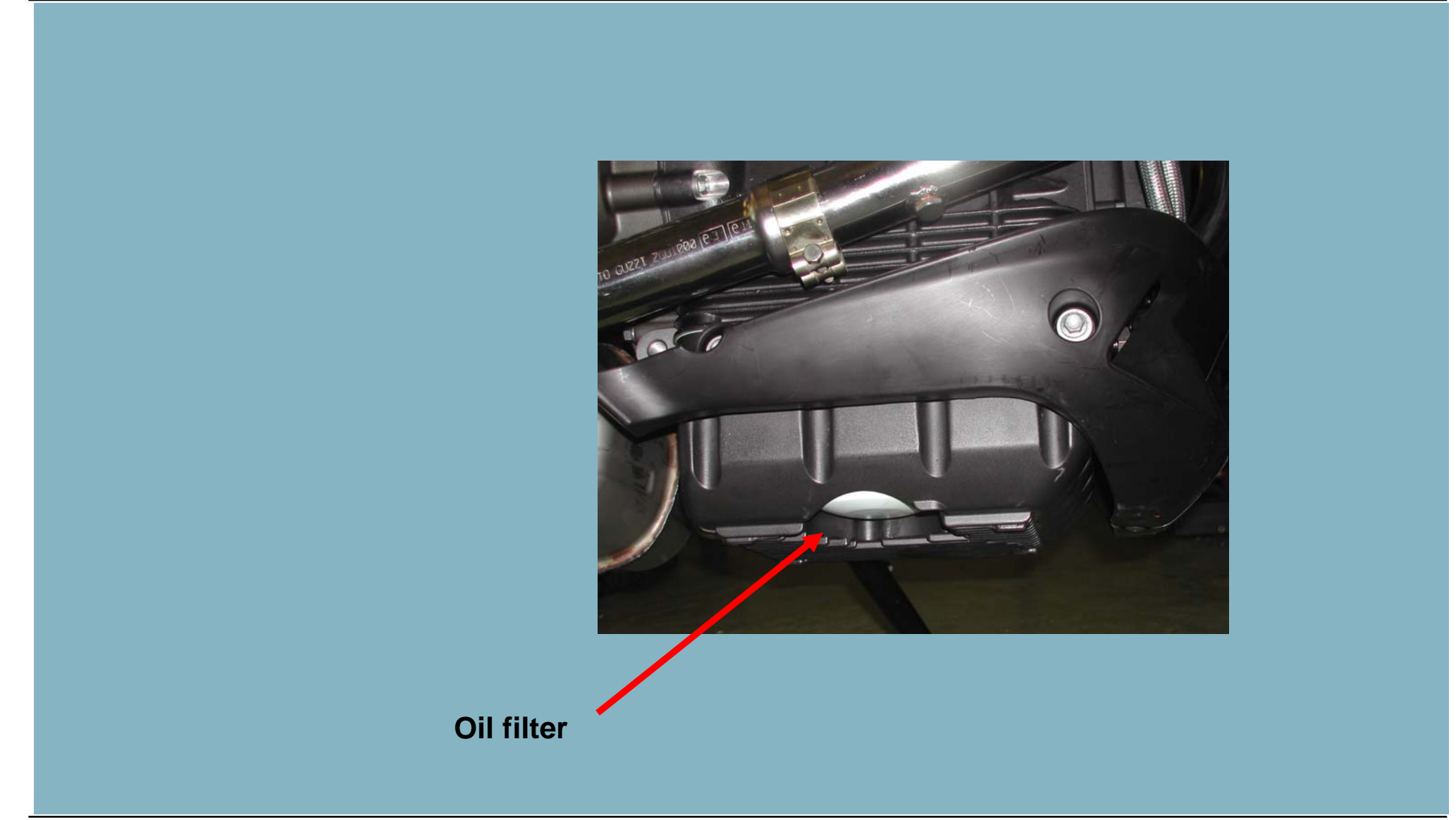

# **Engine: gearbox**

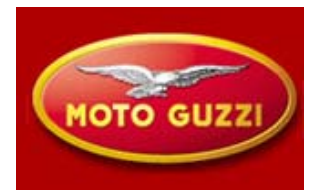

6 speed gearbox with straight sliding gears and flexible coupling

The gears are mounted on roller bearings

The new pre-selector allows for a softer shift thanks to the desmodromic drum mounted on bearings

The flexible coupling contains an undulated washer that needs to dampen the vibrations at idle (noisy) while the 8 cup springs allow a gradual transmission of the engine torque as well in engagement as disengagement.

# **Engine: gearbox**

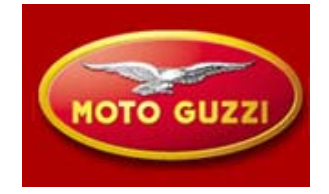

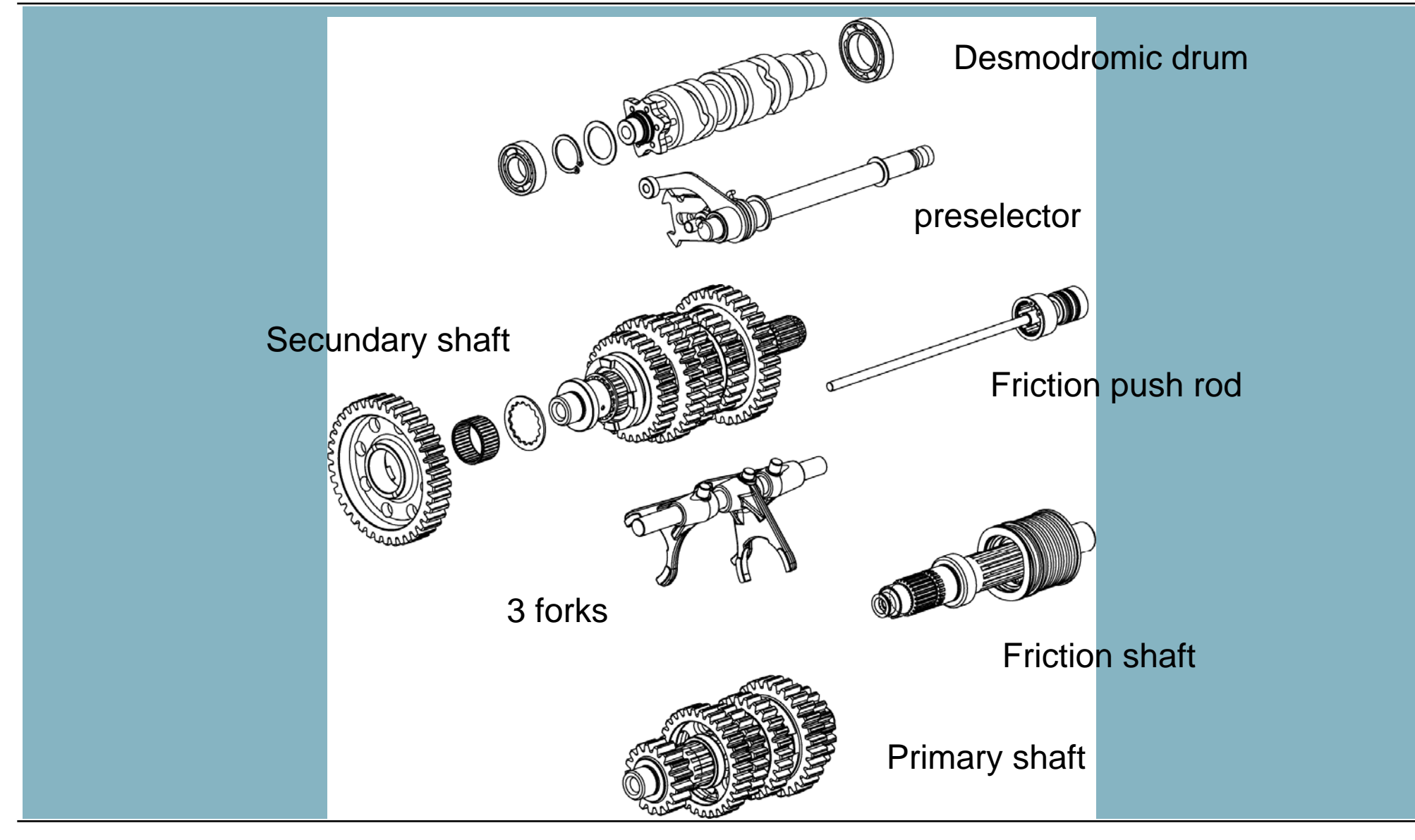

# **Engine: gearbox**

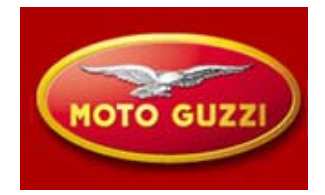

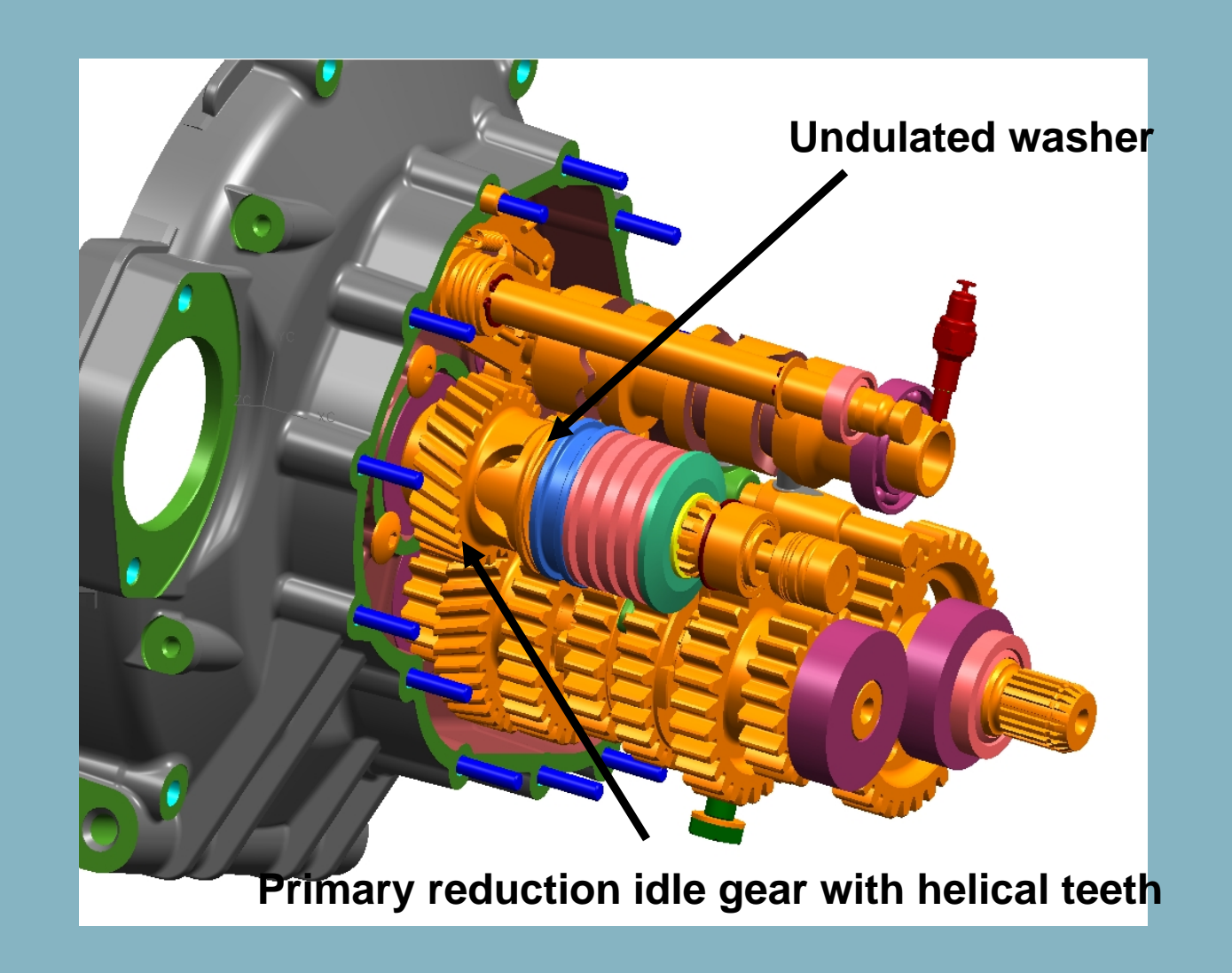

47

#### **48**

# **Engine: gearbox**

Attention, the neutral switch needs To be removed before extracting The desmodromic drum when Disassembling. In phase of Reassembly it should be installed At the end of the procedure

Oil level is not checked based on a level measurement, but on the correct amount: 500 cc

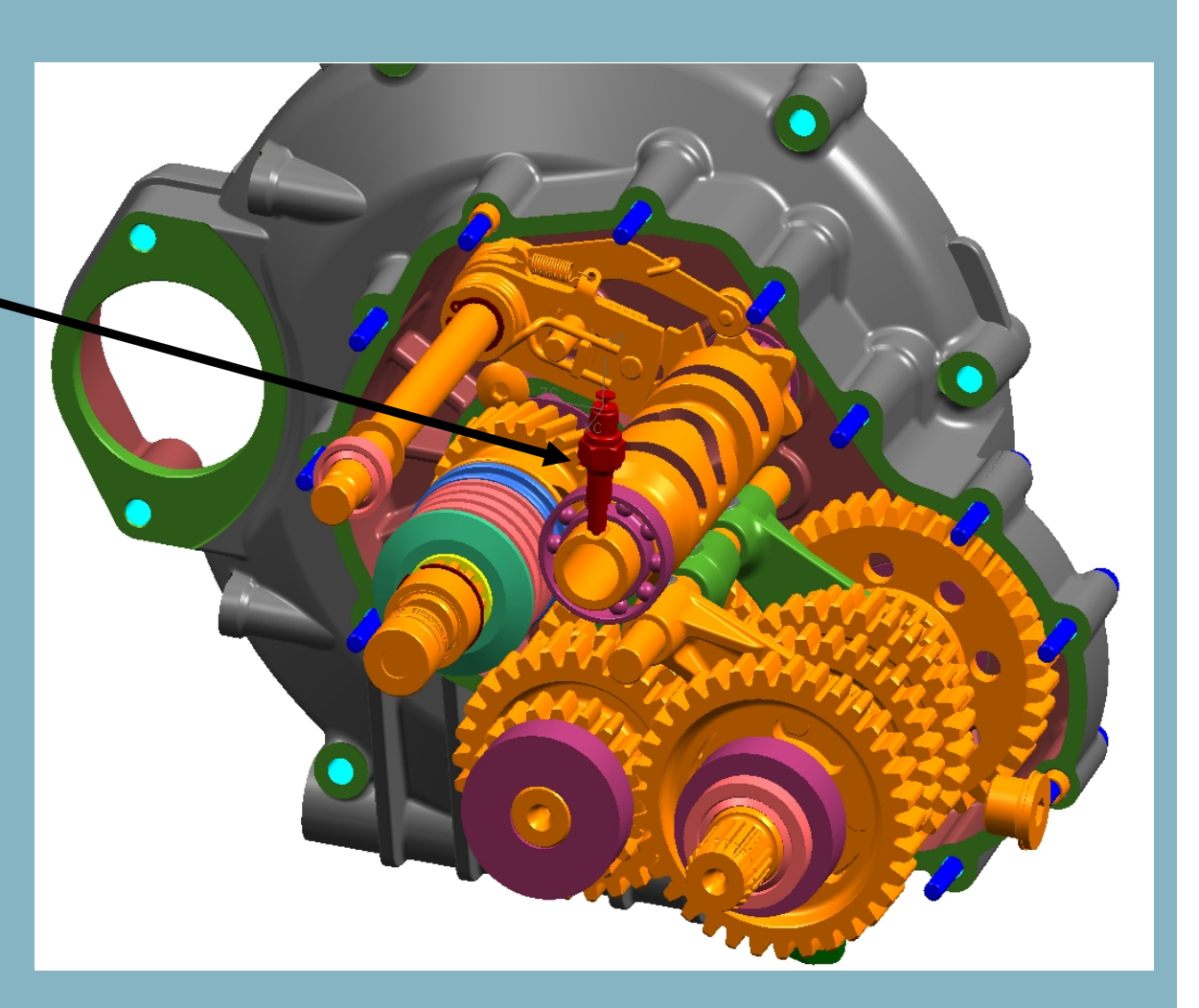

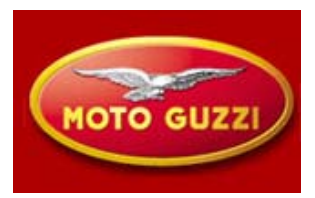

# **Transmission gear**

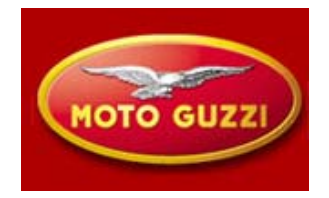

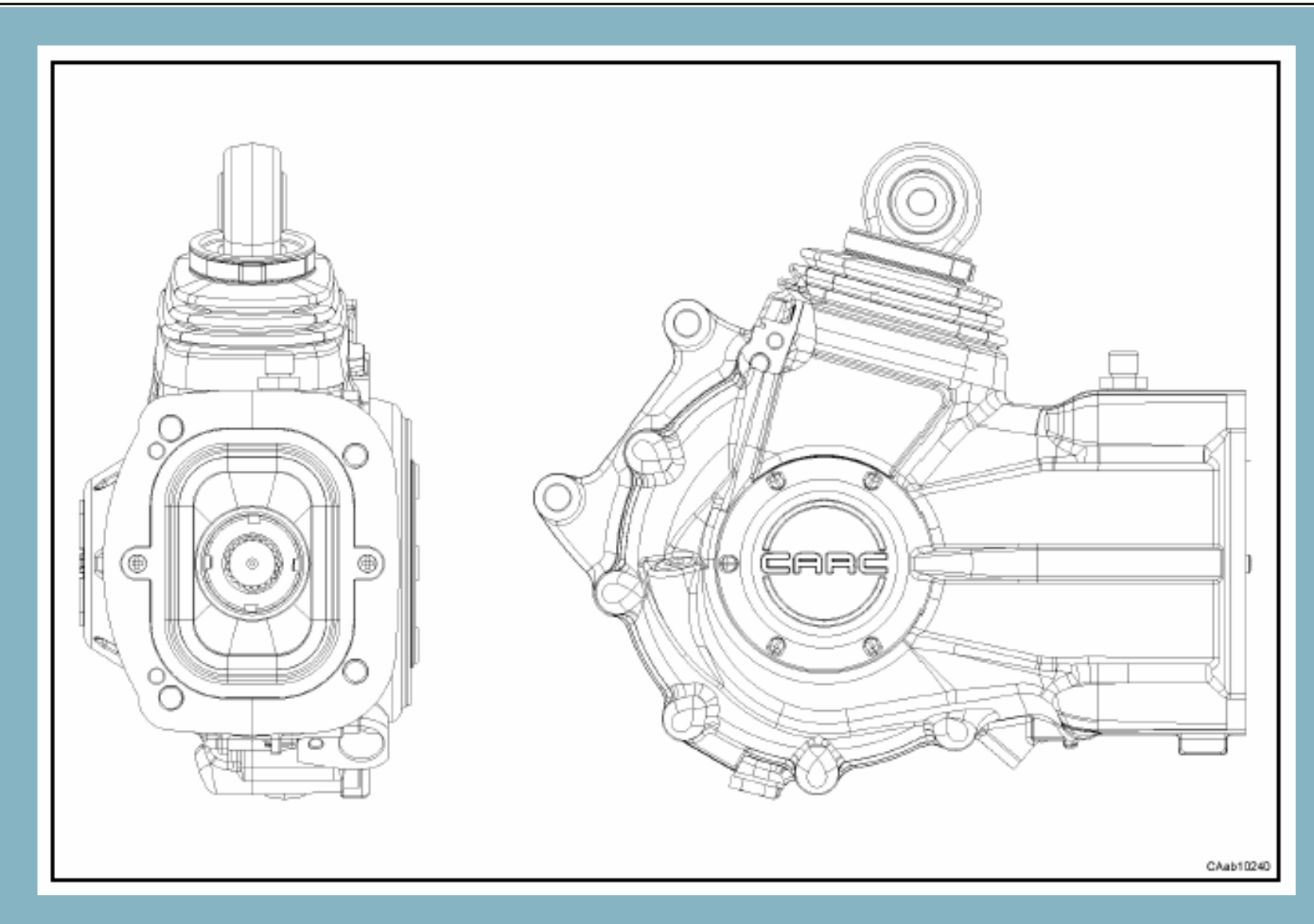

# Transmission gear: principle characteristics

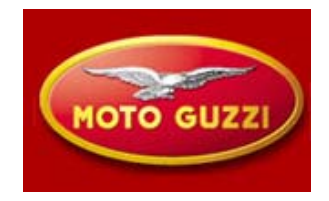

| DESCRIZIONE                                                                                    | VALORI<br>VALUES        | DESCRIPTION                                                                      |
|------------------------------------------------------------------------------------------------|-------------------------|----------------------------------------------------------------------------------|
| Riduzione coppia conica                                                                        | 3.667 / 1               | Bevel gear ratio                                                                 |
| Coppia continua alla ruota                                                                     | 530 Nm                  | Continous couple to the wheel                                                    |
| Velocità max in entrata pignone                                                                | 5650 rpm                | Input pinion max speed                                                           |
| Peso a secco                                                                                   | 10.37 Kg                | Dry weight                                                                       |
| Rotazione in entrata                                                                           |                         | Input rotation                                                                   |
| SENSO ORARIO                                                                                   | •                       | CLOCK WISE (C.W.)                                                                |
| SENSO ANTIORARIO                                                                               | 0                       | COUNTER CLOCK WISE (C.C.W.)                                                      |
| Gioco di accoppiamento coppia conica                                                           | 0.09÷0.14 mm            | Bevel gear set backlash                                                          |
| Precarico cuscinetti pignone conico<br>(misurato sul D=44 mm senza anelli di<br>tenuta)        | 25.9÷28.6 daN           | Pinion bearings preloading<br>(measured on D=44 mm without seals)                |
| Precarico totale cuscinetti corona-pignone<br>(misurato sul D=44 mm senza anelli di<br>tenuta) | 32.7÷36.3 daN           | Total pinion-ring gear bearing preloading<br>(measured on D=44 mm without seals) |
| Quantită olio richiesta                                                                        | 0.38 litri/litres       | Required oil capacity                                                            |
| Specifica olio                                                                                 | AGIP ROTRA<br>MP 80W 90 | Oil specification                                                                |

# **Pinion housing**

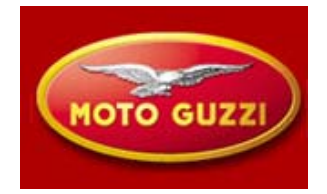

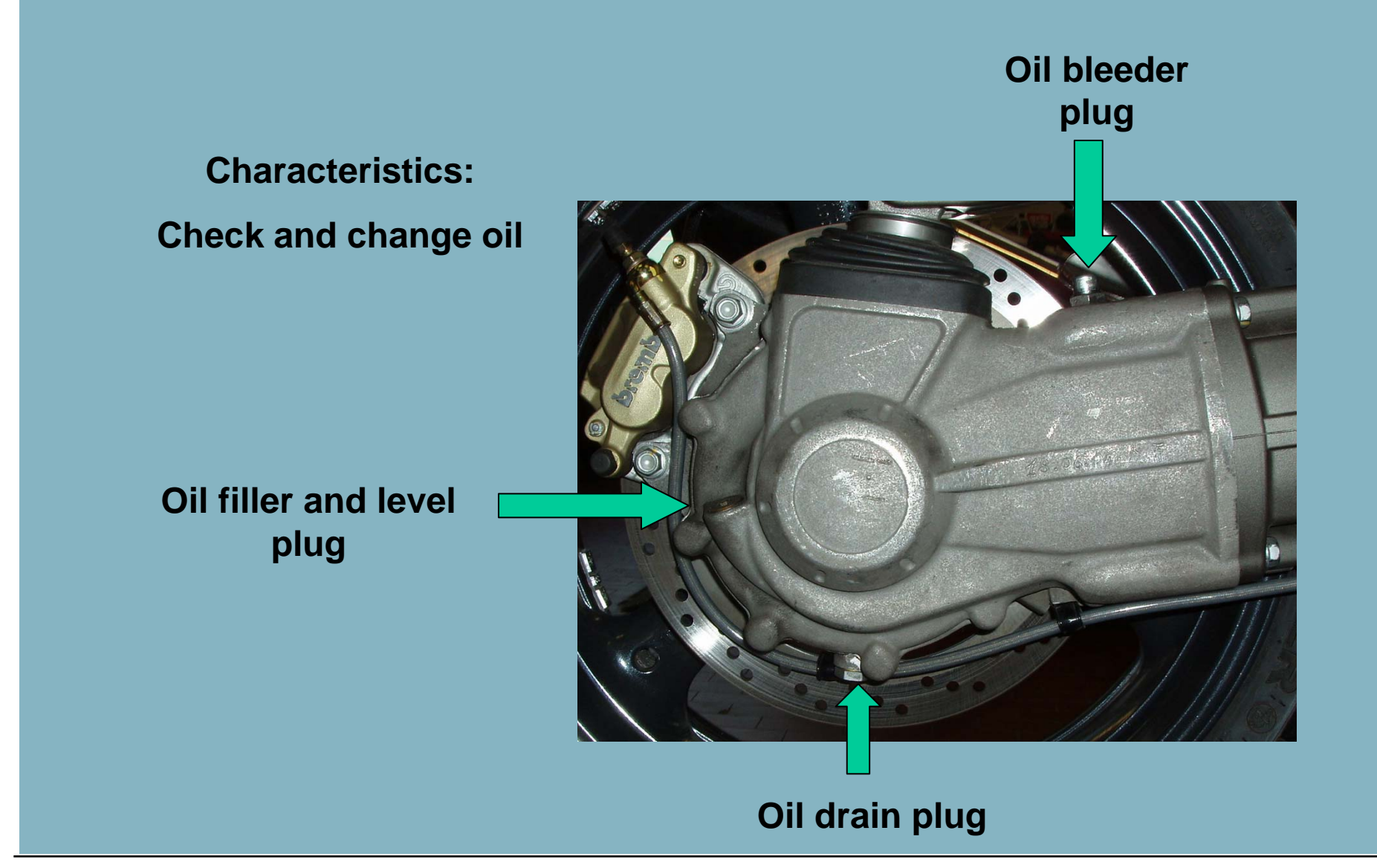

# **Pinion housing : oil**

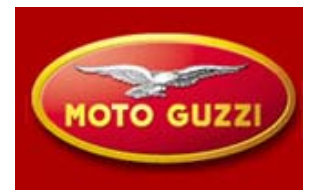

| Operazione                   | Primo Intervento    | Manutenzione ordinaria       |
|------------------------------|---------------------|------------------------------|
| Operation                    | First time          | Ordinary maintenance         |
| Cambio olio                  | 1000 Km             | stagionale od ogni 20000 Km  |
| <i>Oil chang</i> e           | 1000 Km             | seasonally or every 20000 Km |
| Pulizia tappo magnetico olio | primo cambio d'olio | ogni cambio d'olio           |
| Clean magnetic oil plug      | first oil change    | every oil change             |
| Controllo e rabbocco olio    | 1000 Km             | mensile od ogni 5000 Km      |
| Check and adjust oil level   | 1000 Km             | mensile or every 5000 Km     |

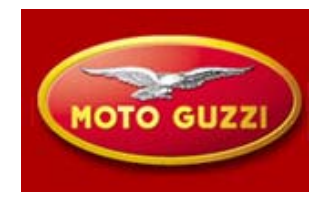

The assembly/disassembly operations are related to the replacement of the rubber covers 6 and 14 and the washer 10.

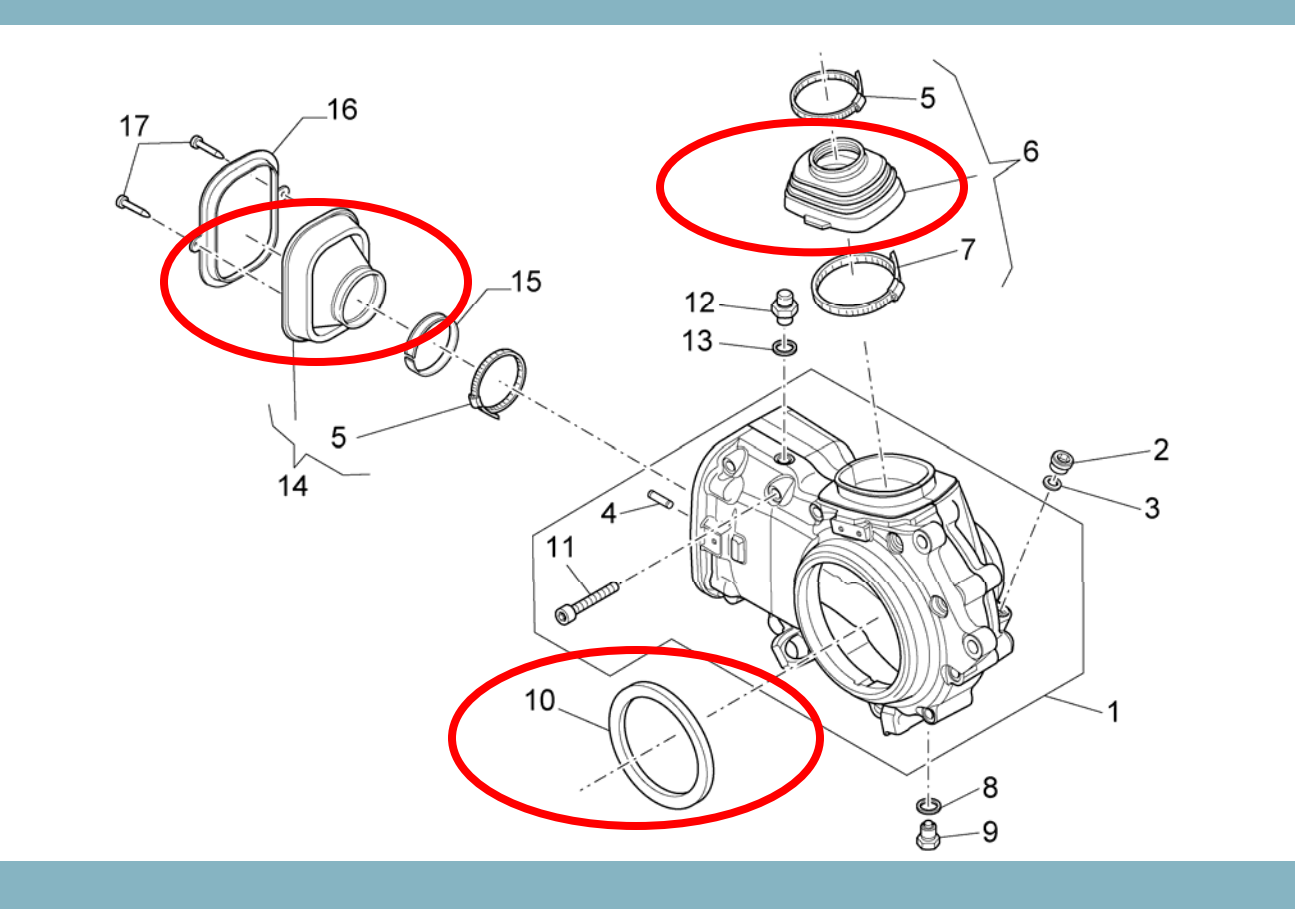

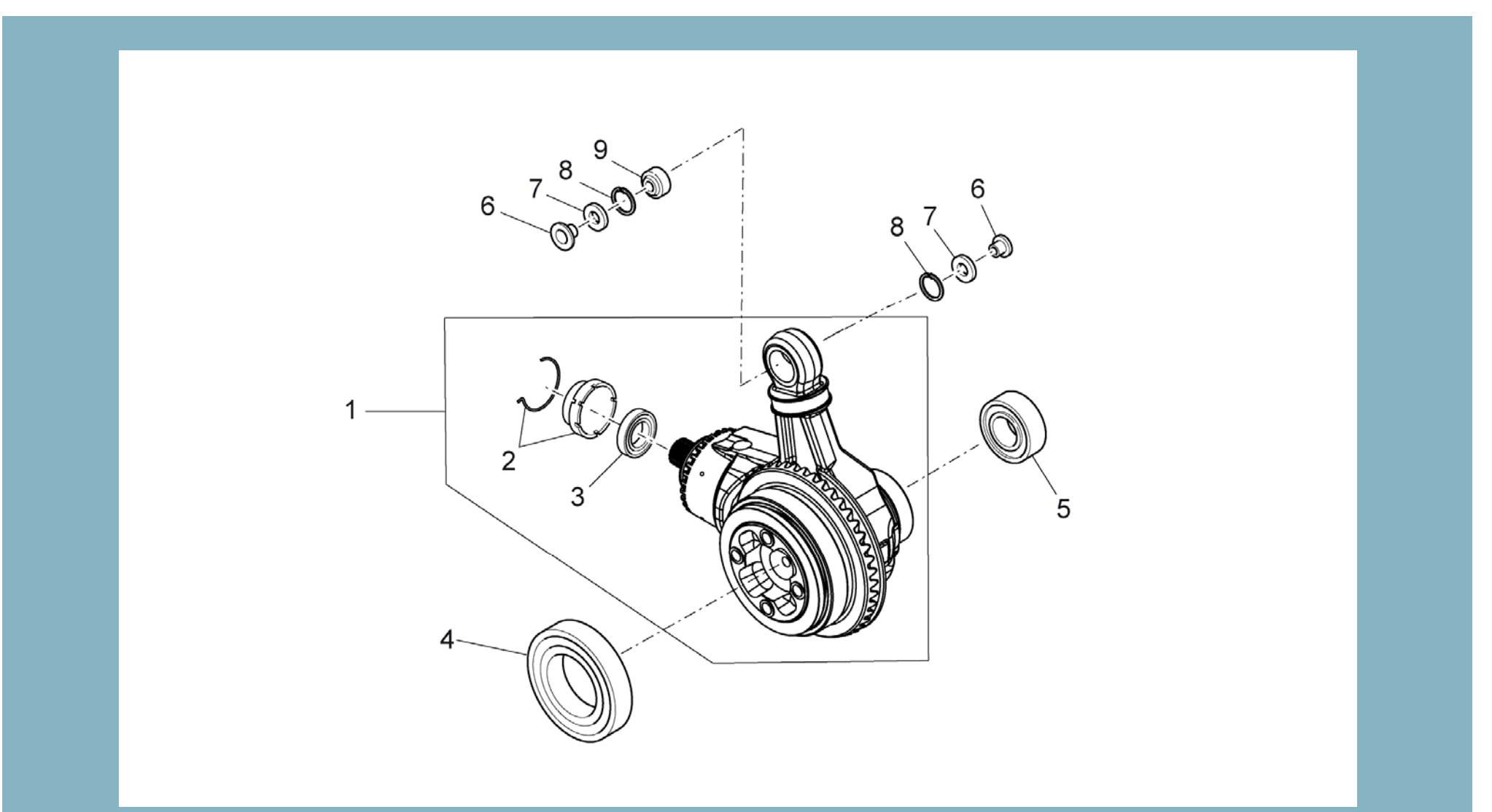

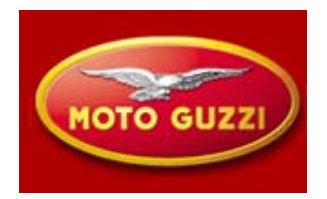

Relative to the rotating axle are replaceable only the 2 bearings with universal pullers.

Reassembly is effected heating both bearings to 100° C

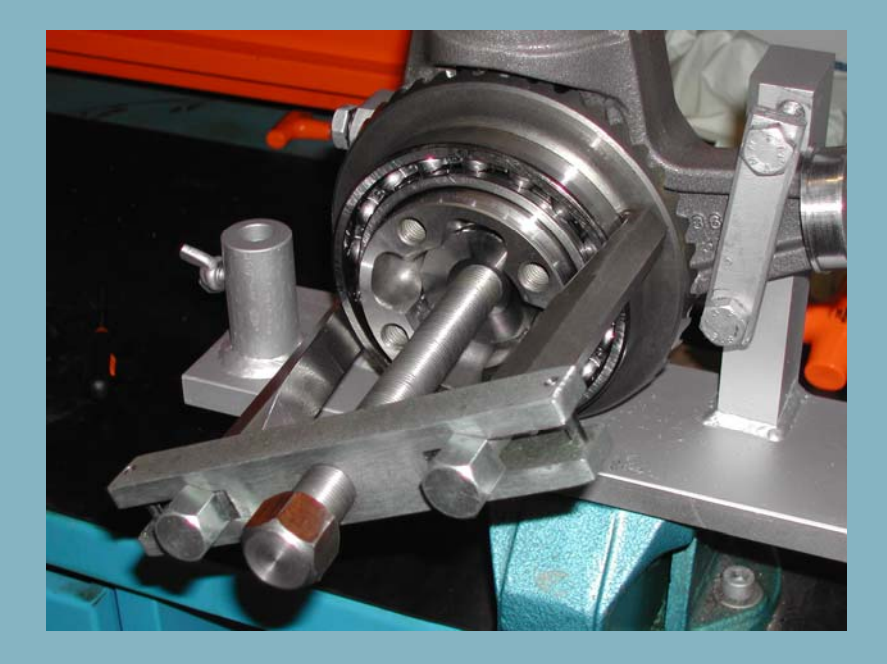

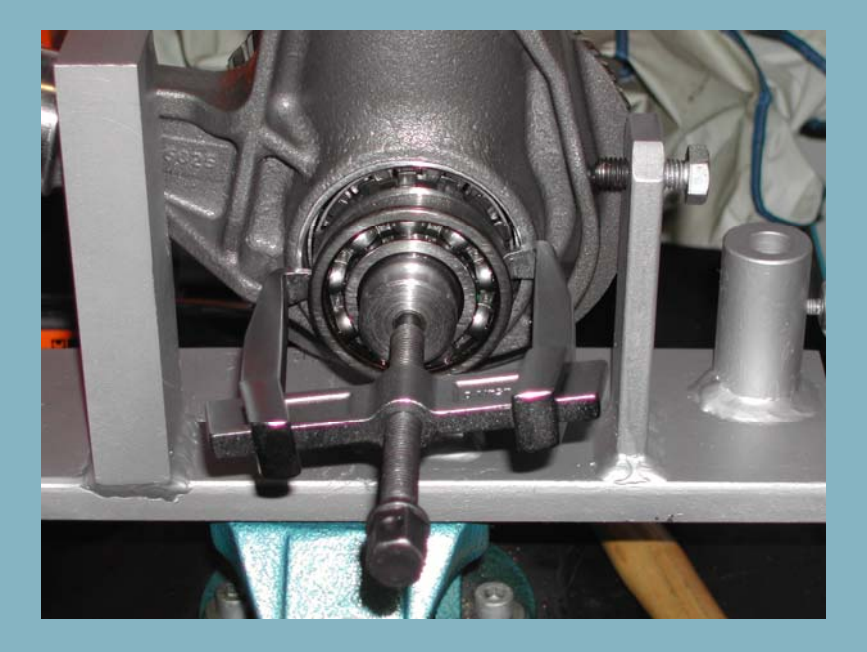

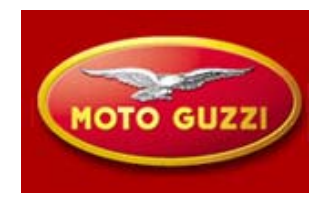

For the pignon group we can only replace the sealer with its respective holder

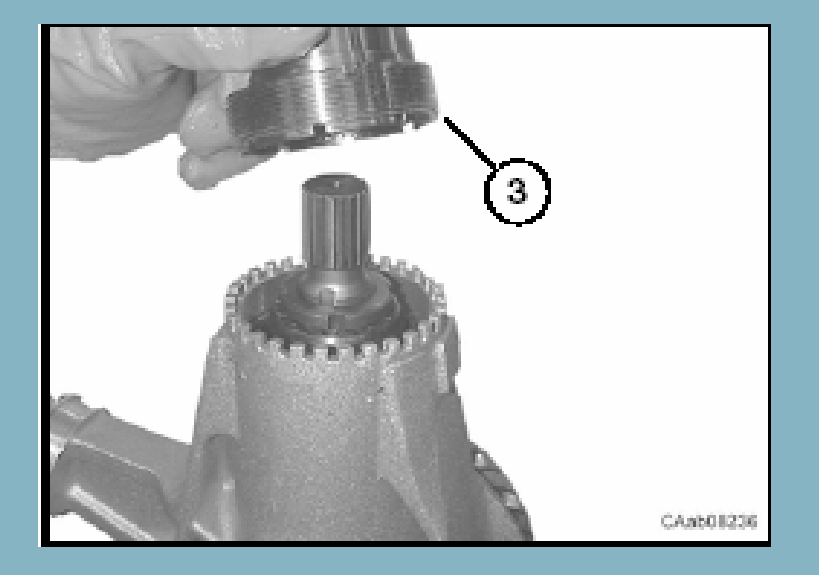

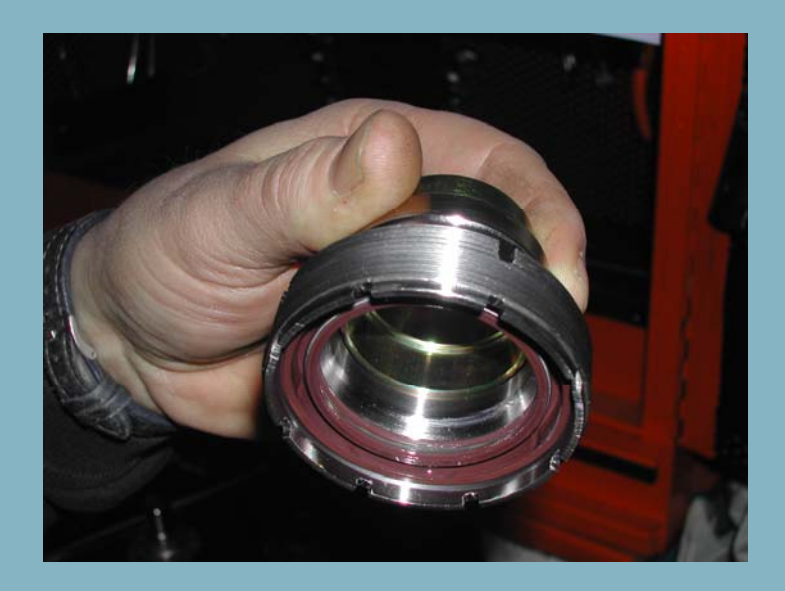

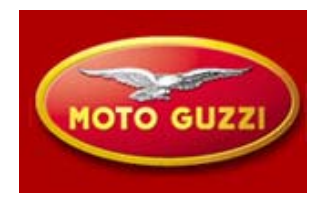

The support group is completely replaceable.

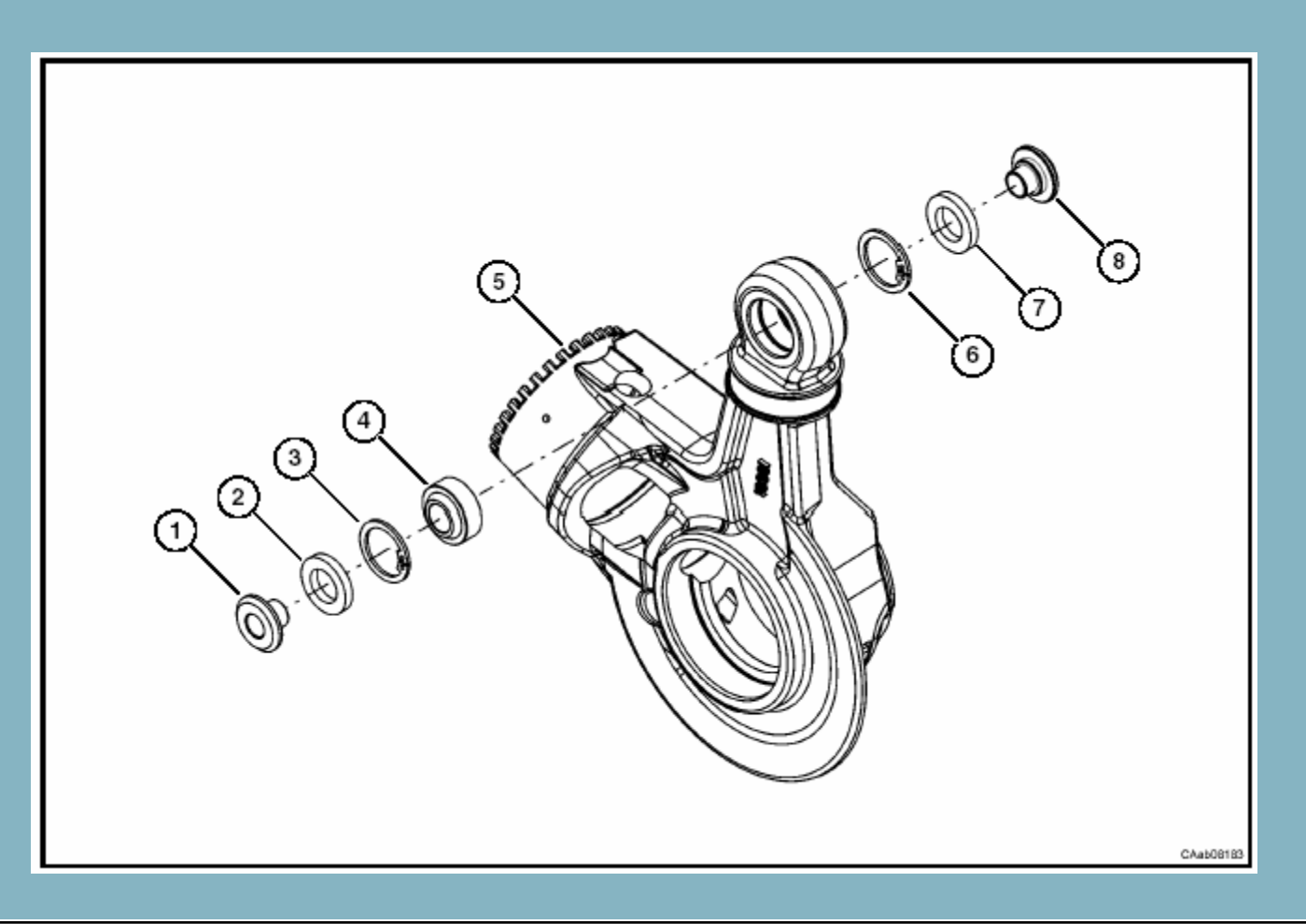

# **Transmission gear: special tools**

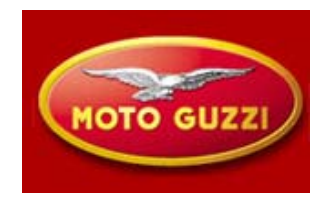

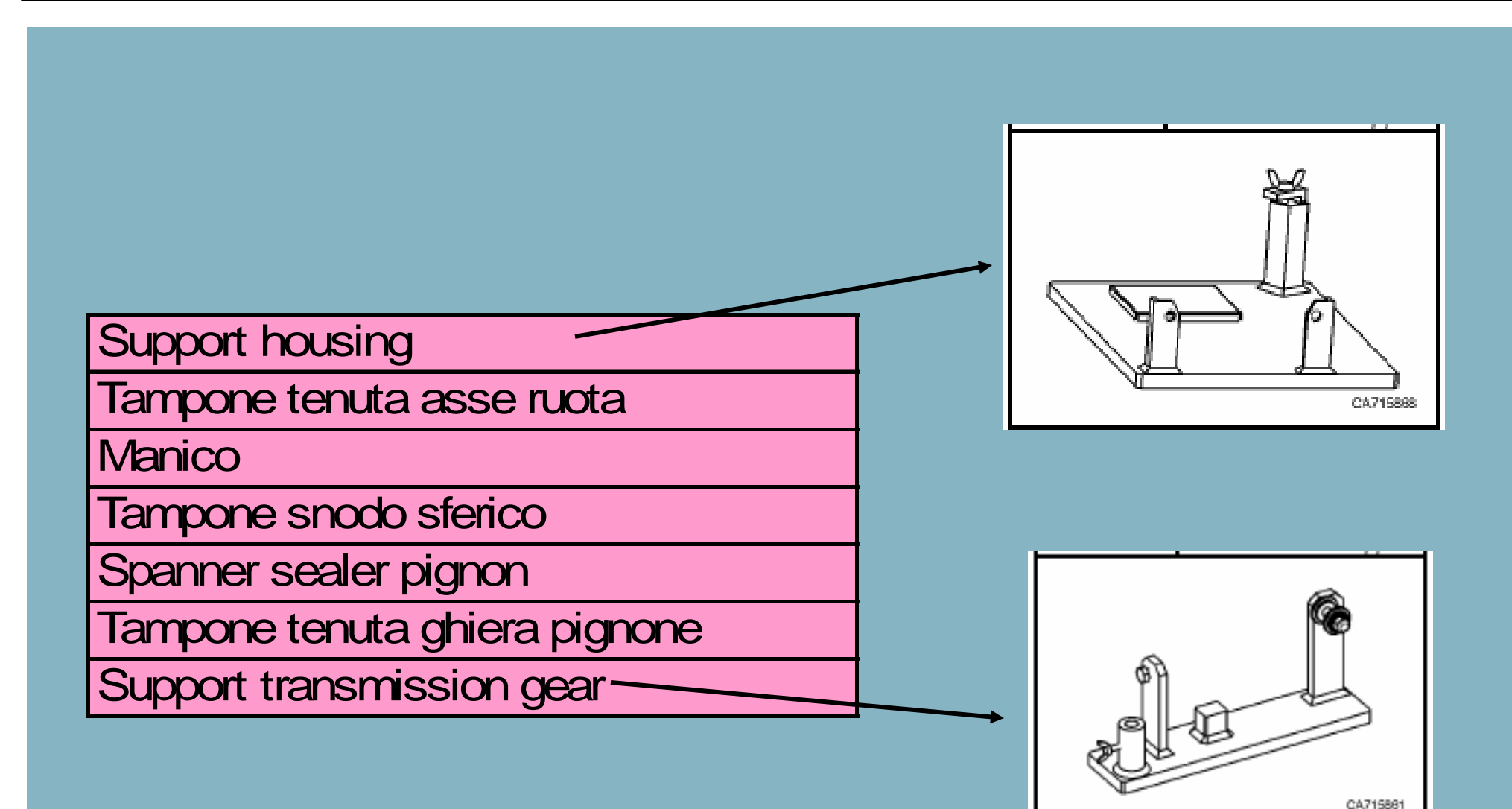

# **Electronic injection**

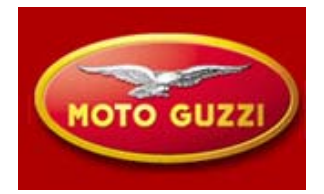

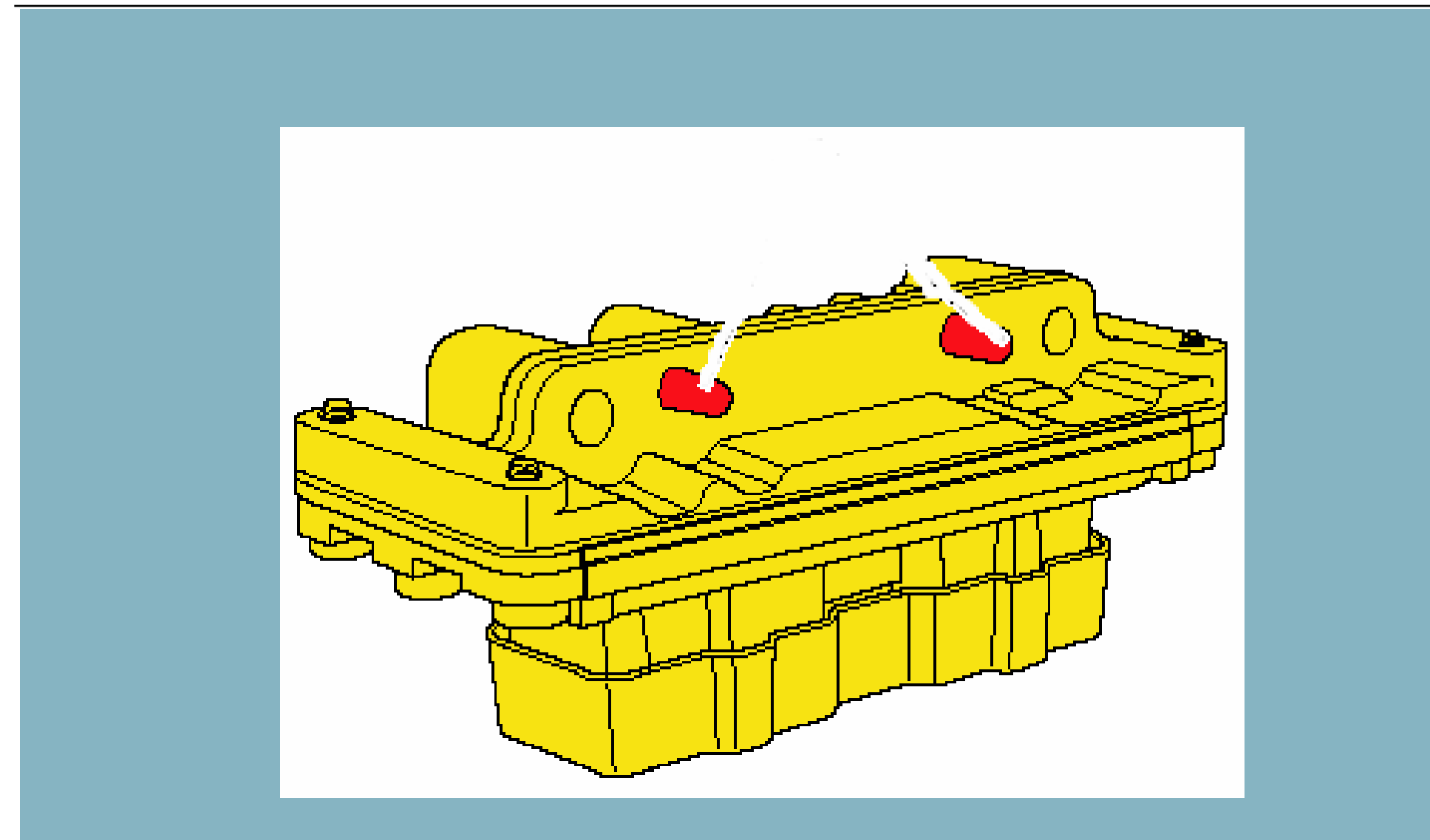

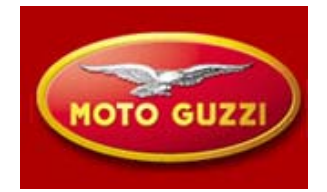

## **DESCRIPTION INJECTION-IGNITION SYSTEM**

## **General information on injection-ignition system**

The injection and ignition system with electronic integrated control allow to optimize performance and operation of the engine, reducing the specific consumption and polluting elements in the exhaust gas.

With these systems, as a matter of fact, is guaranteed an optimal report between air and fuel and ignition timing advance management

# **Electronic injection**

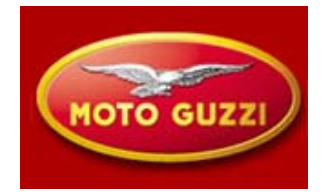

Effect of the relation air to fuel and ignition timing advance

The correct management of the relation between air and fuel and the ignition timing advance is the basis of the optimal functioning of the engine.
The ideal relation between air and fuel is the stechiometric relation in weight, which determines the complete combustion

insufficient air or air in access will create a rich or lean mixture, which will influence output and consumption as well as emissions in the exhaust. The electronic ignition advanced control allows to optimize the performance of the engine, create maximum output, reduce fuel consumption and polluting elements in the exhaust gas.

The electronic ignition advanced control integrated with the injection control, allows to realize the best functioning of the engine in all conditions of its use (starting at low-temperature, phase of warming up, transitional phase of acceleration and deceleration, engine in conditions of partial load, full load and idle speed)

# **Electronic injection**

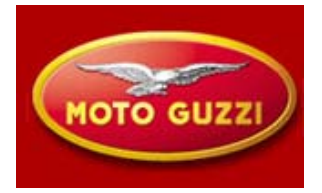

The computer is an electronic unit of the digital type with microprocessor .To realize optimal functioning of the engine, via a series of sensors, functioning and condition of the engine are continuously monitored.

The principal sensors are:

- Engine RPM sensor
- -Throttle position sensor:

measures the number of revolutions of the engine and the phase of each cylinder with respect to TDC measures the opening angle of the throttle valve

Secondary or correction sensors are:

- Pressure sensor (in dashboard):
- Air temperature sensor:
- Engine temperature sensor:

measures barometric pressure measures intake are temperature measures engine temperature

# **Electronic injection 5AM 2**

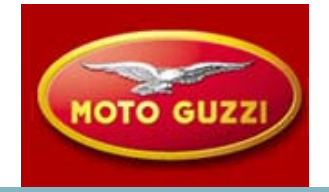

Actuator control is determined by the information received from the sensors: - amount of fuel injected to each cylinder in sequential mode and not parallel, by controlling the opening time of the injectors and thus also injection timing is referred to the intake stroke of each cylinder

- ignition timing advance (ignition coil)

Principal novelty on the system of injection with computer Marelli 5AM 2I lies in the control of **idle speed** that is affected by a stepper motor that allows air to enter in the combustion chamber by-passing the throttle valve.

Its position is modified by the computer to maintain idle speed stabilized, in function of environmental conditions (engine temperature, air temperature,...)

## **Electronic injection : fuel circuit**

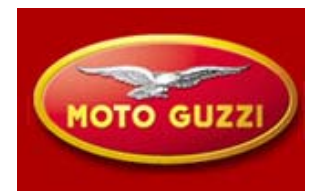

Fuel tank: capacity | 23 ± 0,5 |

The fuel pump group that is positioned in the fuel tank contains:

- fuel level indicator sensor
- fuel filter
- fuel pressure regulator nominal pressure value 3bar
- power supply 12V

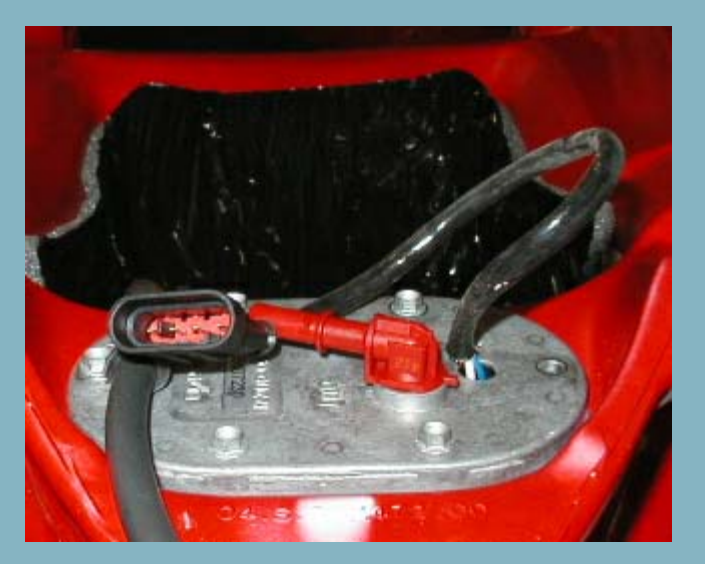

## **Electronic injection : fuel circuit**

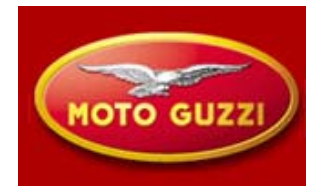

## Injectors

The command sent by the computer is of the pulsating type. This will determine the movement of the center part of the solenoid, revealing the opening of the injector

With a constant fuel pressure determined by the regulator, present on the pump, of  $3\pm0,2$ bar, the quantity injected depends exclusively of the opening time of the injector

Power supply 12V

Resistance 14  $\Omega$  ± 2 at 20°C

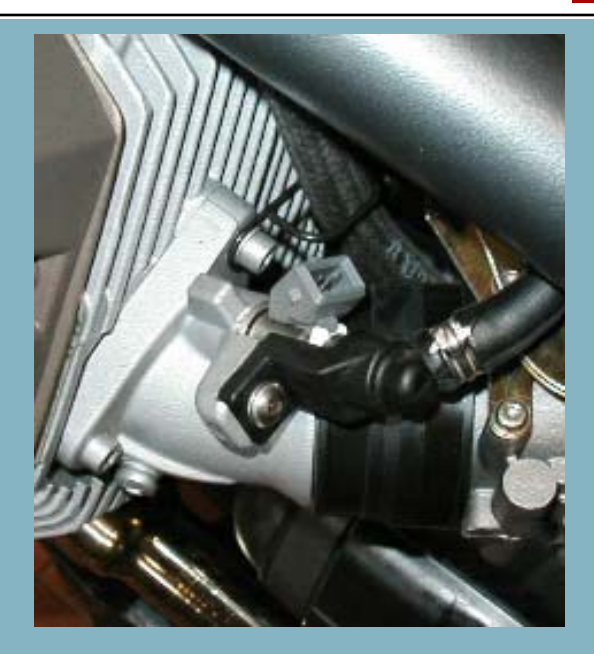

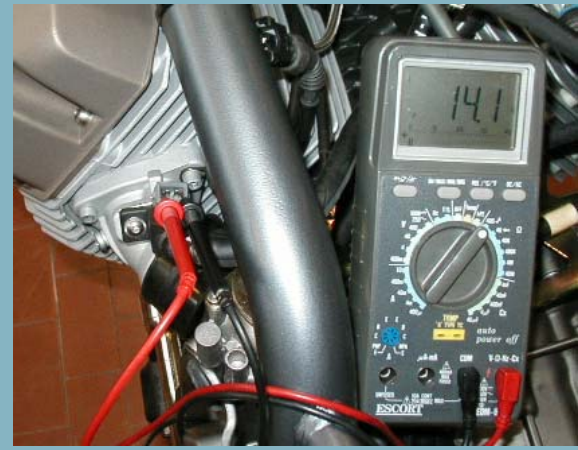

# **Electronic injection : fuel circuit**

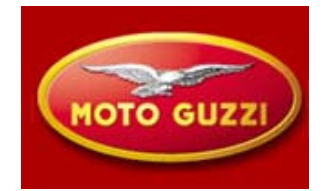

Pay attention to the position of the fuel tube from fuel tank to injectors that needs to run aside the air filter not underneath

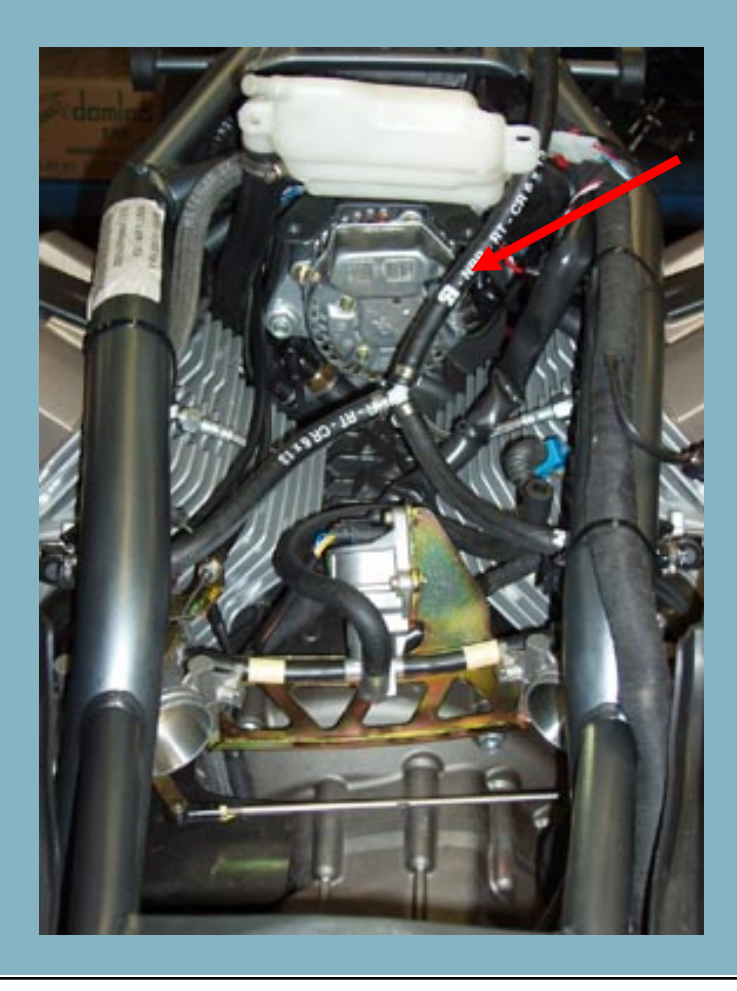

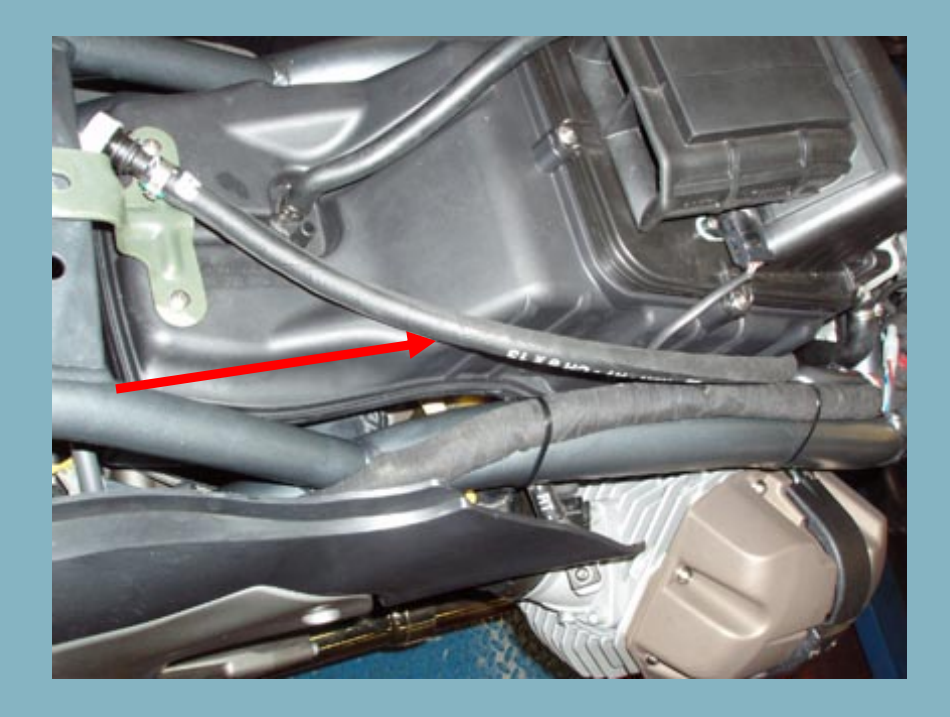

# **Electronic injection : intake air**

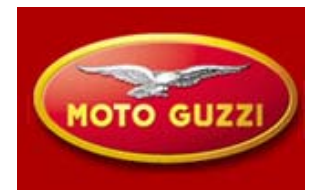

- Air temperature sensor NTC installed in air filter housing

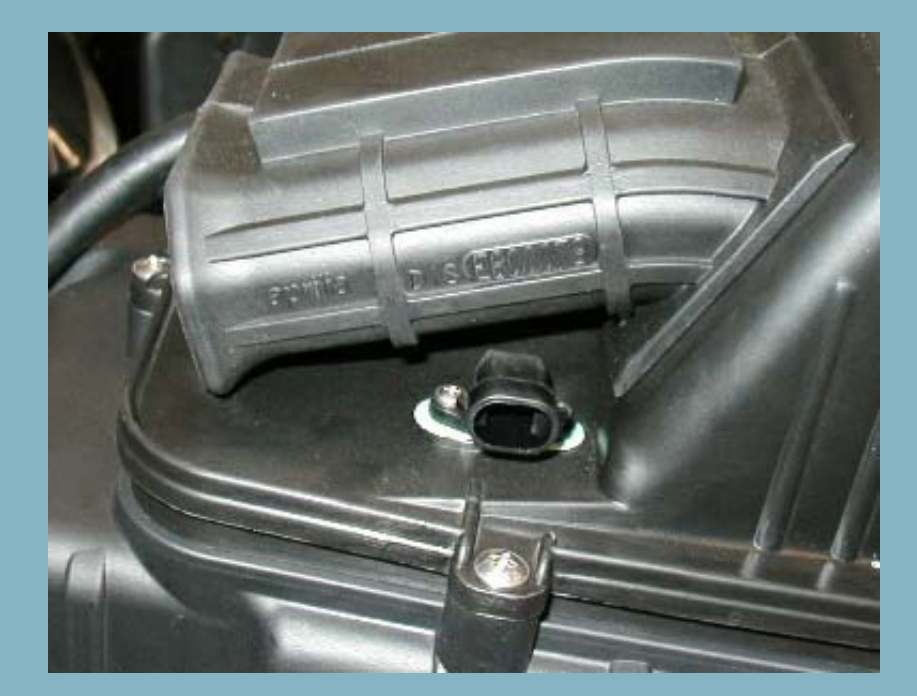

| °C  | kohm    |
|-----|---------|
| -40 | 100.950 |
| -0  | 9.750   |
| +10 | 5.970   |
| +20 | 3.750   |
| +30 | 2.420   |
| +40 | 1.600   |
| +90 | 0.280   |

## **Electronic injection : intake air**

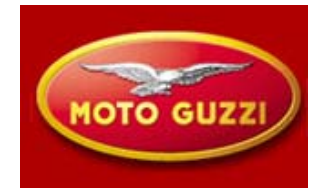

## **Potentiometer throttle valve**

This sensor informs the computer about the position of the throttle valve. The mechanical degrees are transferred into an electrical signal under the form of voltage. In function of this signal the computer foresees to adjust the time of injection to optimize the stechiometric report.

Connector with three wires: Power supply 5V Ground provided by computer Valve position signal, scale: Appr. from 0,55 (at stopper) to 4,4 V( max. opening)

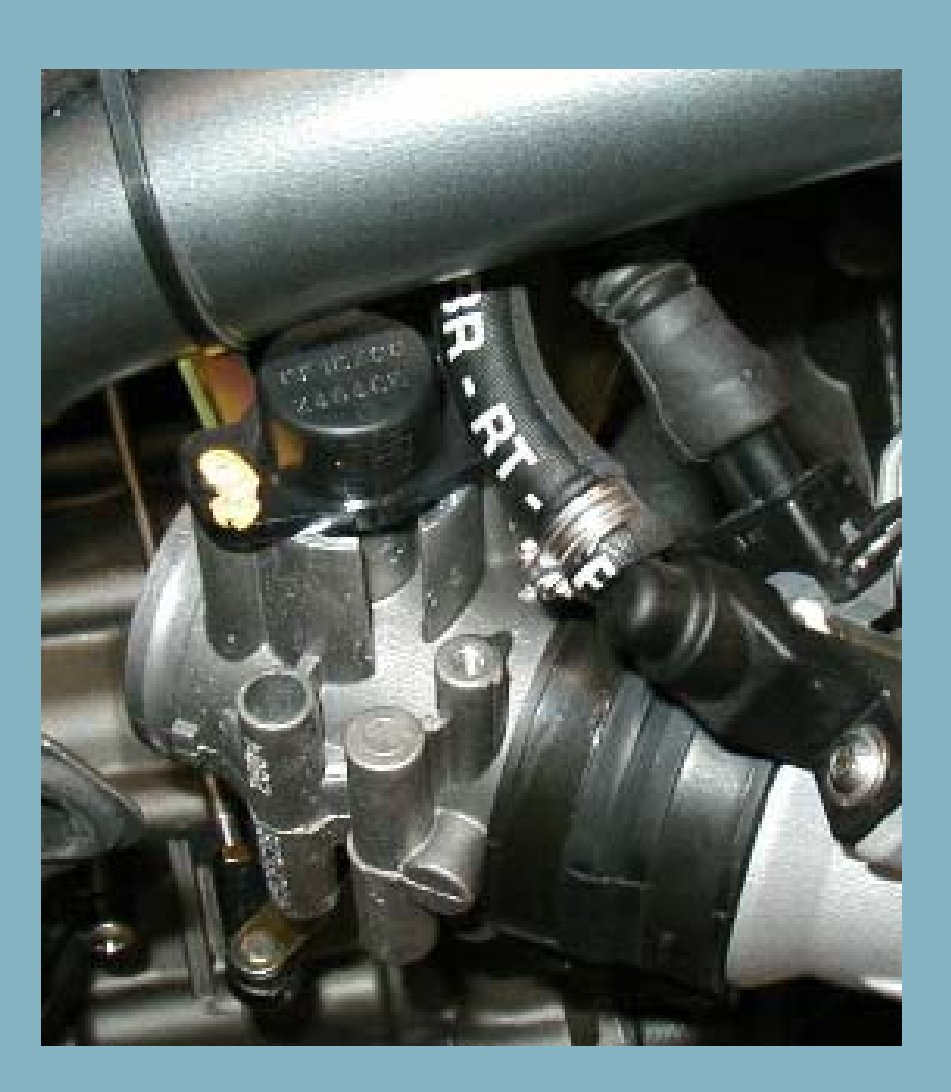

# **Electronic injection :computer 5AM 2**

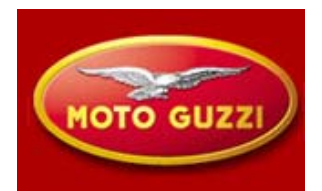

Located in front underneath the fuel tank has to connectors

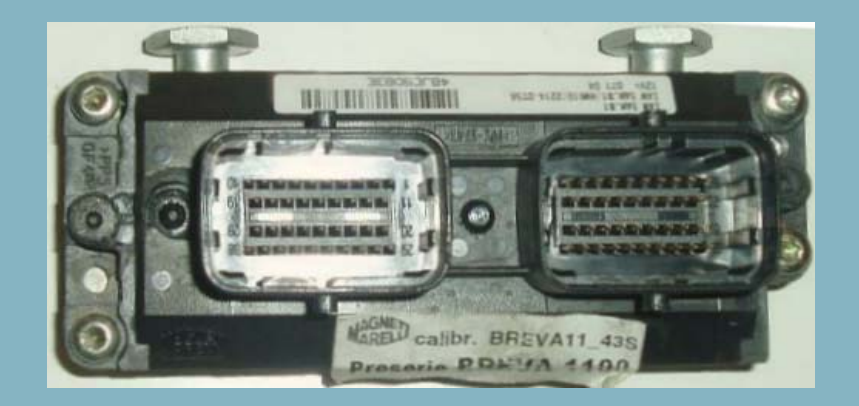

### Connector A - from 1 to 38 pin

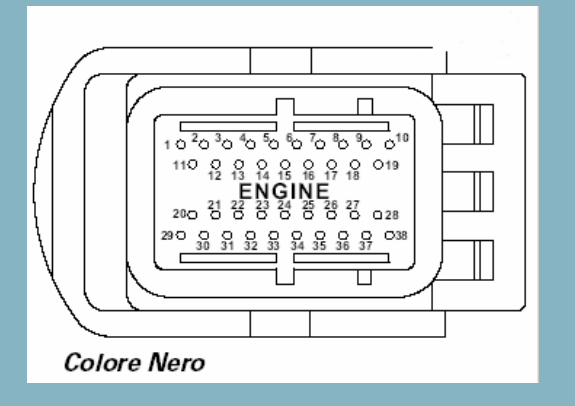

#### Connector B - from 1 to 38 pin

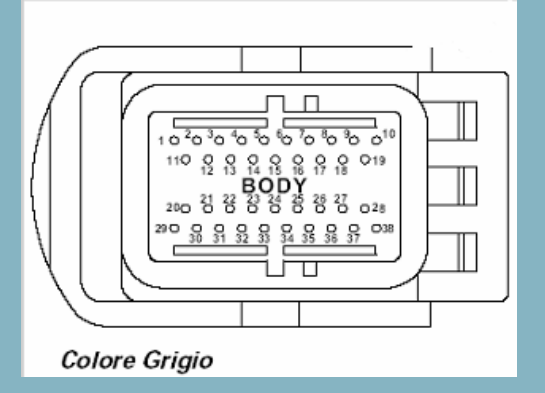

# **Electronic injection :computer 5AM 2**

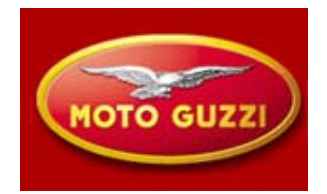

#### **Connections Engine Computer** 1\* 20 power supply 5V (sensors NTC) 2\* 21\* 22\* **3 TPS signal Connector A** 4\* 23 neutral signal **5** Engine temperature sensor 24\* 6\* 25 RPM sensor signal 7\* 26\* 8\* 27\* 28 Injector cylinder lh. 9 stepper motor + 29 Power-supply TPS sensor. 10 command ignition coil rh. 11\* 30\* 12\* 31\* 13\* 32 ground TPS sensor. 33\* 14 air temperature signal 15\* 34 shield wire RPM sensor 16\* 35 RPM sensor signal 17 stepper motor + 36\* 18 stepper motor – 37 injector cylinder rh \* Not connected 38 ignition coil lh. 19 stepper motor –

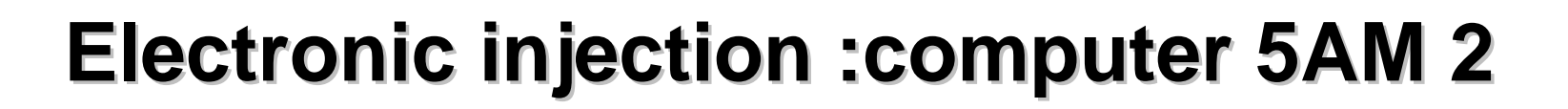

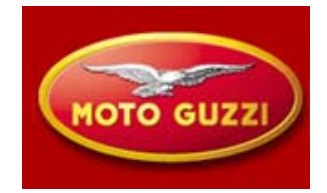

### **Connections Engine Computer**

| 1 start relay command pin 85             | 20 CAN – H (ccm/dashboard)      |
|------------------------------------------|---------------------------------|
| 2*                                       | 21*                             |
| 3*                                       | 22 oxygen sensor signal         |
| 4 protected power-supply from dash board | 23*                             |
| 5*                                       | 24 speed sensor signal in       |
| 6 secondary relay command pin 86         | 25*                             |
| 7 k-line (reprogramming dashboard)       | 26*                             |
| 8*                                       | 27 "engine kill" in             |
| 9*                                       | 28 start signal in              |
| 10*                                      | 29 CAN – L (ccm/dashboard)      |
| 11 negative command oxygen sensor        | 30*                             |
| 12*                                      | 31*                             |
| 13*                                      | 32 power supply oxygen sensor   |
| 14*                                      | 33 clutch sensor signal         |
| 15*                                      | 34*                             |
| 16 K- line (diagnosis)                   | 35 fall down sensor signal      |
| 17 power-supply main relay               | 36*                             |
| 18*                                      | 37*                             |
| 19*                                      | 38 lateral stand sensor signal. |

### **Connector B**

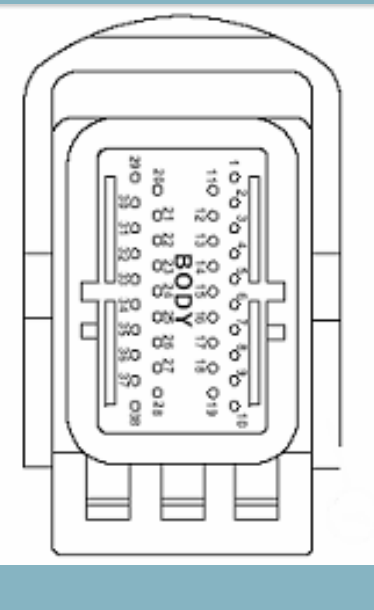

\* Not connected

71

# **COMPONENTS – IGNITION**

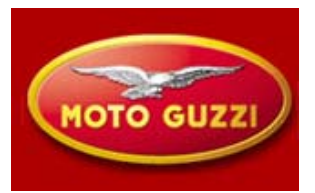

The system used is of the inductive type. The computer works with following parameters:

- Engine load,
- Engine temperature,
- Injection time: determines the command of ignition advance

**Primary**: to measure between pin 1 and 15. value:  $0,9 a 1,1 \Omega$ 

Secondary:tomeasure at the hightension exits.value:6,5 a 7,2 KΩ

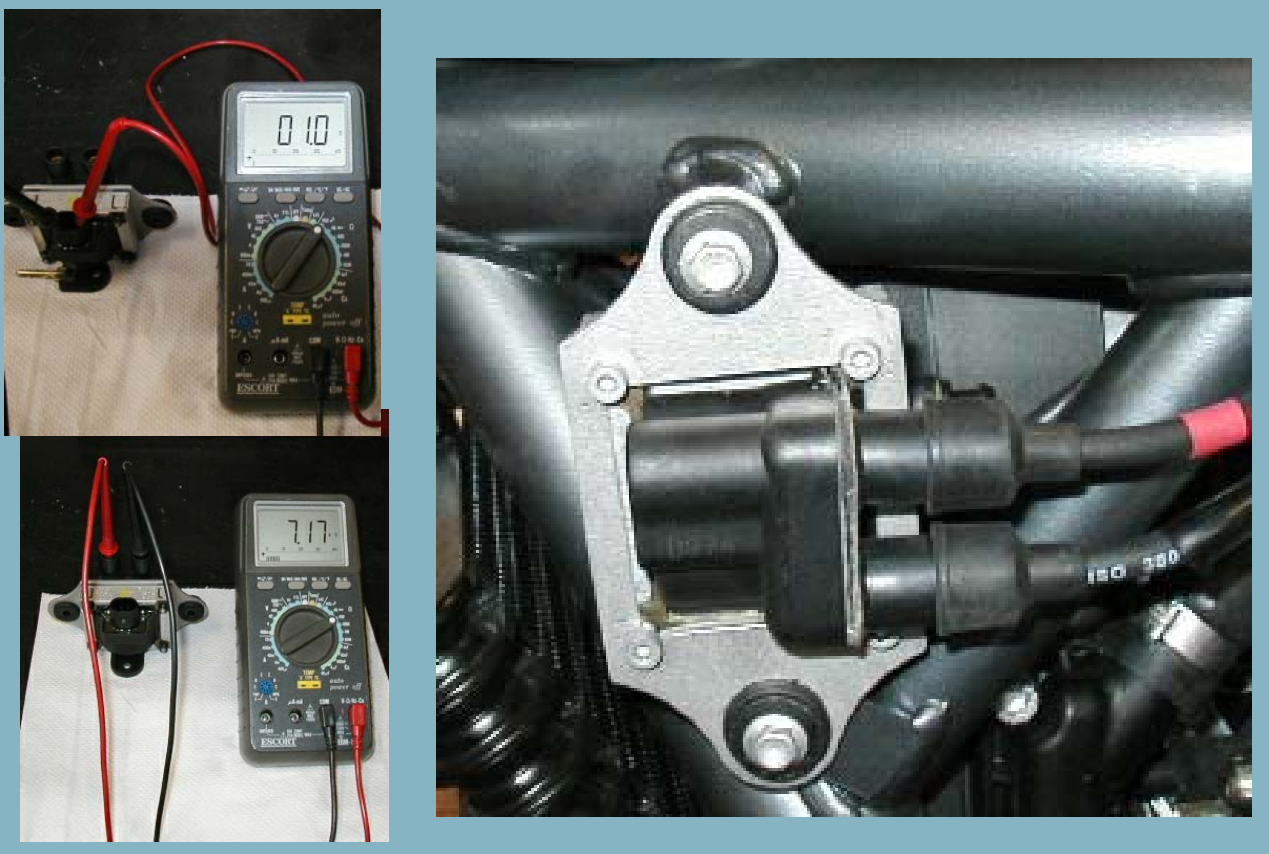
# **COMPONENTS – IGNITION**

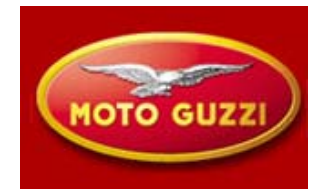

### Spark plug cap and spark plug

Engine equipped with double ignition

Production make NGK position 1 PMR8B position 2 BPR6ES Cap resistances 5 k Ω

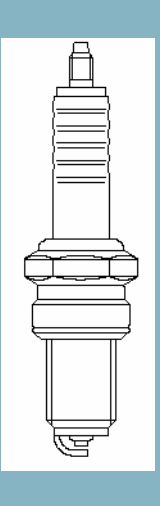

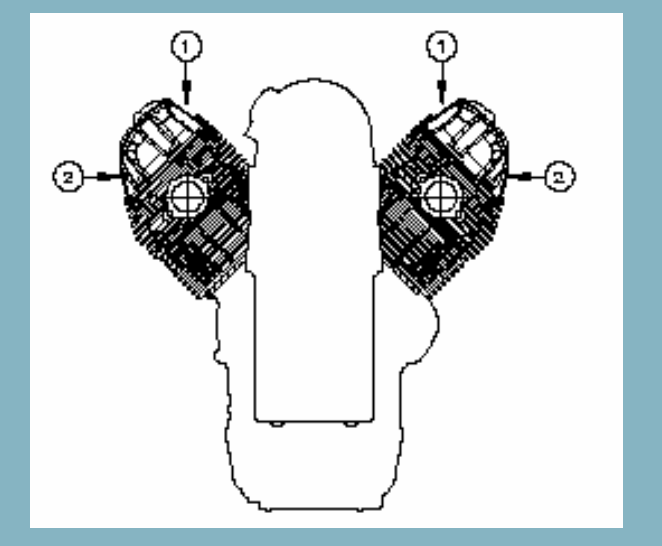

To avoid fast wear of the platinum electrodes of the internal plug, it is important not to switch The high tension cables on the bobine

(cable with red marking - external plug)

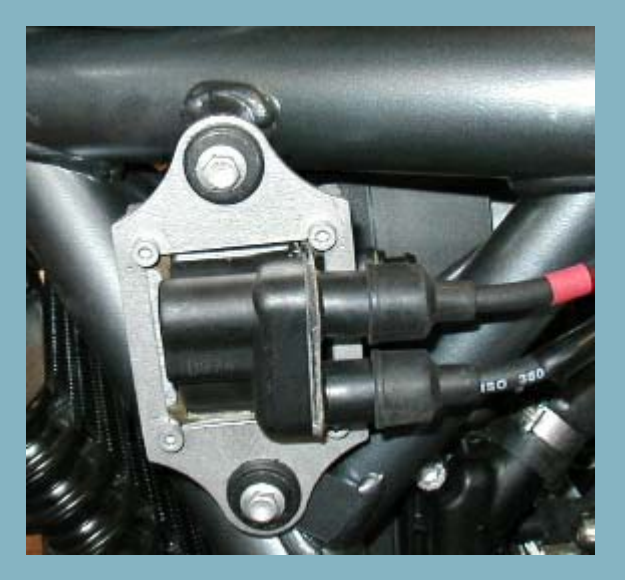

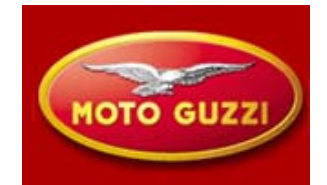

### Speed sensor

Located at front fork: inductive active type

Connector with 3 pin: →Power-supply 12V →Outgoing signal from pin 24 connector B →ground

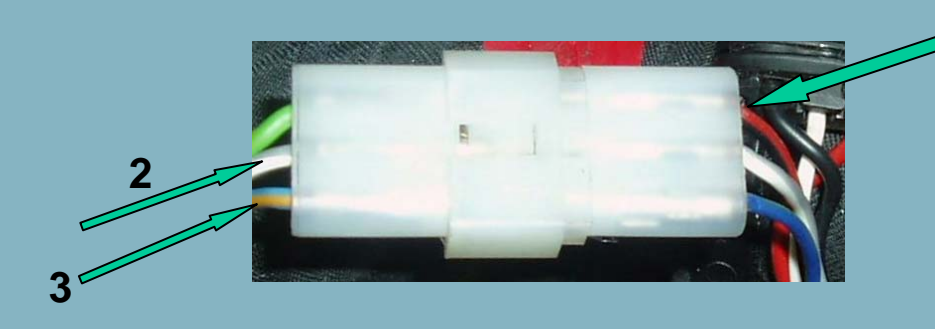

Resistance: With connector disconnected between pin 2 e 3 from 500 to 600  $\Omega$  circa

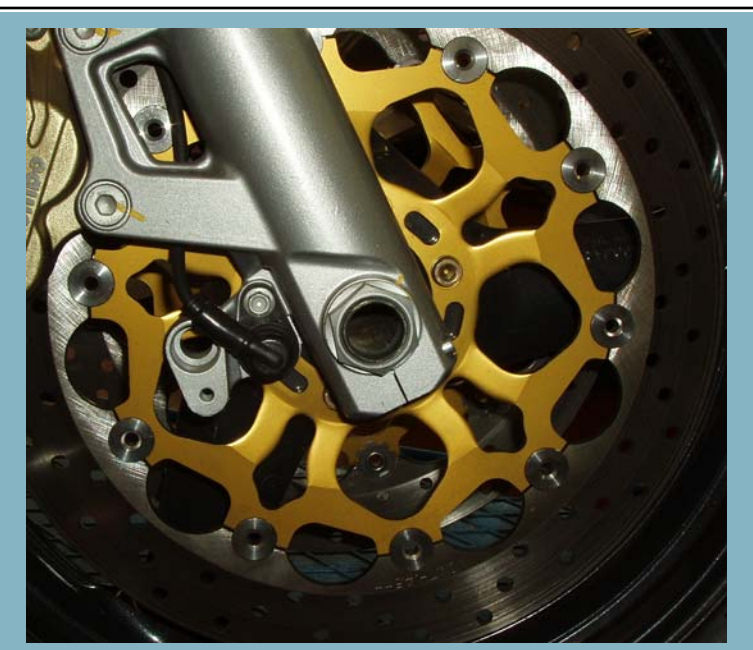

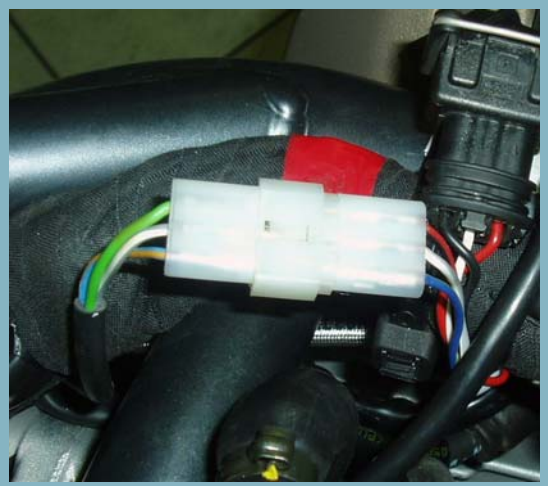

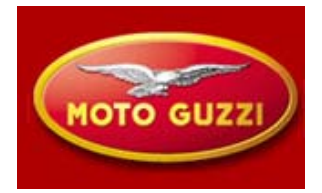

#### Engine temperature sensor

This sensor is supplied with 5V has NTC characteristic, sends to the computer a variable signal in function of the temperature, to manage stochiometric report during engine warm-up

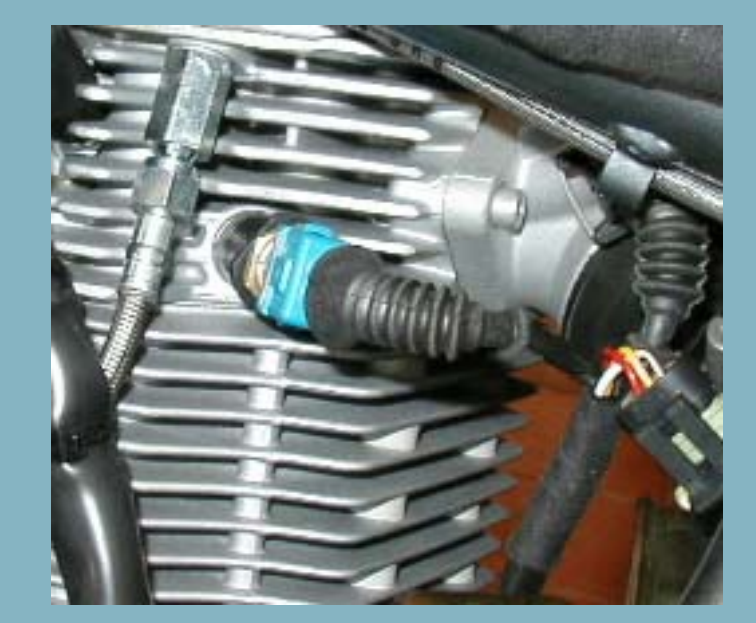

| °C   | KΩ      | °C   | KΩ    |
|------|---------|------|-------|
| - 40 | 100.950 | +40  | 1.600 |
| - 30 | 53.100  | +50  | 1.080 |
| - 20 | 29.120  | +60  | 0.750 |
| - 10 | 16.600  | +70  | 0.530 |
| 0    | 9.700   | +80  | 0.380 |
| +10  | 5.970   | +90  | 0.280 |
| +20  | 3.750   | +100 | 0.204 |
| +30  | 2.420   | +110 | 0.153 |
|      |         | +125 | 0.102 |

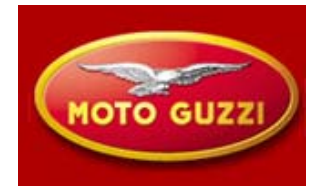

### **Crankshaft position sensor**

RPM and alignment sensor, measures engine RPM and position of each cylinder with respect to TDC. A sensor with connector with tree wires.:

pin positive tension pin negative tension pin shield wire Resistance value 650 to 720  $\Omega$  circa

Air Gap: Measures sensor length with Calliper: From 0,6 mm to 0,7mm

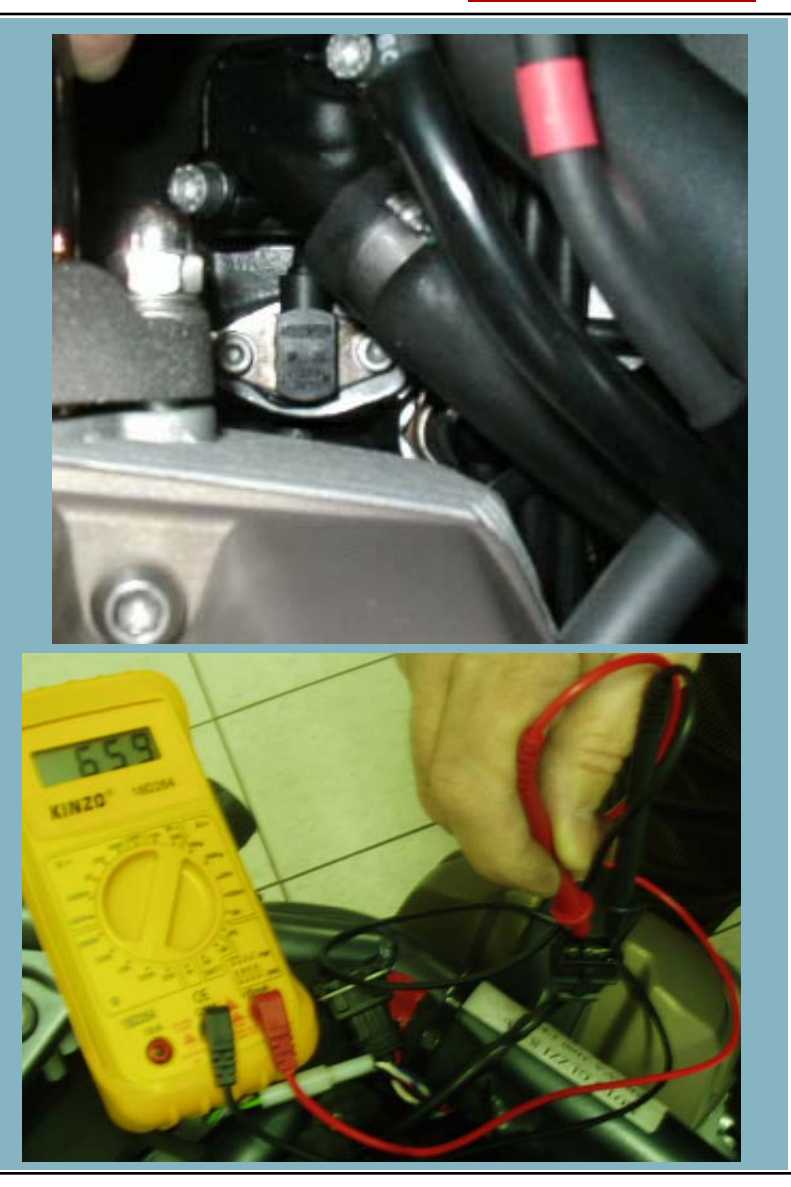

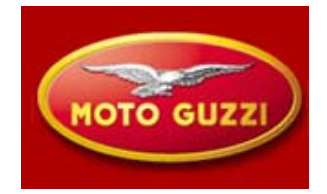

### **Idle speed control**

The computer in order to increase the amount of by-pass air, with in consequence the increase of engine rpm at idle, uses a stepper motor.

Its function consists of a displacement of the central axis which by its rotational movement opens and closes the bypass, thus allowing air to by-pass the throttle valve.

The parameters used to vary the passage, coming from various sensors are:

- Engine RPM
- -Coolant temperature

If the engine is warmed-up, the stepper motor operates in CLOSED LOOP to obtain target speed set by the computer

#### **Impulse Commands**

Resistance value:between 1 and 4= 50  $\Omega$ between 2 and 3= 50  $\Omega$ 

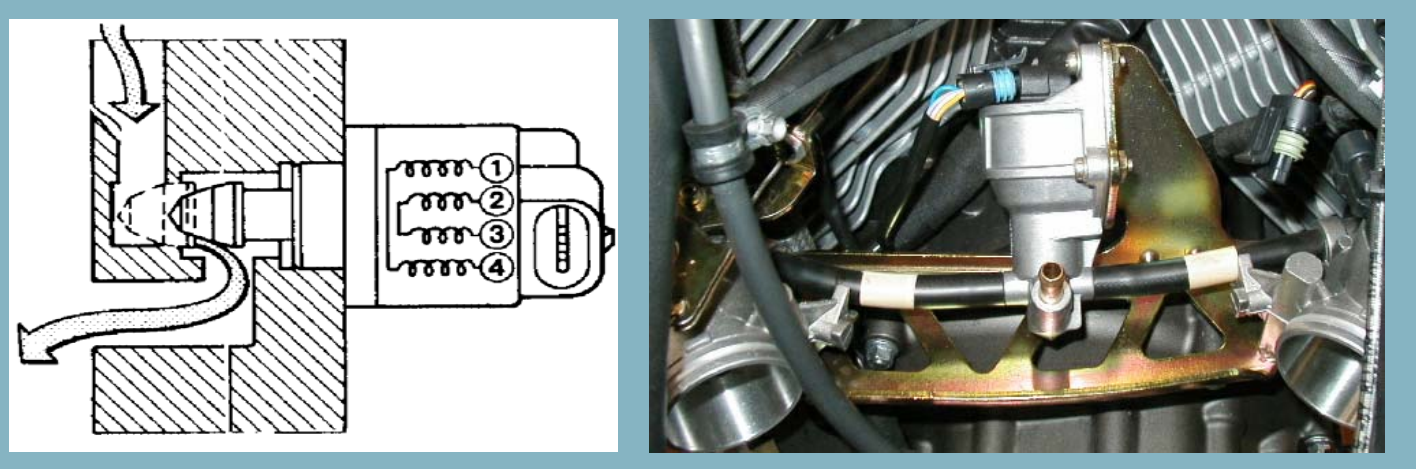

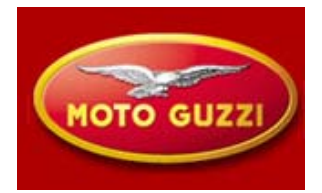

### **Emission control**

To obtain an ideal mixture it is necessary that the amount of intake air for the combustion is in equal measure to the theoretical amount needed for a complete combustion of the fuel injected in the intake manifold

- $\lambda$  > lean mixture
- $\lambda$  < rich mixture
- $\lambda$  = optimal

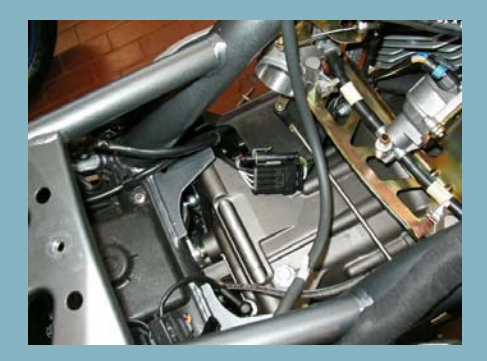

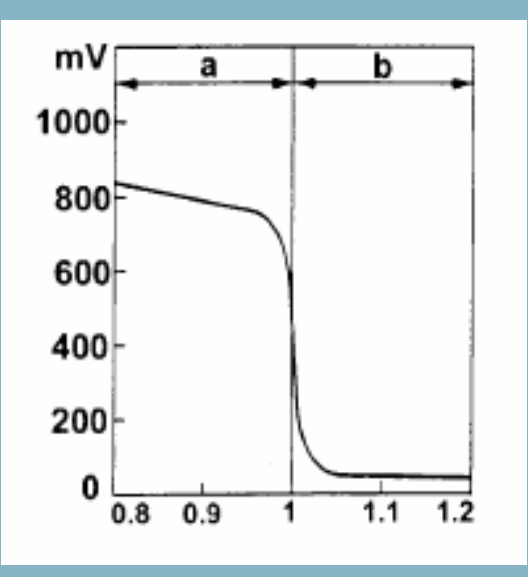

a. Rich mixture (lack of air)b. Lean mixture (too much air)

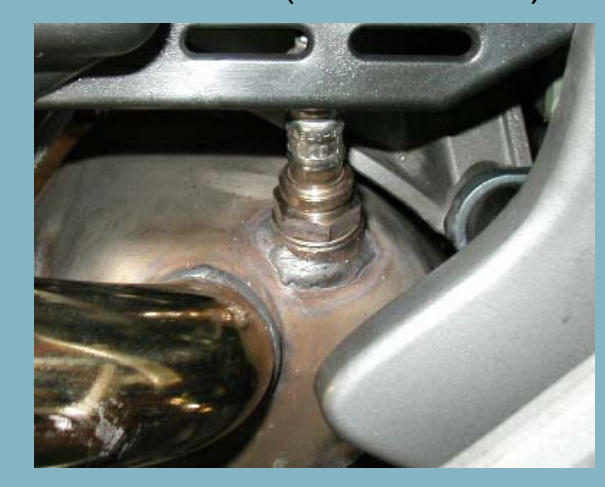

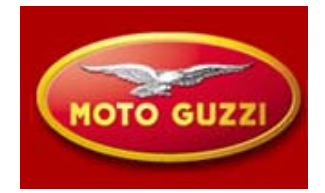

### Lambda Sensor

In contact with exhaust gas, the oxygen sensor generates an electrical signal of which the value represents the amount of oxygen present in the exhaust gas itself.

Because the censor and needs to reach a temperature of about 350°C to function correctly, in order to avoid thermal shock at cold engine condition, the computer foresees in sensor heating. Sensor and heater are integrated in a ceramic element thus obtaining fast heating. In this way in very short period of time is obtained the control in so-called closed loop ( lambda control) which stochiometric report

- •1 ceramic coating
- •2 protection element
- •3 sensor body
- •4 ceramic support
- •5 plane sensor
- •6 protection
- •7 electric wire

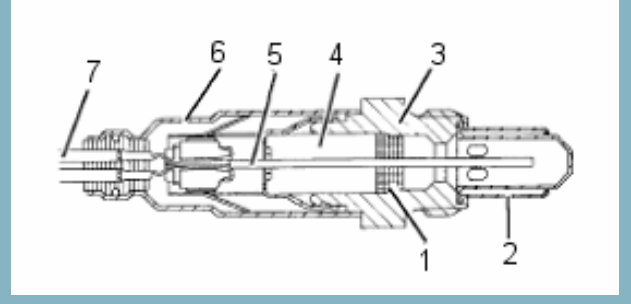

#### Schematic of sensor

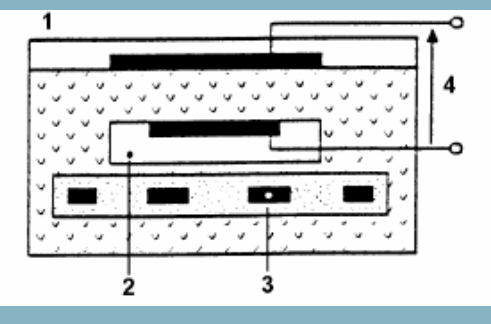

- 1- exhaust gas
- 2 reference air
- 3 heater
- 4 -reference tension

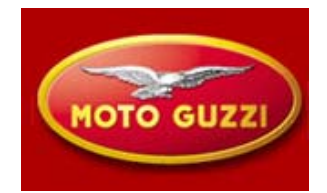

### Three-way catalytic converter

This component is used to reduce three principal polluting elements:

- Carbon Monoxide = CO
- Raw hydrocarbons = HC
- Nitrogen oxides =  $NO_X$

the internal construction consists of a metallics support in which is deposited a substrate of a chemical material that under operating temperature initialise a catalytic process, transforming CO in CO2, HC and NOx in water vapour and N2.

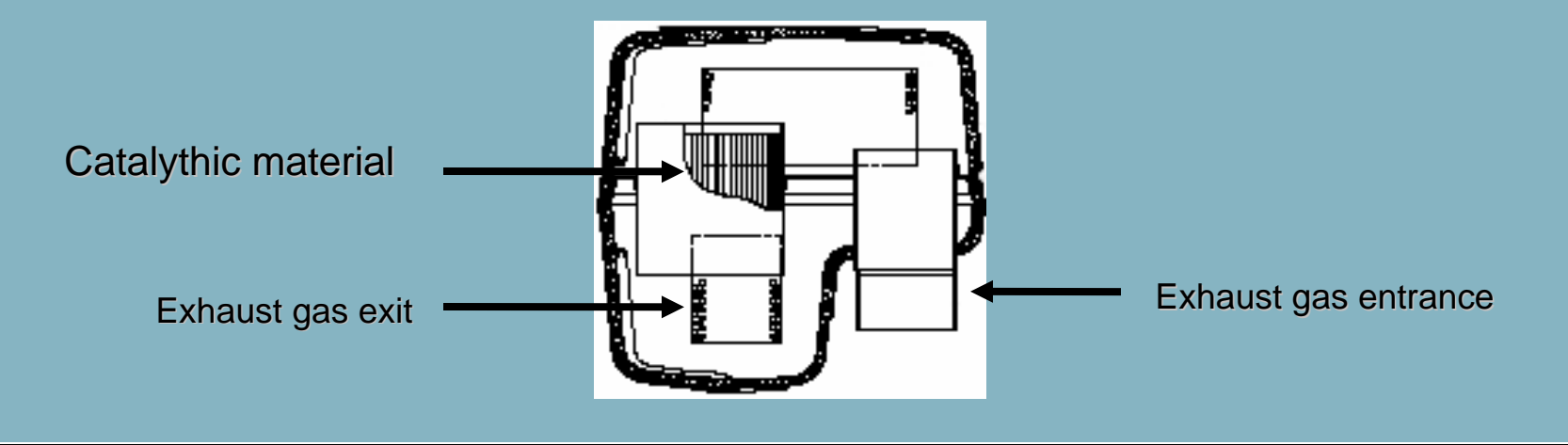

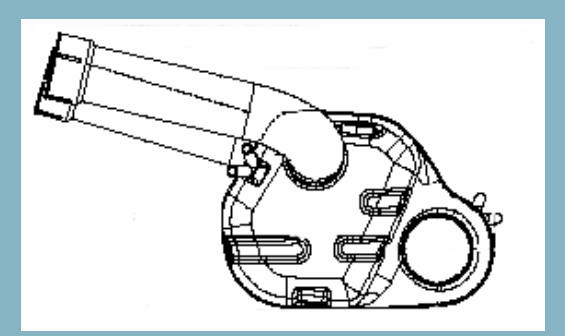

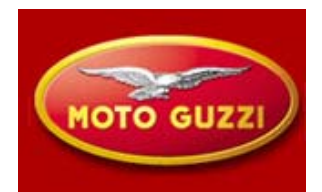

#### **Relays** (under the seat)

A = Secondary injection relay
B = Lights relay
C = Start relay
D = Main injection relay

#### **Battery** (under the seat)

YTX 20 CH-BS 18A/h Maintenance Free

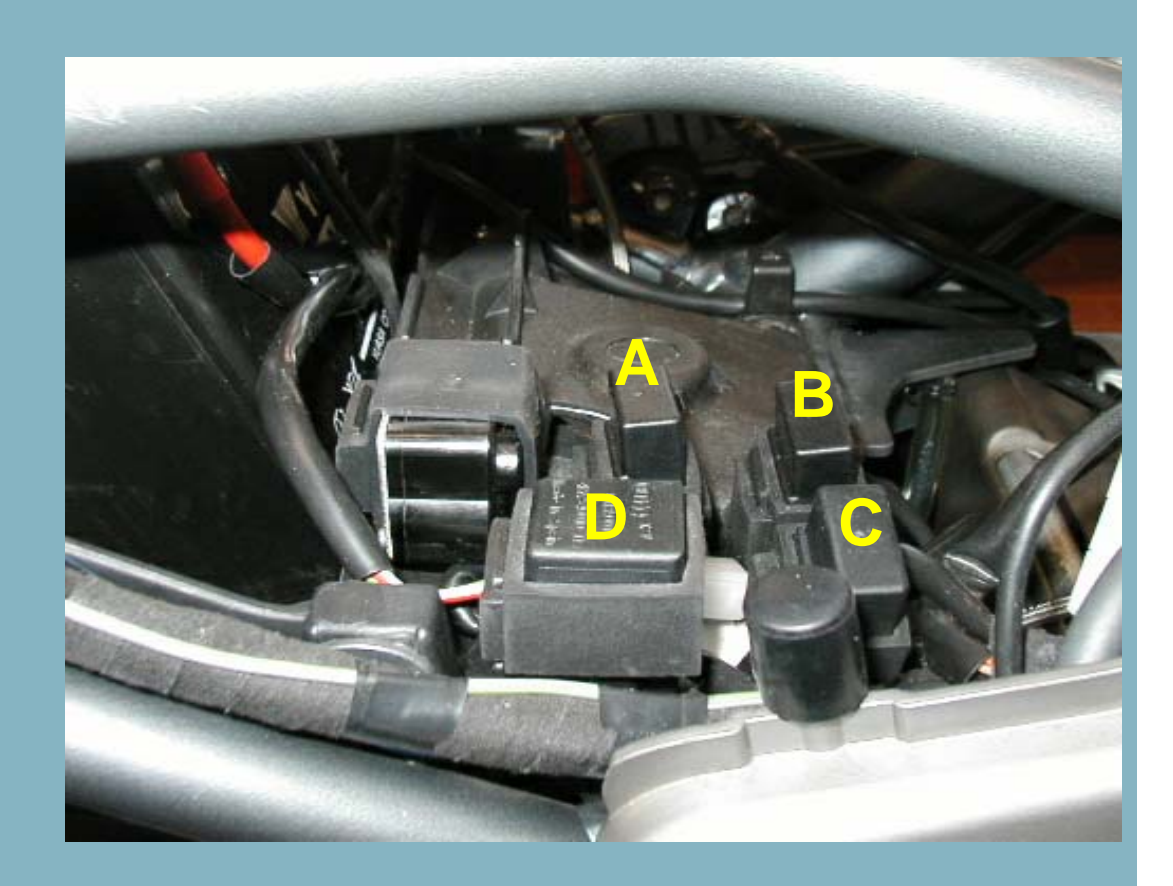

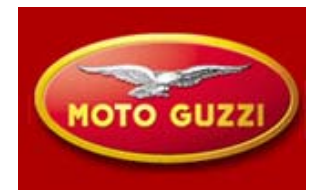

#### Engine oil pressure sensor

This sensor per default is shorted to ground. With the engine running the pressure existing in the lubrication system will interrupt the contact, signaled by pin 3 of the gray connector in the dashboard

#### **Neutral sensor**

Also this sensor per default is shorted to ground. Every time the vehicle is shifted into gear the contact remains open signaling to the computer via pin 23 of black connector (A)

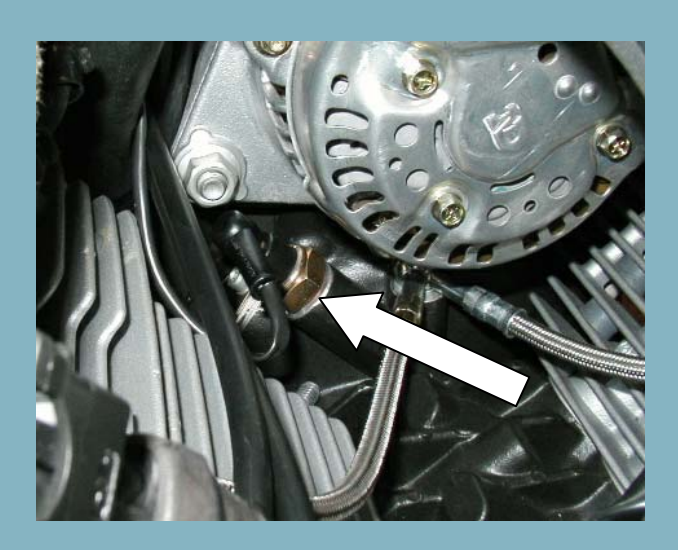

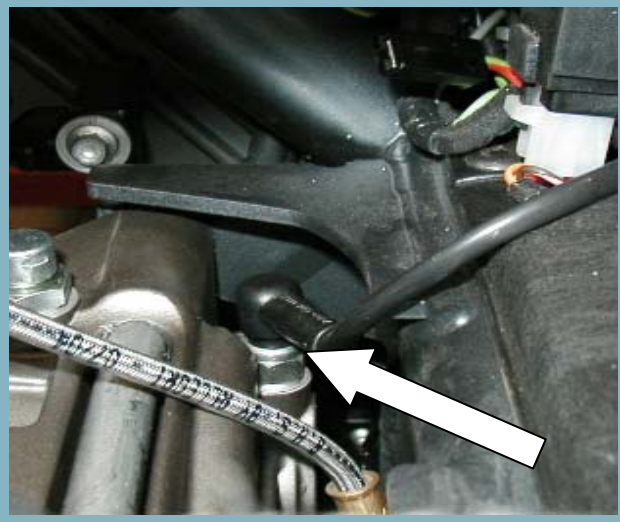

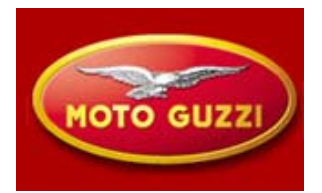

#### **Starter motor**

The activation of this actuator is realized by a solenoid commanded by the computer:

- Key ON
- Security switches line in continuity
- Start switch on

This command remains present in the computer for 10 seconds; only when 400 engine rpm are achieved the signal is automatically deactivated.

characteristics: 12V

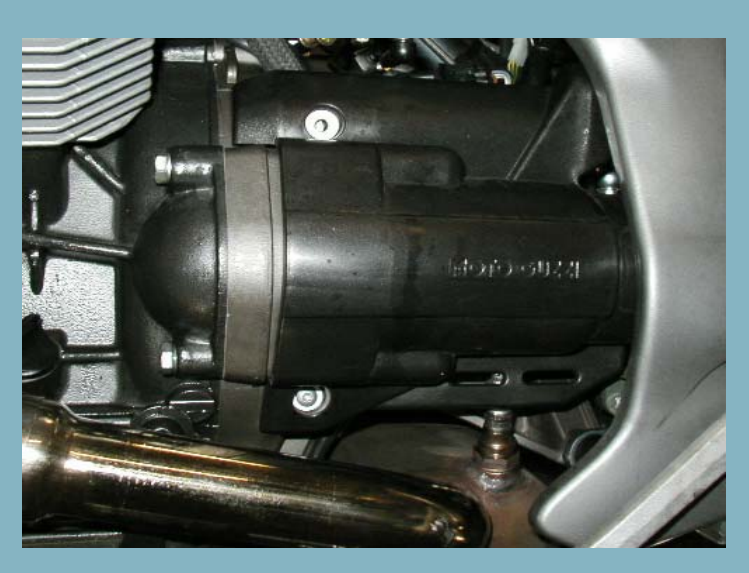

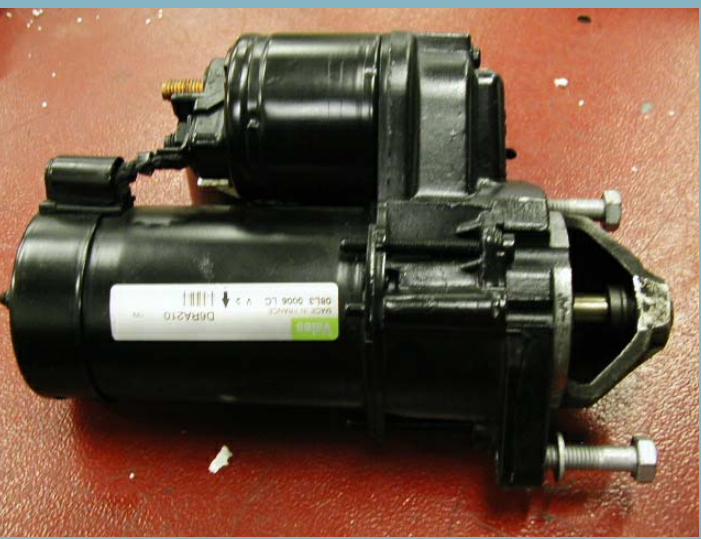

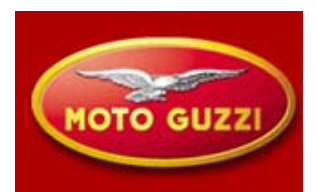

#### **Alternator**

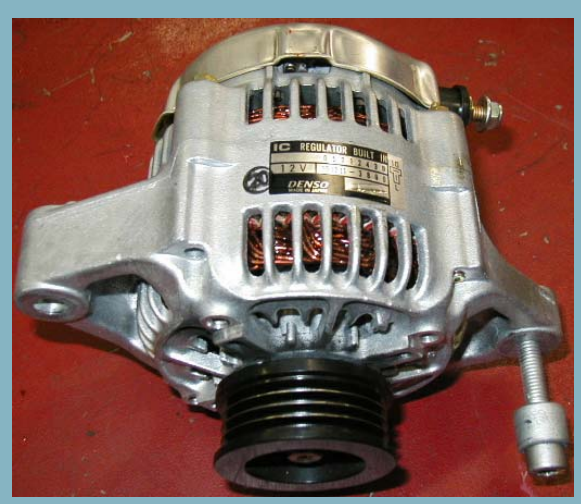

characteristics: 12V nominal Max load 40A (550W) Initial load > 1110 rpm Regulator 14,2 to14,8V 5000 rpm 10A- 25°C Range Temp. – 30 a 90°

Belt replacement every 50.000 km

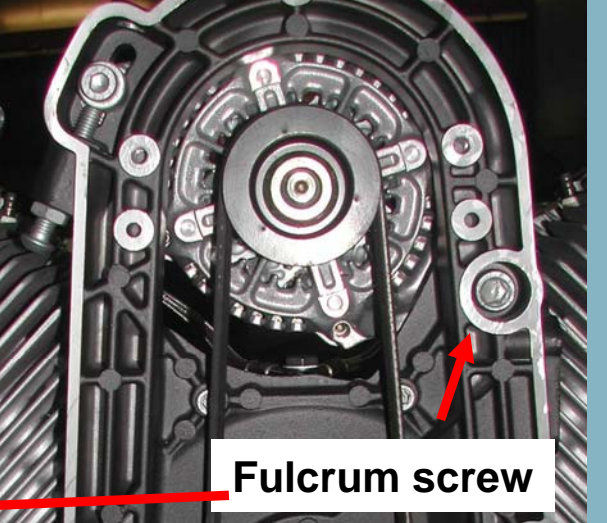

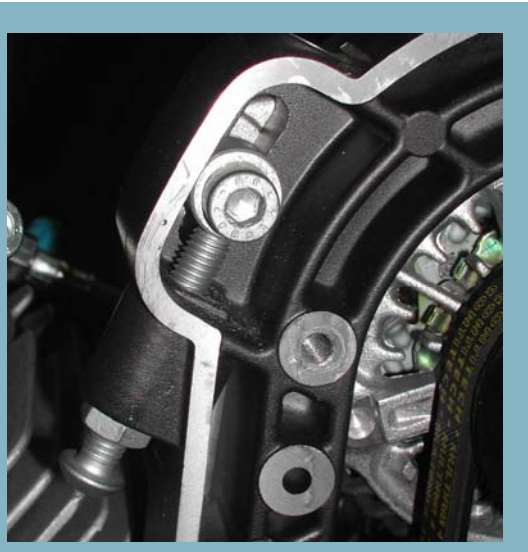

**Belt tensioner** 

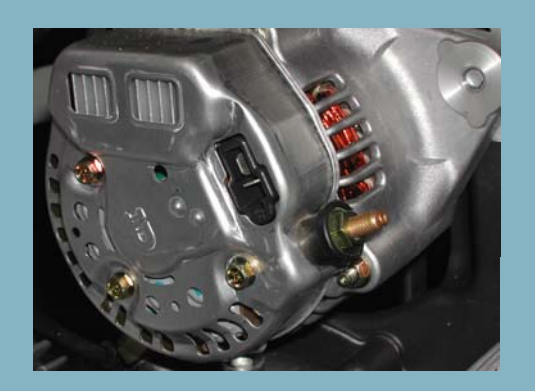

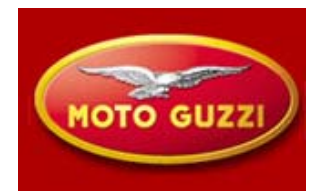

### Procedure for the alternator belt tensioning

To set the correct tensioning of the belt it is necessary to use the specific tool: "belt tensioner tool". and torque wrench

•Fix the fulcrum screws of the alternator (M10) at approximately 10 Nm

Put tension to the belt according to the value described in the workshop manual (different between belt installed for first-time or already installed at least one time) and lock the alternator with the locking screws
Fix the securities bolts and the relative nut
Fix with the correct torque the fulcrum screws and the locking screws

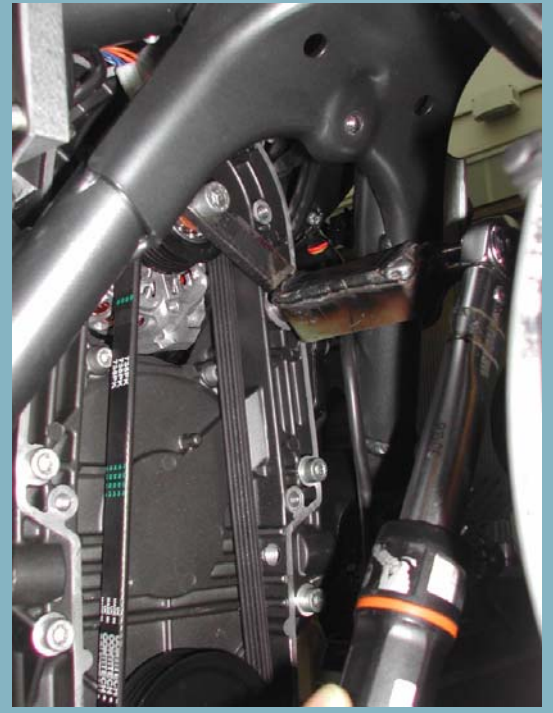

## **Security systems**

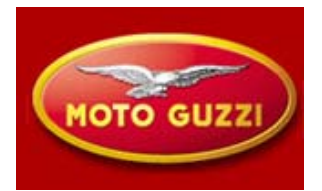

The security system exists of the following components:

- Fall sensor
- Clutch sensor
- Neutral sensor
- Stand sensor

All of these sensors are directly connected to the computer which in function of the signals received from these components allow the functioning of the engine and its start-up

#### Fall sensor

This sensor correctly positioned and with the engine running is in open contact. In case the vehicle falls over, the sensor closes its contact to ground via pin 35 of connector B.

The computer sensing this dangerous situation stalls the engine If the vehicle is turned upright again, one needs to wait 10 seconds after turning key to off before turning back to on to allow starting, (activating the power latch)

## **Security systems**

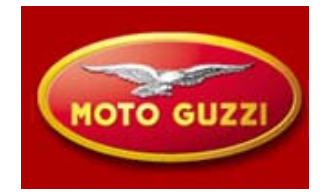

| LOGIC LATERAL STAND/CLUTCH FOR BREVA 1100 01.03.04 |       |            |           |              |                 |
|----------------------------------------------------|-------|------------|-----------|--------------|-----------------|
| GEAR                                               | STAND | CLUTCH     | ENGINE    | STARTING     | STAND WARNLIGHT |
| NEUTRAL                                            | UP    | ENGAGED    |           | POSSIBLE     | OFF             |
|                                                    |       | DISENGAGED |           |              |                 |
|                                                    | DOWN  | ENGAGED    |           |              |                 |
|                                                    |       | DISENGAGED | FUNCTIONS |              | <u>U</u> N      |
| GEAR                                               |       | ENGAGED    |           |              | OFF             |
|                                                    | UF    | DISENGAGED |           |              | <b>M</b> FF     |
|                                                    | DOWN  | ENGAGED    | DOES NOT  | NOT POSSIBLE |                 |
|                                                    |       | DISENGAGED | FUNCTION  |              | <u>UN</u>       |

GEAR: Neutral position means contact closed. In gear means contact opened STAND: Raised means contact closed, lowered means contact open CLUTCH : Engaged means contact closed, disengaged contact open

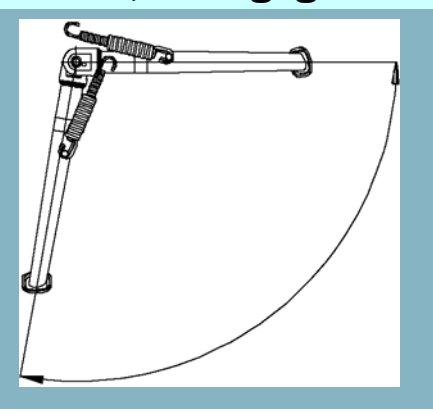

### **ENGINE DIAGNOSIS**

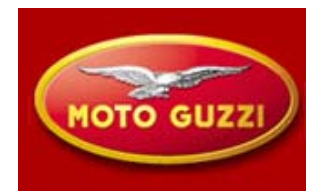

#### **Diagnostic connector**

Besides the possibility to effectuate the diagnosis of the engine ECU via the dashboard in position "diagnostics" faults ACT, the diagnostic connector is available under the seat next to the fuse box. This connection allows to control with Axone in section parameters eventual reprogramming of the computer (currently not foreseen) and activate some components of the injection system, visualise faults both ACT and MEM

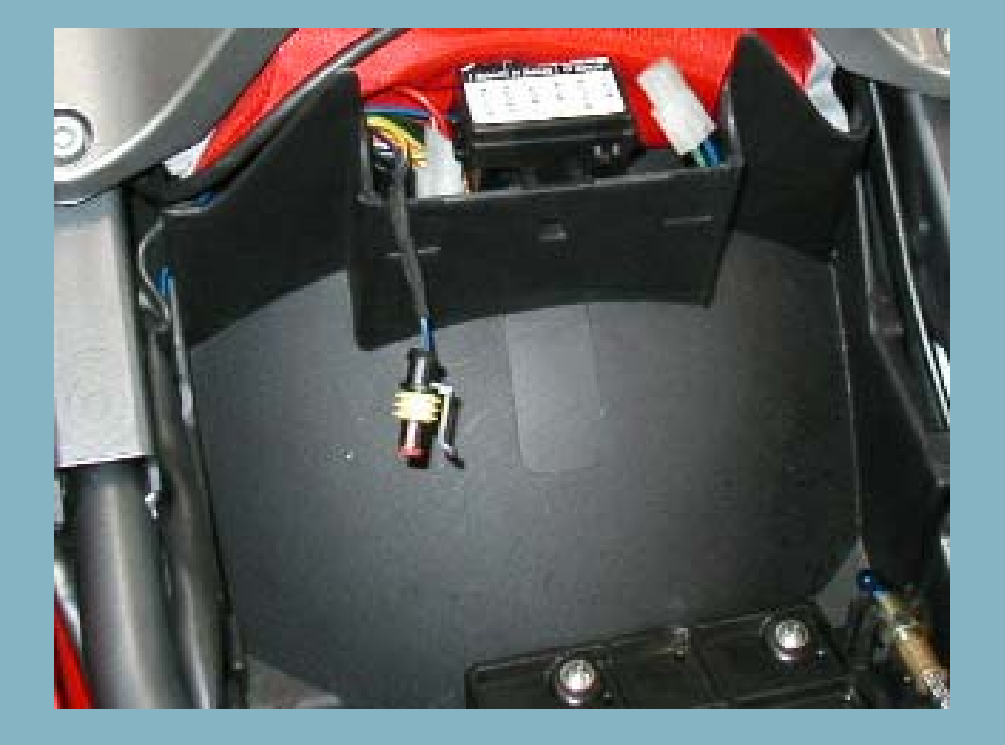

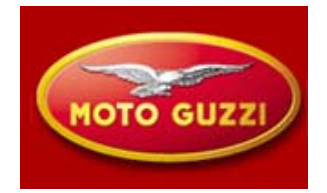

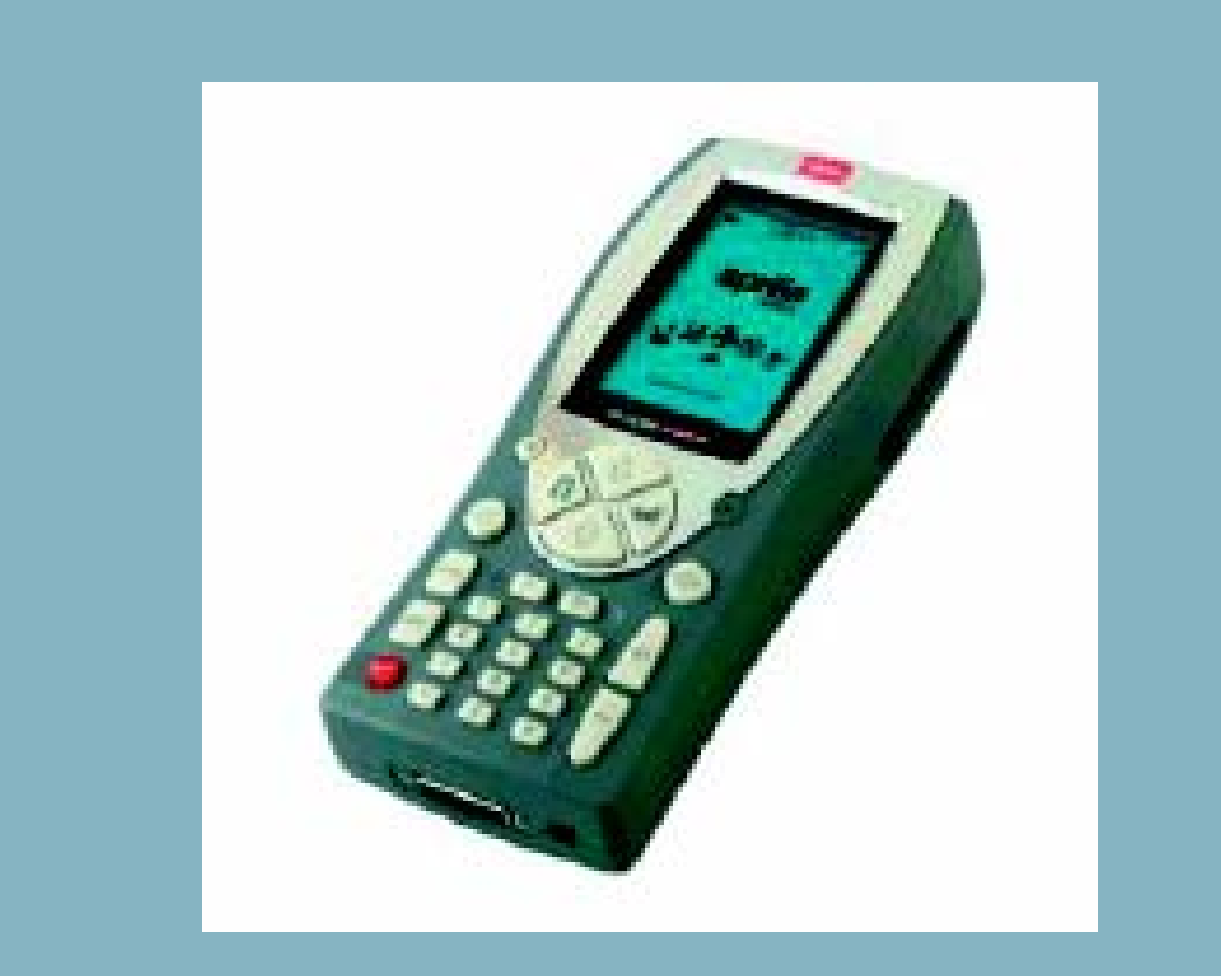

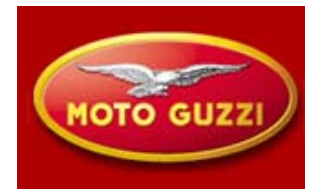

Software Axone:

The new software 5.0.4 for Axone will permit the connection to the ECU

Select AUTODIAGNOSI, BREVA, 1100, and confirm following the Axone instruction showed on the screen.

Throttle valve zero position learning procedure

Is performed in following circumstances:

- Throttle valve body and or sensor replacement,
- Computer replacement or cylinder balancing

Select in the screen

ADJUSTING PARAMETERS

The parameter LEARNING THROTTLE POSITION SENSOR

• How do we verify correct implementation? In the screen parameters engine

I should see : throttle position 4,7±0,2 °

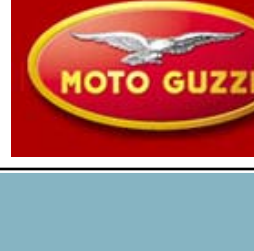

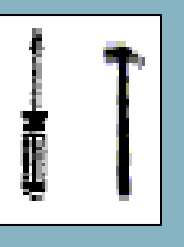

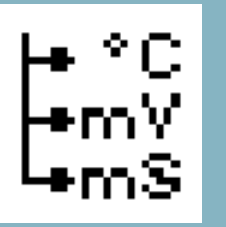

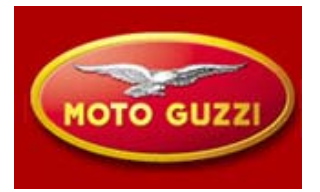

**Recovery function** 

In case any of the following sensor signals is disturbed the computer continues operation with replacement values.

Dashboard and Axone in any case are showing the malfunction.

| Air temperature:          | 25 °C                                              |
|---------------------------|----------------------------------------------------|
| Engine temperature:       | 30 °C , with linear increase parallel to air temp. |
| Barometric pressure:      | 1010 hPa                                           |
| Throttle position sensor: | 2,9 ° at minimum, otherwise variable               |
| Stepper motor:            | Fixed value                                        |

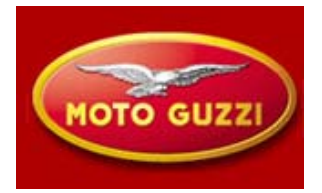

### Sonda Lambda:

To verify if the computer uses the lambda sensor feedback signal can be seen in Screen Components status

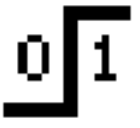

The parameter STATUS LAMBDA: should indicate CLOSED.

This condition can be verified at idle, only when all following conditions are met : Air temperature above 18 °C Engine temperature above 18 °C Engine has operated for approximately 2-3 minutes

### **AXONE:** active screens

ISO screen:

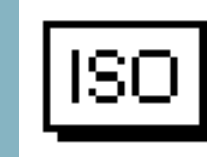

• MAP Visualise actual mapping present in computer

Engine parameter screen:

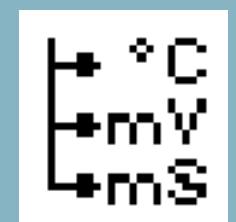

Visualise the usual engine parameters. New are the parameters for the stepper motor

- STEPPER C.L. indicates the step number set by the computer
- EQUIVALENCE OF STEPPER if not at idle, indicates air contribution by the stepper motor in degrees of throttle opening

### **AXONE:** active screens

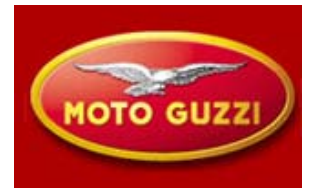

**Component status screen:** 

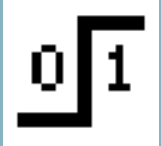

It is possible to visualise the component status for the security components and other systems, like the lambda sensor and rpm sensor

- FALL SENSOR: If vehicle is fallen over it shows TIP OVER
- SWITCH RUN/STOP: I can see in which status the switch is
- IGNITION: indicates if the computer based on the status of the security components and immobiliser will allow for engine starting

### **AXONE:** active screens

Screen component activation:

- From this screen I can activate a series of components
- The CANCEL ERRORS will <u>only</u> delete errors from the engine computer memory

**Screen error visualisation:** 

For the majority of detected errors, once selected the error and pressing the enter button on Axone, one will see a detailed description of the error.

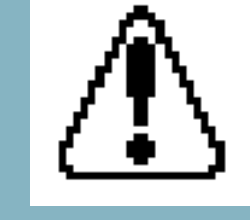

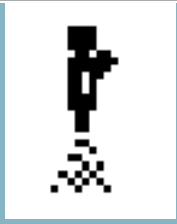

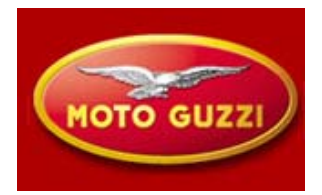

### **THROTTLE BALANCING**

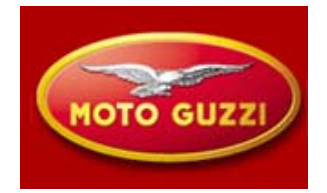

**Procedure of adjustment and controlling throttle bodies** 

Connect Axone to the diagnostic connector of the vehicle and to its battery and follow the indications given by Axone

- →Connect the vacuum meter to the two intake collectors
- →Connect Axone and follow indications
- →Put the key to ON
- →Make sure there are no faults present in the computer. In case there are, resolve them and restart the procedure

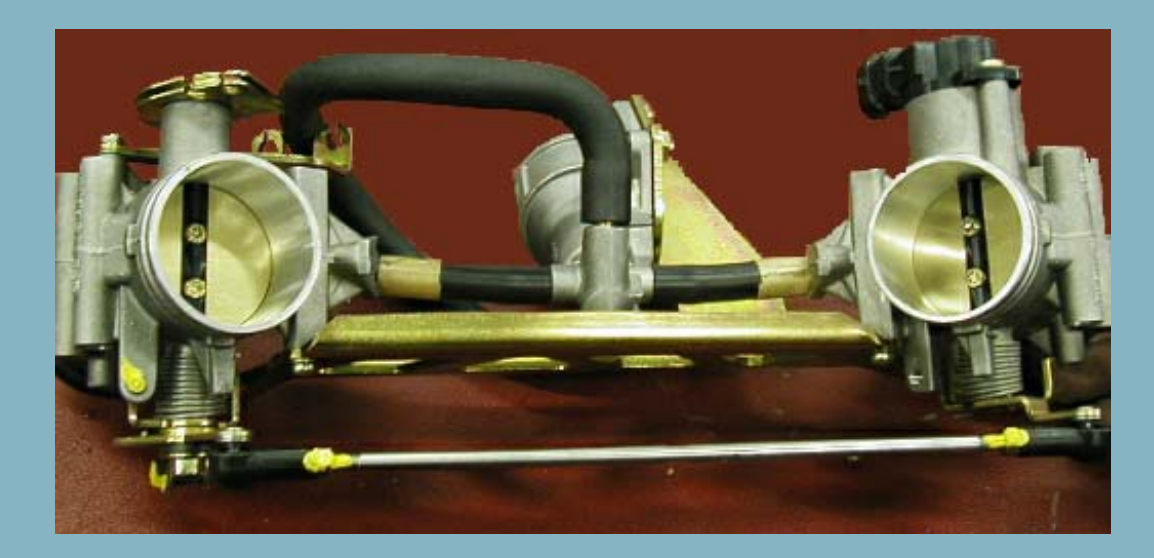

# THROTTLE ALIGNMENT

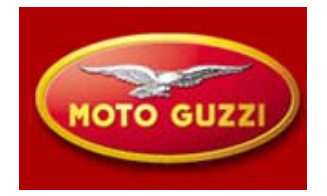

Ē

→ Assure that the LH throttle is resting at the stopper

#### Note:

Don't move absolutely the throttle stopper, to avoid the need of throttle body replacement.

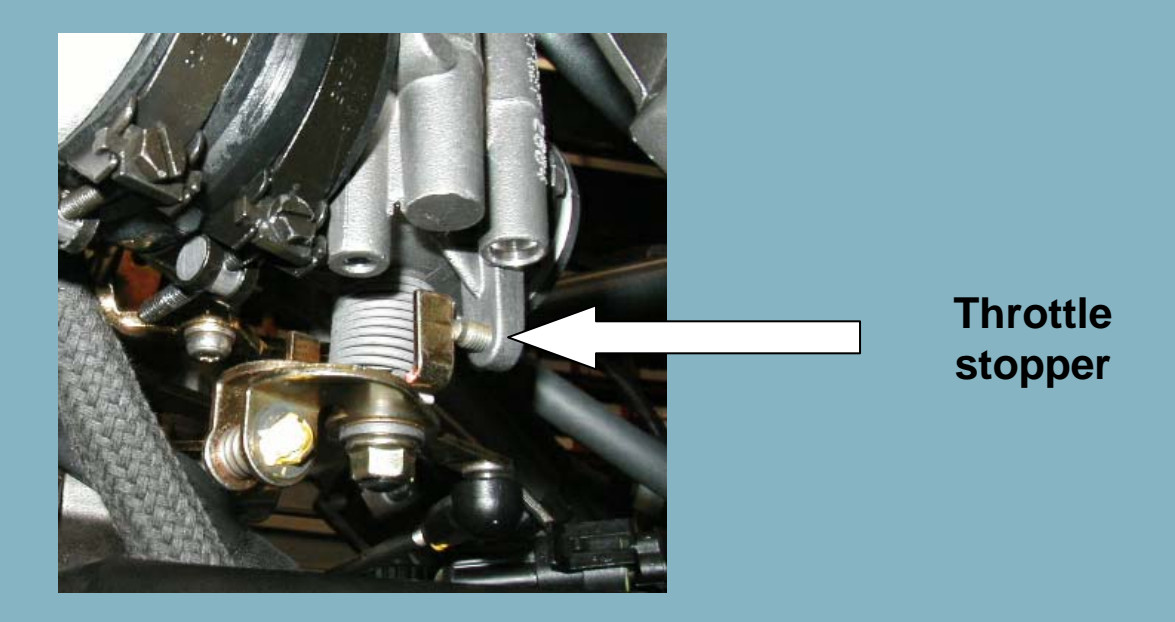

- Select the parameter "Self learning of the throttle" in the screen Regulating Parameters
- ➔ Turn the key to OFF for 30s
- ➔ Turn the key to ON to reestablish the connection with Axone
- → Check that the value indicated "Throttle" is 4,5 4,9 °. In case the value is not correct replace the engine computer and repeat the procedure from the beginning.

# **THROTTLE ALIGNMENT**

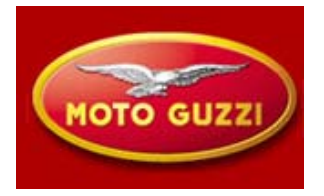

- Completely close the by-pass screws
   Start the engine and warm up to 60°
  - Run the engine at 2000/3000 rpm and with the vacuum meter, check if there is a correct difference of vacuum between the two cylinders of maximum 1 cm Hg (1,33 kPa). If this is the case continue at point 1 If difference is higher proceed at point 2
  - 1. Run the engine at idle and check that the vacuum between the two cylinders is balanced. If this is not the case open ONLY the bypass screw of the cylinder with the highest underpressure to obtain equal values between left and right

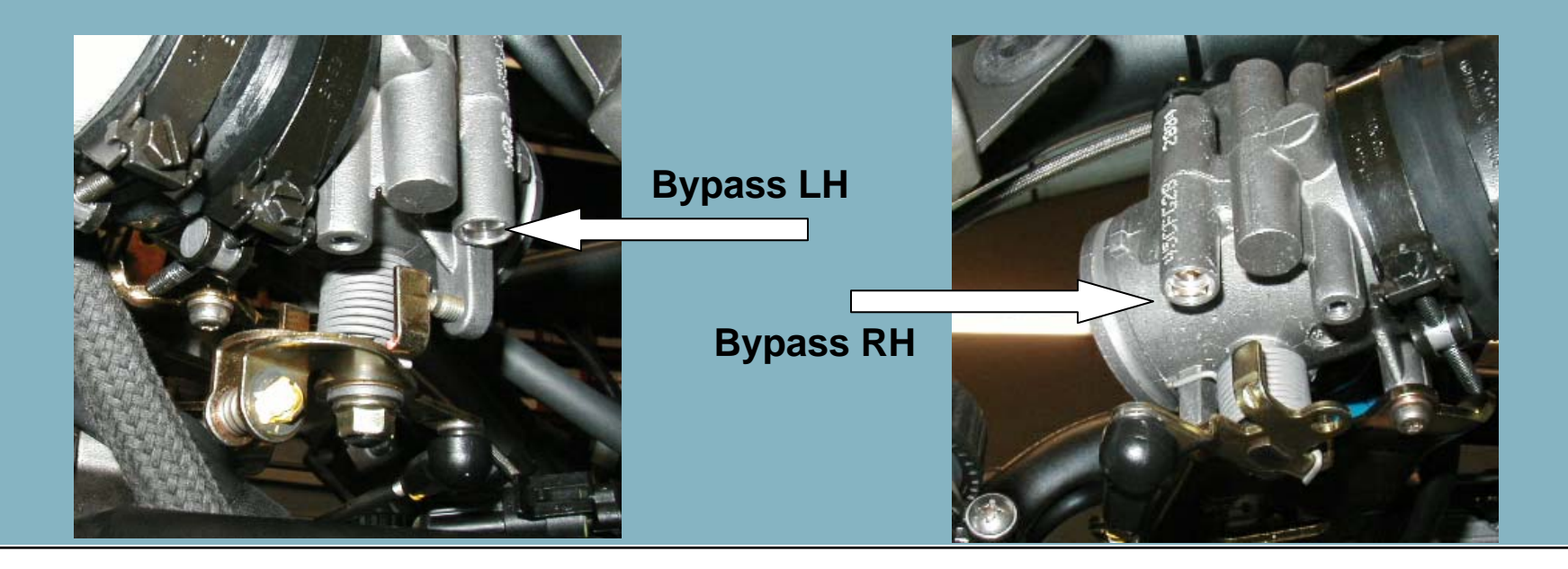

# **ALLINEAMENTO FARFALLE**

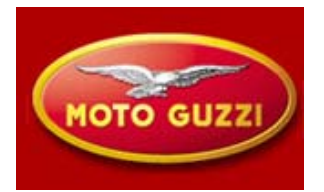

2. Adjust the adjuster on the throttle bodies connecting rod to reduce the vacuum difference between left and right.

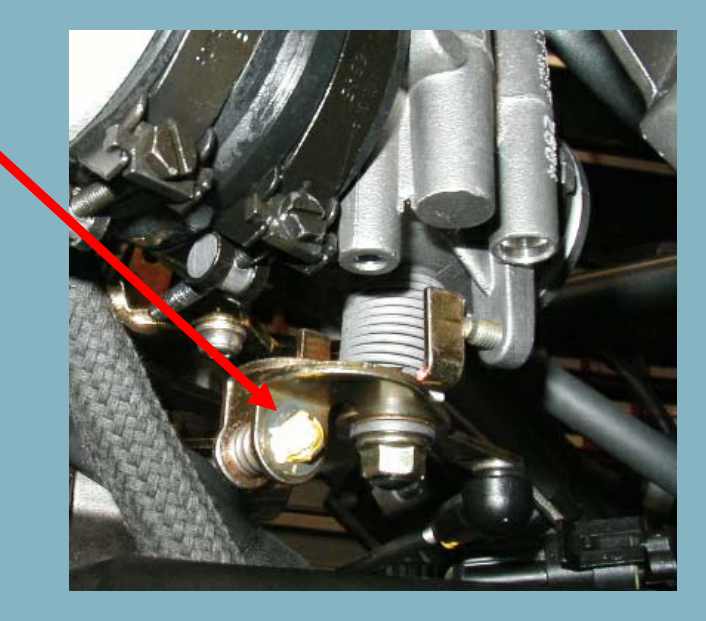

- → Apply again the procedure for "Autolearning throttle position" as explained before
- → Run the engine at idle and check the vacuum difference between left and right. If difference exists open ONLY the by-pass screw on the side with the higher underpressure to obtain correct balance.

### **SPECIAL TOOLS: new**

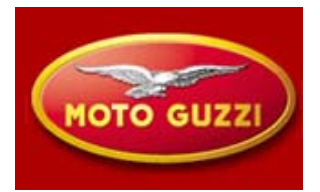

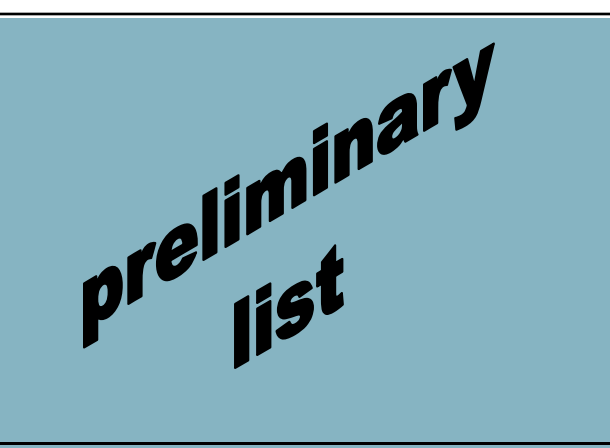

|   | codice      | nome attrezzo              | note                                                                                     |
|---|-------------|----------------------------|------------------------------------------------------------------------------------------|
| 1 | 05,94,86,30 | belt tensioner tool        |                                                                                          |
| 2 | 05,91,17,30 | front cover insertion cone | oil return ring protection cone<br>on cover                                              |
| 3 | 05,91,26,30 | dismantling clutch tool    | 4 teeth, d.38mm. Also usable<br>for damper adjustment: equal<br>to RSV 1000 code 8140191 |
| 4 | 05,91,25,30 | gearbox opener             |                                                                                          |
| 5 | 05,90,19,30 | internal sparkplug spanner | allows removal with filter<br>installed                                                  |
| 6 | 05,92,80,30 | piston ring compressor     | d.interno cilidnro=92 mm                                                                 |
| 7 | 05,92,72,30 | distribution cover washer  | punzone                                                                                  |

# **SPECIAL TOOLS: existing**

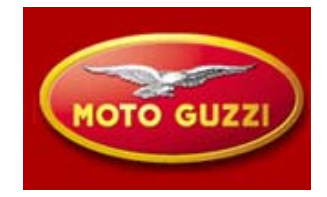

|          |       | codice          | nome attrezzo                                                                                  | note                                                   |
|----------|-------|-----------------|------------------------------------------------------------------------------------------------|--------------------------------------------------------|
|          | 8 3   | 0949700         | Attrezzino rimozione anelli forcella                                                           | verificare se va bene questo<br>del V11                |
|          | 9     |                 | ghiera sterzo                                                                                  | va bene quello dell'RSV 1000<br>D.48 mm codice 8140190 |
|          | 10 01 | 92 91 00        | Chiave per smontaggio coperchietto sulla coppa e filtro                                        | attrezzo effettuato per V11                            |
|          | 11 14 | 92 96 00        | Supporto per scatola cambio                                                                    | attrezzo effettuato per V11                            |
| arV      | 12 19 | 92 96 00        | Disco graduato per controllo messa in fase<br>distribuzione e accensione                       | attrezzo effettuato per V11                            |
| i mina i | 13 17 | 94 75 60        | Freccia per controllo messa in fase distribuzione e accensione                                 | attrezzo effettuato per V11                            |
|          | 14 12 | 91 36 00        | Attrezzo per smontaggio flangia lato volano                                                    | attrezzo effettuato per V11                            |
| orenist  | 15 12 | 2 91 18 01      | Attrezzo per bloccare il volano e la corona<br>avviamento                                      | attrezzo effettuato per V11                            |
|          | 16 10 | 90 72 00        | Attrezzo per smontaggio e montaggio valvole                                                    | attrezzo effettuato per V11                            |
| •        | 17 30 | 91 28 10        | Attrezzo per bloccaggio corpo intero frizione                                                  | attrezzo effettuato per V11                            |
|          | 18 30 | 90 65 10        | Attrezzo per montaggio frizione                                                                | attrezzo effettuato per V11                            |
|          | 19 14 | 92 71 00        | Attrezzo per montare l'anello di tenuta sulla<br>flangia lato volano                           | attrezzo effettuato per V11                            |
|          | 20 12 | 2 91 20 00      | Attrezzo per montaggio flangia lato volano<br>completa di anello di tenuta  sull'albero motore | attrezzo effettuato per V11                            |
|          | 21 19 | 92 71 00        | Attrezzo montaggio anello di tenuta sulla flangia<br>lato volano                               | attrezzo effettuato per V11                            |
|          | 22 14 | 92 73 00        | Attrezzo per tenuta ingranaggio albero a camme                                                 | attrezzo effettuato per V11                            |
|          | 23 65 | <b>92 84 00</b> | Mozzo per disco graduato                                                                       | attrezzo effettuato per V11                            |

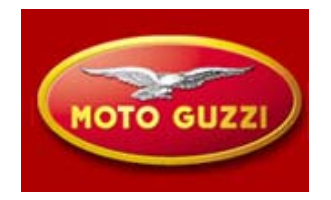

### **EWD : DASHBOARD**

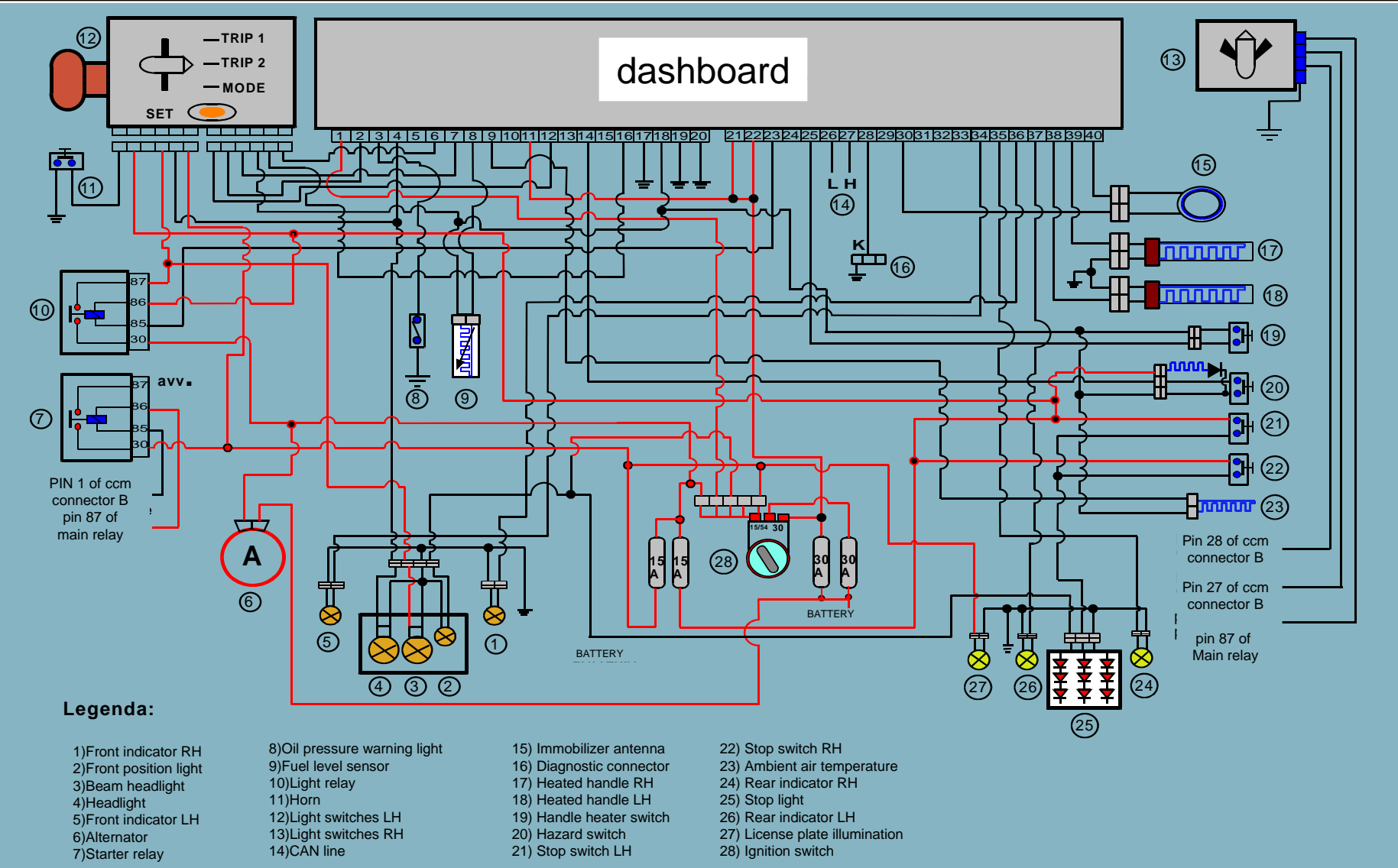

## **EWD : ALTERNATOR**

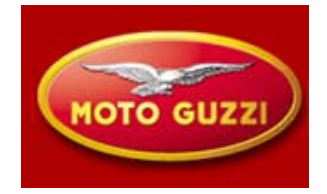

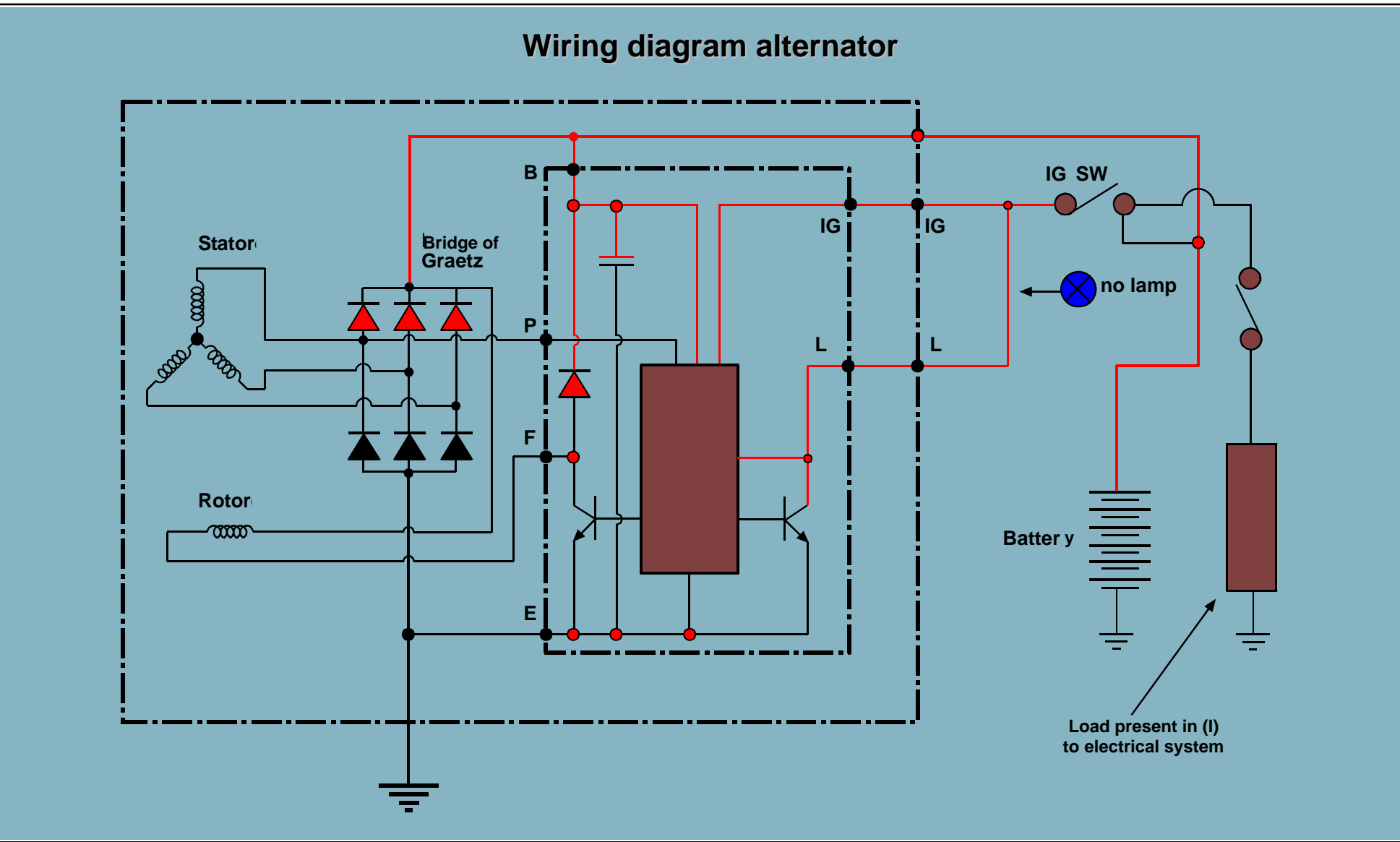

### **EWD: SECURITY SYSTEM**

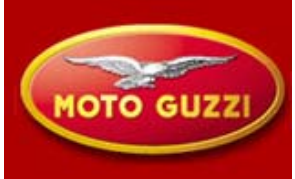

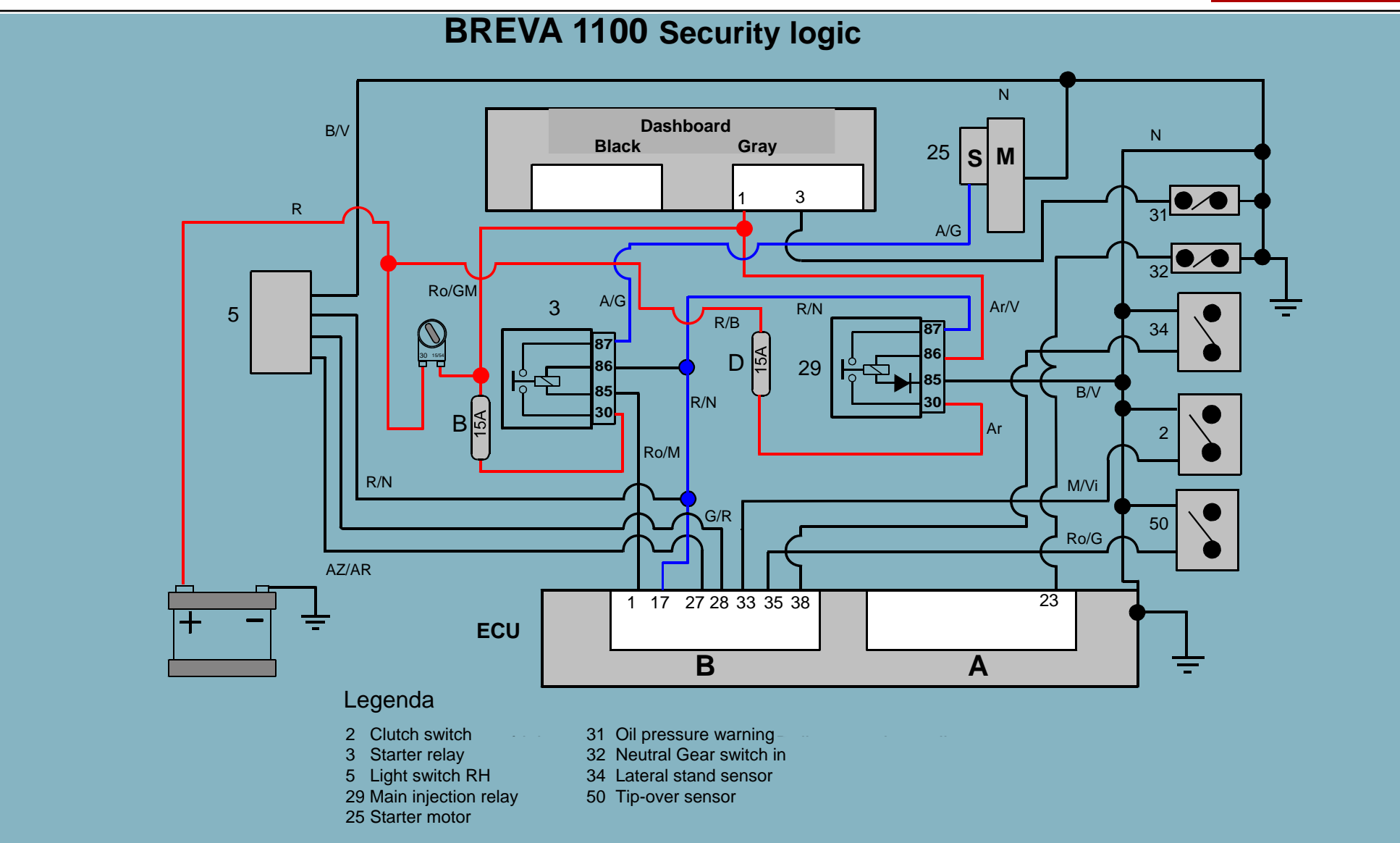

### **EWD: ENGINE ECU**

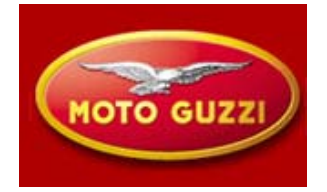

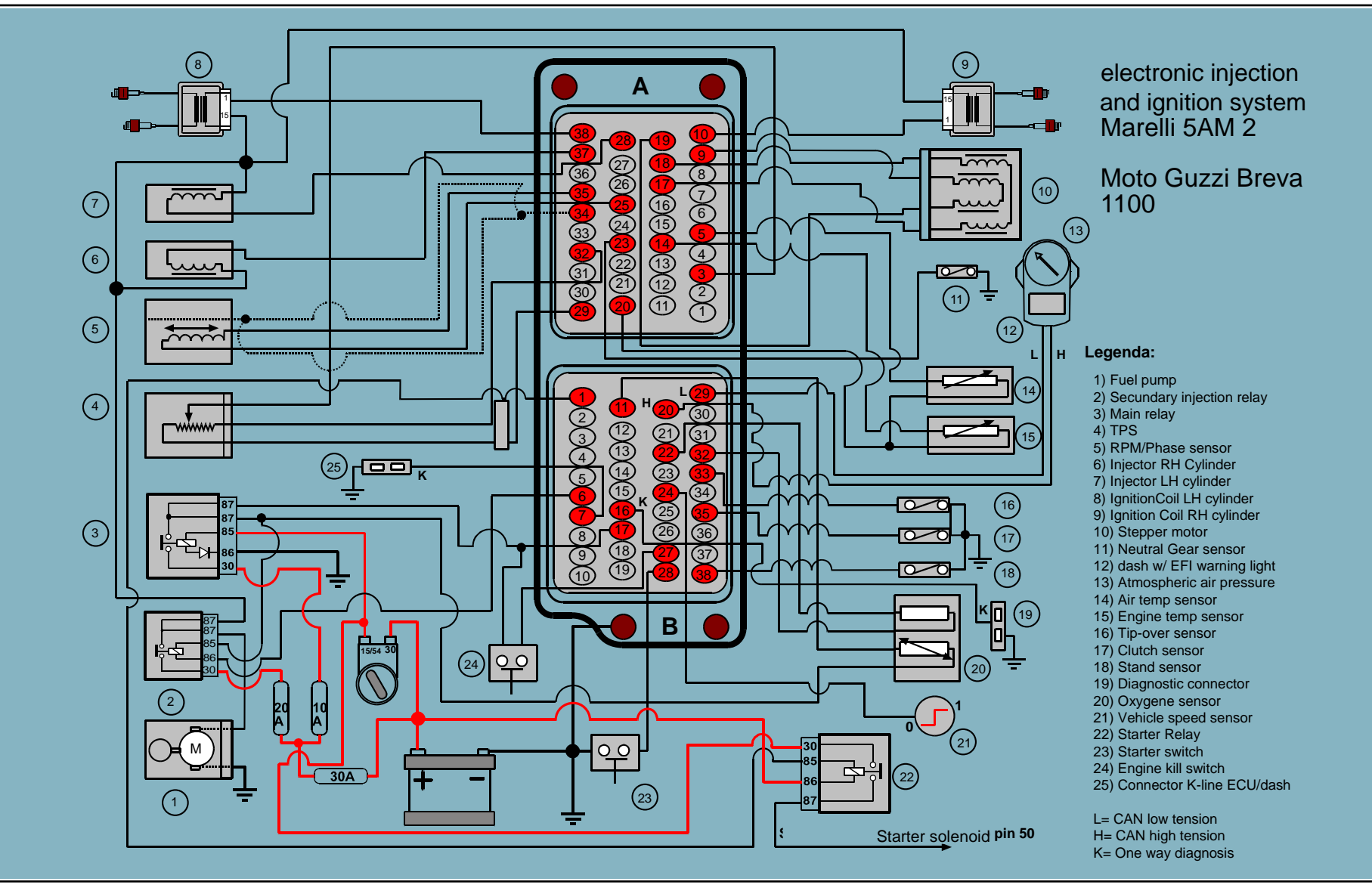